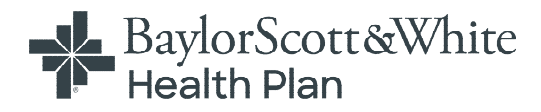

# **Provider Self-Service Portal**

# **Table of Contents**

Create Account

<u>Dashboard</u>

<u>Member Information</u>

<u>Global Search in a Grid</u>

Claims

- Electronic Claims
- <u>Claim Search</u>
- <u>Claim Appeal</u>
- <u>Claim Payments</u>
- <u>Claim Refund Requests</u>

### Authorizations

- <u>Authorization Searches</u>
- <u>Authorization Requests</u>

<u>Reports</u>

Important Documents

Portal Account

- Portal Account Maintenance
- <u>Add/Hide Providers from View</u>

Message Center

Contact Us

Baylor Scott & White Provider Logos

The logos below will help you identify what provider portals to utilize.

| BaylorScott&White                                                                                                    | Commercial or Individual/Family Marketpl                                                                                                    | ace                                                                                                    |                |  |  |  |  |  |  |  |  |
|----------------------------------------------------------------------------------------------------|----------------------------------------------------------------------------------------------------|----------------------------------------------------------------------------------------------------|----------------|--|--|--|--|--|--|--|--|
|                                                                                                    | tt & White Health                                                                                                    | 🗐 User Guid                                                                                                    |                |  |  |  |  |  |  |  |  |
|                                                                                                    | LOG IN/CREATE ACCOUNT >                                                                                                    | ER/ED BENEFITS                                                                                                    | VERIFICATION > |  |  |  |  |  |  |  |  |
|                                                                                                    | Medicare Advantage or BSWH Employee I                                                                                                    | Plan                                                                                                    |                |  |  |  |  |  |  |  |  |
|                                                                                                    | LOG IN/CREATE ACCOUNT >       ER/ED BENEFITS VERIFICATION >         Medicare Advantage or BSWH Employee Plan       Image: Court Plan (BSWHP) coverage.         Providers with Medicare Advantage or BSWH Employee Plan patients with Baylor Scott & White Health Plan (BSWHP) coverage.       Image: Covenant Health Advantage (Medicare)         *Covenant Health Advantage members with Baylor Scott & White Health Plan (BSWHP) coverage.       Image: Covenant Health Advantage (Medicare)         *Covenant Health Advantage members with Baylor Scott & White Health Plan (BSWHP) coverage.       Image: Covenant Health Advantage (Medicare)         *Covenant Health Advantage members with Baylor Scott & White Health Plan (BSWHP) coverage.       Image: Covenant Health Advantage Medicare)         *Covenant Health Advantage members with Baylor Scott & White Health Plan (BSWHP) coverage.       Image: Covenant Health Advantage Medicare)         *Covenant Health Advantage members with Baylor Scott & White Health Plan (SWHP) coverage.       Image: Covenant Health Advantage Medicare)         *Covenant Health Advantage members with Baylor Scott & White Health Plan (SWHP) coverage.       Image: Covenant Plantage         Medicaid STAR Patients with RightCare by Scott and White Health Plan (SWHP) coverage.       Image: Covenant Plantage         LOG IN/CREATE ACCOUNT >       Image: Covenant Plantage       Image: Covenant Plantage         LOG IN/CREATE ACCOUNT >       Image: Covenant Plantage       Image: Covenant Plantage         LOG IN/CREATE ACCOUNT >       Image: Covenant P |                                                                                                    |                |  |  |  |  |  |  |  |  |
|                                                                                                    | LOG IN/CREATE ACCOUNT A                                                                                                    | ER/ED BENEFITS                                                                                                    | VERIFICATION > |  |  |  |  |  |  |  |  |
|                                                                                                    | Covenant Health Advantage (Medicare                                                                                                    | Family Marketplace<br>s with Baylor Scott & White Health I User Guide<br>ER/ED BENEFITS VERIFICATION ><br>WH Employee Plan<br>is with Baylor Scott & White Health I User Guide<br>ER/ED BENEFITS VERIFICATION ><br>tage (Medicare)<br>ealth Plan (BSWHP) coverage. I User Guide<br>ER/ED BENEFITS VERIFICATION ><br>RightCare<br>White Health Plan (SWHP) coverage. I User Guide<br>ER/ED BENEFITS VERIFICATION > |                |  |  |  |  |  |  |  |  |
|                                                                                                    | *Covenant Health Advantage members with Baylor Scott & White Health Plan (BSWH                                                                                                    | P) coverage.                                                                                                    | 📑 User Guid    |  |  |  |  |  |  |  |  |
|                                                                                                    | LOG IN/CREATE ACCOUNT *                                                                                                    | ER/ED BENEFITS VERIFICATION >                                                                                                    |                |  |  |  |  |  |  |  |  |
| Scott &White                                                                                                    | Medicaid STAR - RightCare                                                                                                    |                                                                                                    |                |  |  |  |  |  |  |  |  |
| NET OF SECTION OF SECTION AND A SECTION OF SECTION OF S | Providers with Medicaid STAR patients with RightCare by Scott and White Health Plan                                                                                                    | (SWHP) coverage.                                                                                                    | 🗐 User Guid    |  |  |  |  |  |  |  |  |
|                                                                                                    | LOG IN/CREATE ACCOUNT >                                                                                                    | ER/ED BENEFITS                                                                                                    | VERIFICATION > |  |  |  |  |  |  |  |  |
|                                                                                                    |                                                                                                    |                                                                                                    |                |  |  |  |  |  |  |  |  |
|                                                                                                    | Medicaid STAR/CHIP - FirstCare                                                                                                    |                                                                                                    |                |  |  |  |  |  |  |  |  |
| MART OF EARLIER SOUTH & MINISTER HEALTH                                                                                                    | Providers with Medicaid STAR and CHIP patients with FirstCare Health Plans (FirstCare                                                                                                    | e) coverage.                                                                                                    | 🔋 User Guid    |  |  |  |  |  |  |  |  |
|                                                                                                    |                                                                                                    |                                                                                                    |                |  |  |  |  |  |  |  |  |

Move your cursor over the image to select your patient's coverage and gain access to the appropriate Provider Portal.

### **Create Account**

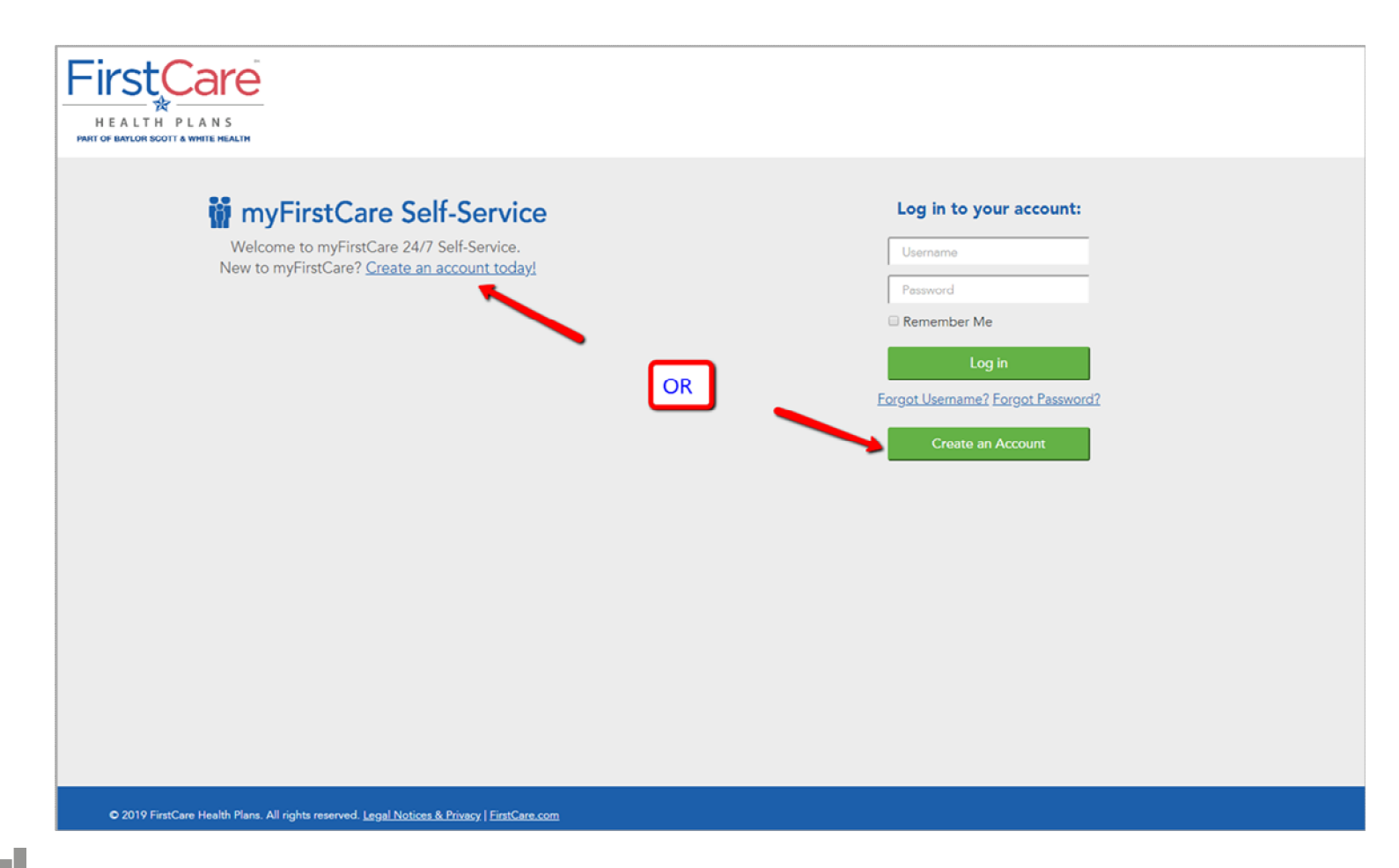

Choose the link or the button to create an account.

# **Create Account - Select Provider**

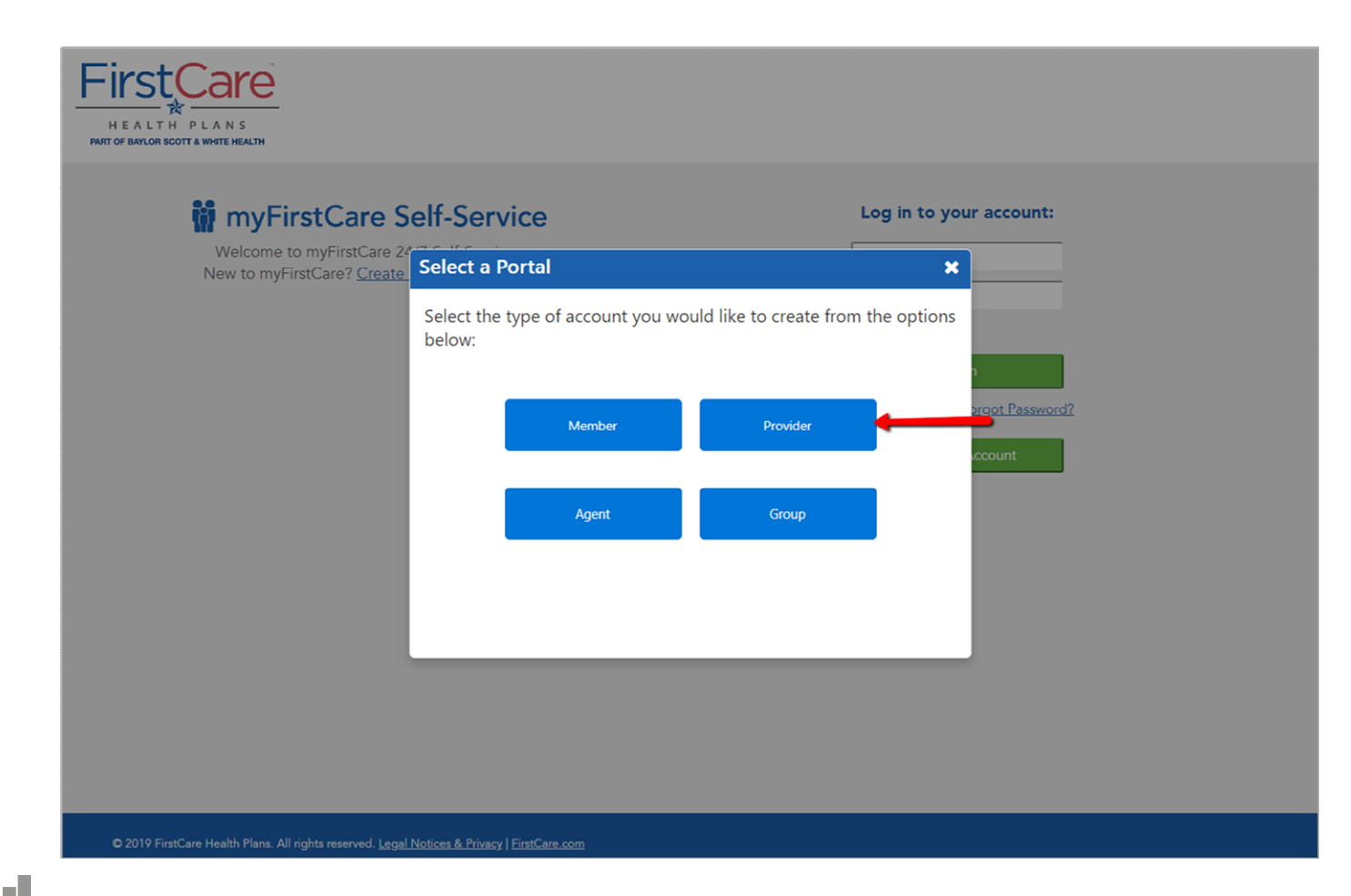

Select the "Provider" button to continue registration.

# Start Registration using Claim/Member ID

| HEALTH PLANS                                                                                                    | iii myFirstCare Self-Service                                                                                                    |
|----------------------------------------------------------------------------------------------------|----------------------------------------------------------------------------------------------------|
| Create my Provider User Account                                                                                                    |                                                                                                    |
| 1. Add Providers 2. Contact Informat                                                                                                    | tion 3. Account 4. Security Questions 5. Privacy Policy                                                                                                    |
| <ol> <li>If you are a Billing Provider, enter your Tai<br/>If you are a Practitioner, enter the Tax ID,<br/>If you do not have a Claim ID, click the "U</li> </ol> | x ID and NPI, and information for a <mark>claim within the last 90 days.</mark><br>NPI, and information for a claim wit <del>hin the last 90 days for one of</del> your Billing Providers.<br>se Activation Code* checkbox below, and then contact your Provider Relations Representative here to obtain the code. |
| 2. Click "Validate" to begin your Portal Acco                                                                                                    | unt registration.                                                                                                    |
| 3. You will be able to add more providers to                                                                                                    | your account after it is created, by clicking 'View/Edit My Info' in the left navigation bar, and then 'Registered Providers'                                                                                                    |
| 4. If you need further assistance with your re<br>Use Activation Code (Check<br>Billing Provider Tax ID*<br>Billing Provider NPI*<br>Claim ID*<br>Member ID*       | gistration, contact your Provider Relations Representative here.  only if you don't have a Claim ID)  Validate Cancel Continue                                                                                                    |
| 2019 FirstCare Health Plans. All rights reserved. <u>Legal Nc</u>                                                                                                  | tices & Privacy   FirstCare.com                                                                                                    |

Self-register using a Billing Provider's Tax ID and NPI, plus a Claim ID and Member ID from a claim submitted within the last **90 days**.

# Start Registration using Activation Code

| FirstCare<br>HEALT PLANS<br>PART OF BALLOR SOUTH & WHITE HEALTH                                                                                                    |
|----------------------------------------------------------------------------------------------------|
| Create my Provider User Account                                                                                                    |
| 1. Add Providers     2. Contact Information     3. Account     4. Security Questions     5. Privacy Policy                                                                                                    |
| To create your Provider User Account:                                                                                                    |
| <ol> <li>If you are a Billing Provider, enter your Tax ID and NPI, and information for a claim within the last 90 days.</li> <li>If you are a Practitioner, enter the Tax ID, NPI, and information for a claim within the last 90 days for one of your Billing Providers.</li> <li>If you do not have a Claim ID, click the "Use Activation Code" checkbox below, and then contact your Provider Relations Representative here to obtain the code.</li> </ol> |
| 2. Click "Validate" to begin your Portal Account registration.                                                                                                    |
| 3. You will be able to add more providers to your account after it is created, by clicking 'View/Edit My Info' in the left navigation bar, and then 'Registered Providers'                                                                                                    |
| 4. If you need further assistance with your registration, contact your Provider Relations Representative here. Use Activation Code   Check only if you don't have a Claim ID) Billing Provider Tax ID* Billing Provider NPI* Activation Code*                                                                                                    |
| Validate                                                                                                    |
| Cancel Continue                                                                                                    |
|                                                                                                    |
|                                                                                                    |
|                                                                                                    |
| 9 FirstCare Health Plans. All rights reserved. Legal Notices & Privacy   FirstCare.com                                                                                                    |

If you do NOT have the claim information, you must obtain an Activation Code. (See the following slide.) Enter the same Billing Provider Tax ID and NPI you used for the Activation Code, and then enter the Activation Code here to continue with your registration

# **Obtain an Activation Code**

If you do not have a claim, an activation code is required. To obtain an activation code, click **Use Activation Code**, and contact us by chatbot. Please include the following information:

- First and last name
- Email address
- Billing address
- Job title
- Name of organization
- Phone number
- Group NPI
- Tax ID number

# Dashboard

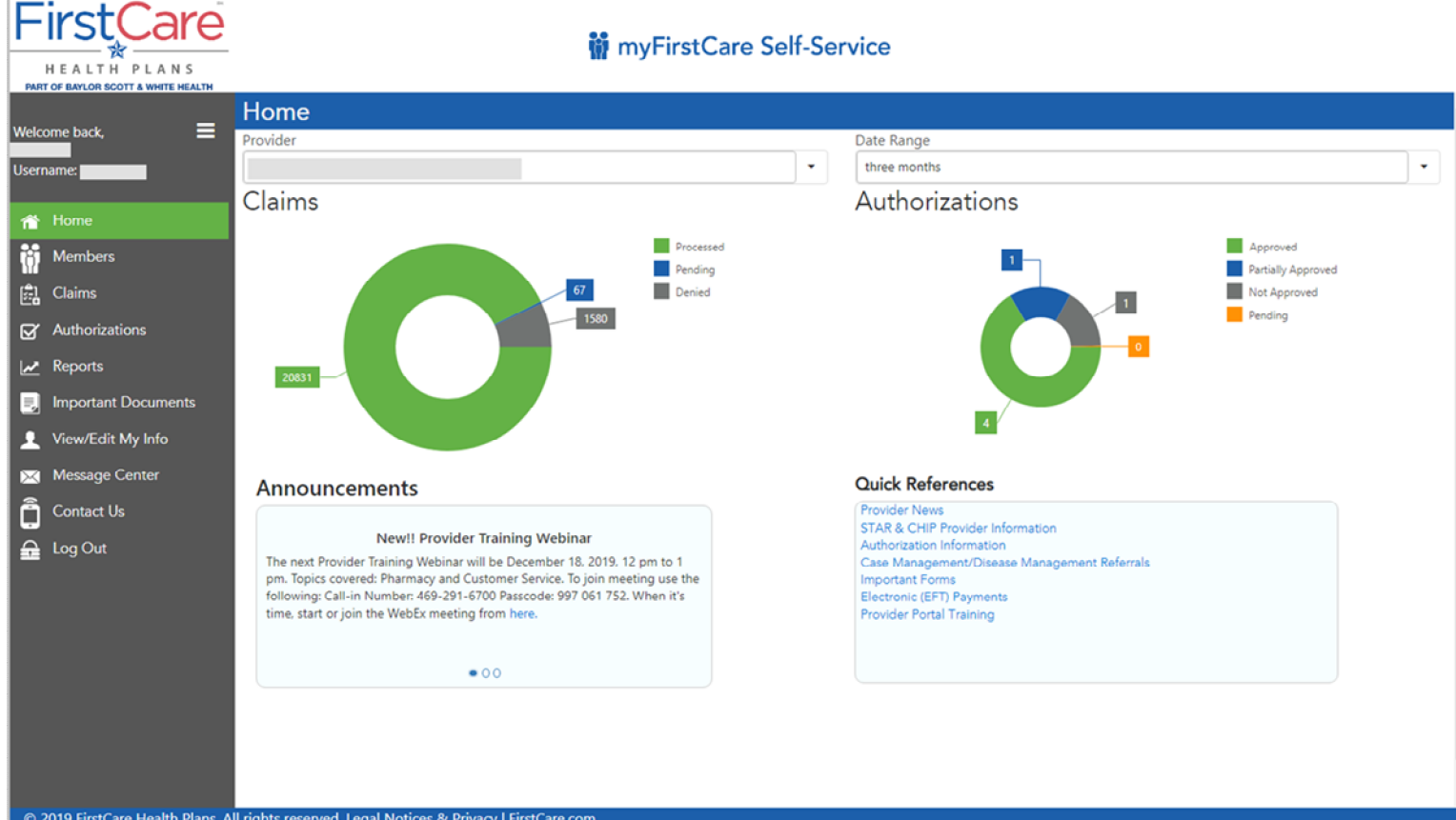

Upon log-in, the Provider Dashboard displays, which includes a quick one-month summary, important announcements, and reference links

# **Collapsed Navigation Bar**

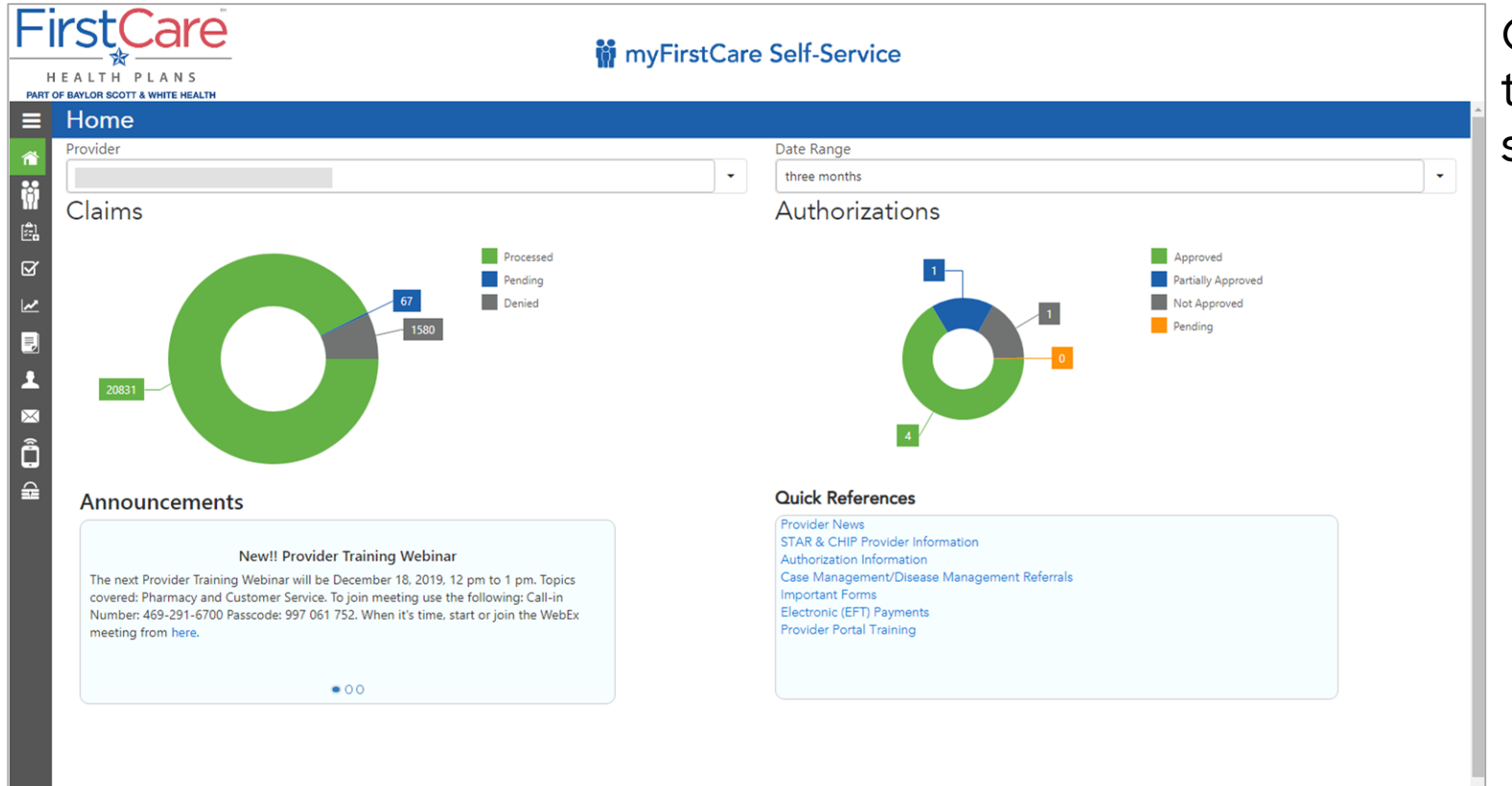

Click the "hamburger" icon to provide more viewing space.

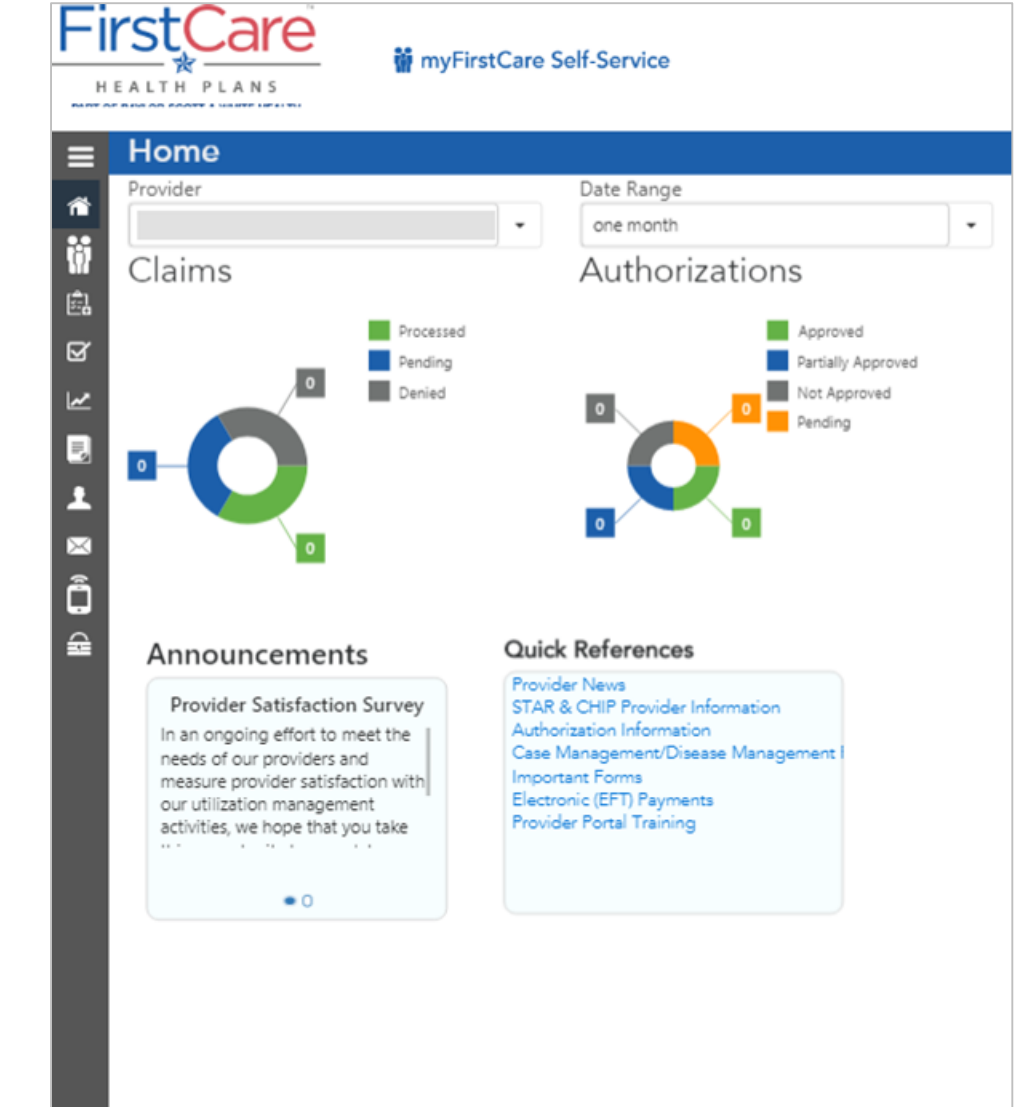

### Responsive / Mobile Friendly

The Provider Portal is a responsive web app, automatically adjusting the display to fit the size of the user's device. This is an iPad view of the Landing Page.

# **Member Information**

| F           |                                |                              |                            | 蘭 myFirs     | tCare Sel             | f-Service                 |                |                           |
|-------------|--------------------------------|------------------------------|----------------------------|--------------|-----------------------|---------------------------|----------------|---------------------------|
|             | <b></b>                        | Members                      |                            |              |                       |                           |                |                           |
| Welc        | ome back, 🔤                    | Member ID:                   |                            |              |                       |                           |                |                           |
| Usen        | name:                          |                              |                            | Submit Find  | Member ID             |                           |                |                           |
| ñ           | Home                           | Choose Member                |                            |              |                       |                           |                |                           |
| ţ,          | Members                        |                              | -                          |              |                       |                           |                |                           |
| 剧           | Claims                         | Vie                          | w ID Cards                 | View C       | <u>laims</u>          | View A                    | uthorizations  | Request New Authorization |
| Ø           | Authorizations                 | Personal Informat            | ion Benefits & Coverage    | Accumulators | PCP/OBGY              | N Other Coverage          | Additional IDs |                           |
| 2           | Reports                        | Current Status:              | Active                     |              | Benefit               | FirstCare Select Plus HMO |                |                           |
|             | Important Documents            | Account Id:                  |                            | Accou        | Network:<br>int Name: |                           |                |                           |
| Ľ           | View/Edit My Info              |                              |                            |              |                       |                           |                |                           |
| $\boxtimes$ | Message Center                 | Birth Date:                  | Mala                       |              | Home:                 |                           |                |                           |
| Ô           | Contact Us                     | Relationship:                | Self                       |              | Billing:              |                           |                |                           |
|             | Log Out                        | Phone:                       |                            |              |                       |                           |                |                           |
|             |                                |                              |                            |              |                       |                           |                |                           |
|             |                                |                              |                            |              |                       |                           |                |                           |
|             |                                |                              |                            |              |                       |                           |                |                           |
|             |                                |                              |                            |              |                       |                           |                |                           |
|             |                                |                              |                            |              |                       |                           |                |                           |
|             |                                |                              |                            |              |                       |                           |                |                           |
|             |                                |                              |                            |              |                       |                           |                |                           |
| ©           | 2019 FirstCare Health Plans. A | Il rights reserved. <u>L</u> | egal Notices & Privacy   F | irstCare.com |                       |                           |                |                           |

The Members page allows you to verify eligibility and plan benefits, view the member's ID card, look up auth and claims status, see provider selections, and more.

# Member with Additional IDs

|             |                           | If-Service                                                          | myFirstCare Sel                                                         | Ŵ                                                                                                    |                                                                                                    |
|-------------|---------------------------|---------------------------------------------------------------------|-------------------------------------------------------------------------|----------------------------------------------------------------------------------------------------|----------------------------------------------------------------------------------------------------|
|             |                           |                                                                     |                                                                         | Members                                                                                                    |                                                                                                    |
|             |                           |                                                                     | Find Member ID                                                          | Member ID:<br>Submit<br>This member has additional IDs. See "Additional IDs" tab below.                                                                                                    | Welcome pack, =<br>Username:                                                                                                    |
|             |                           |                                                                     |                                                                         | Choose Member:                                                                                                    | Members                                                                                                    |
| thorization | Request New Authorization | View Authorizations                                                 | View Claims                                                             | View ID Cards                                                                                                    | Authorizations                                                                                                    |
|             |                           | Other Coverage Additional IDs                                       | s PCP/OBGYN O                                                           | Personal Information Benefits & Coverage Accumulato                                                                                                    | Keports     Important Documents     View/Edit My Info     Message Center     Contact Us                                                                                                    |
|             |                           |                                                                     |                                                                         | l rights reserved. <u>Legal Notices &amp; Privacy   FirstCare.com</u>                                                                                                    | © 2019 FirstCare Health Plans. A                                                                                                    |
| th          | Request New Auth          | View Authorizations           Other Coverage         Additional IDs | Find Member ID         View Claims         s       PCP/OBGYN         Or | Submit<br>This member has additional IDs. See "Additional IDs" tab below.<br>Choose Member:<br>View ID Cards<br>Personal Information Benefits & Coverage Accumulato<br>Member ID Account Status<br>Active<br>Inactive | Image: Second state state st |

Providers are alerted when Members have additional FirstCare active or terminated IDs. The IDs can be viewed on the "Additional IDs" tab.

### Member ID Cards

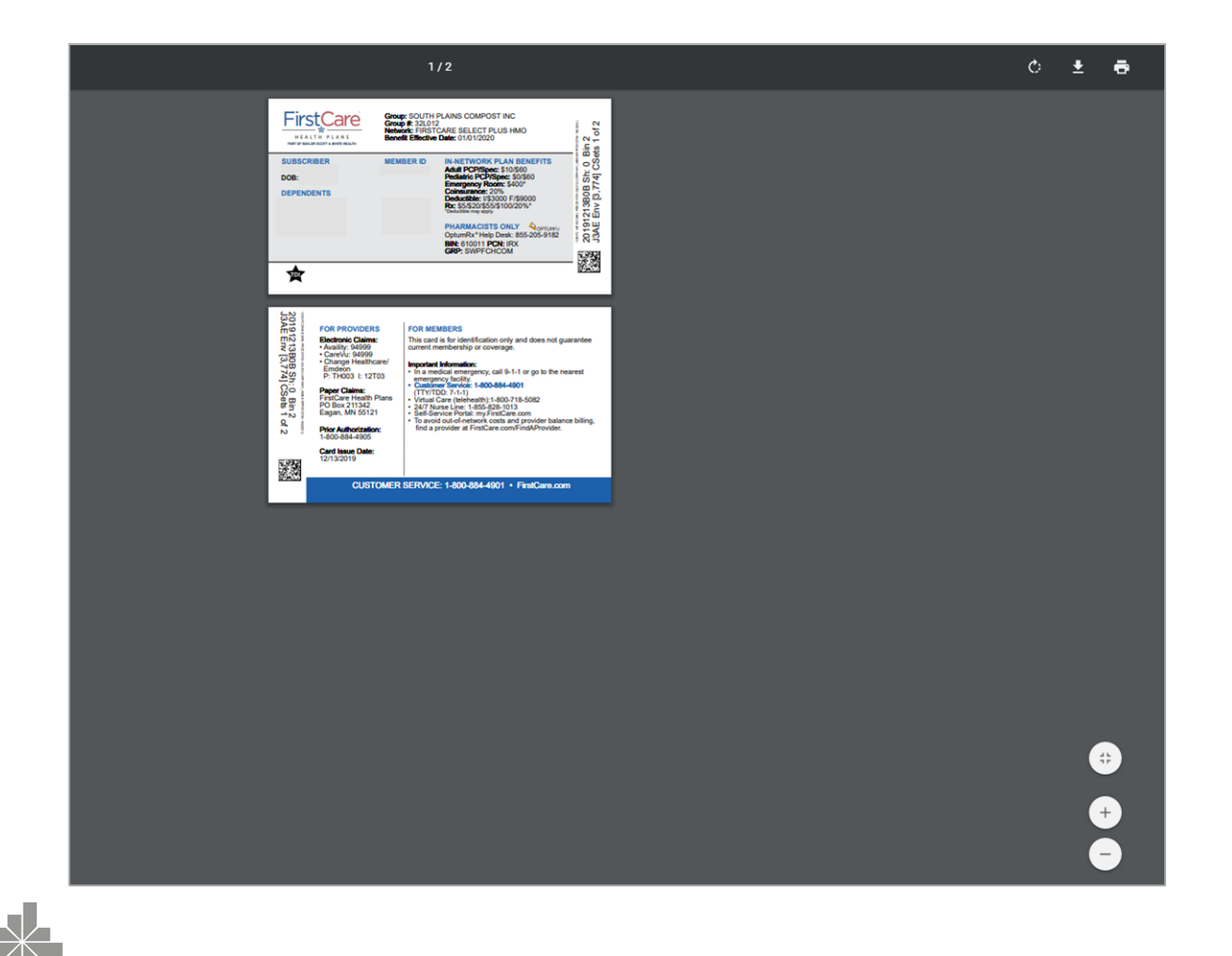

Easily view, download, and print Member ID cards.

# **Member Benefits**

| HEALTH PLANS                        | -                                                   |                 | 蘭 myFirstCare S | Self-Service   |                     |                           |
|-------------------------------------|-----------------------------------------------------|-----------------|-----------------|----------------|---------------------|---------------------------|
| PART OF BAYLOR SCOTT & WHITE HEALTH | Members                                             |                 |                 |                |                     |                           |
| Welcome back. 🗮<br>Username:        | Member ID:                                          | Submit          | Find Member ID  |                |                     |                           |
| 👚 Home                              | Choose Member:                                      |                 |                 |                |                     |                           |
| Members                             | ·                                                   | ]               |                 |                |                     |                           |
| 🔛 Claims                            | View ID Cards                                       |                 | View Claims     |                | View Authorizations | Request New Authorization |
| Authorizations                      | Personal Information Benefits & Coverage            | Accumulators    | PCP/OBGYN       | Other Coverage | Additional IDs      |                           |
| 🛃 Reports                           |                                                     |                 |                 |                |                     |                           |
| 🗐 Important Documents               | 07/01/2018 - Current (LC8PH2D1_4806) •              |                 |                 |                |                     |                           |
| View/Edit My Info                   | Medica                                              | l Benefits      |                 | x              |                     |                           |
| 🔀 Message Center                    | Medical Benefit Summary 1                           | Value           |                 |                |                     |                           |
| a Contact Us                        | Diagnostic Copay                                    | \$250.00        |                 |                |                     |                           |
|                                     | ER Copay                                            | \$400.00        |                 |                |                     |                           |
|                                     | In Network Coinsurance                              | 80%             |                 |                |                     |                           |
|                                     | In Network Family Deductible                        | \$2,000.00      |                 |                |                     |                           |
|                                     | In Network Family Out Of Pocket Maximum             | \$7,000.00      |                 |                |                     |                           |
|                                     | In Network Individual Deductible                    | \$1,000.00      |                 |                |                     |                           |
|                                     | In Network Individual Out Of Pocket Maximum         | \$3,500.00      |                 |                |                     |                           |
|                                     | PCP Office Copay                                    | \$25.00         |                 |                |                     |                           |
|                                     | Pediatric Office Copay                              | \$0.00          |                 |                |                     |                           |
|                                     | Specialist Office Copay                             | \$55.00         |                 |                |                     |                           |
|                                     | Urgent Care Copay                                   | \$50.00         |                 |                |                     |                           |
|                                     | Pharmad                                             | y Benefits      |                 | I              |                     |                           |
|                                     | Pharmacy Benefit Summary                            | Value           |                 |                |                     |                           |
|                                     | Family RX Deductible                                | \$0.00          |                 |                |                     |                           |
| © 2019 FirstCare Health Plans. A    | II rights reserved. Legal Notices & Privacy   First | <u>Care.com</u> |                 |                |                     |                           |

Members' current Benefits & Coverage display here, as well as the option to view past benefits & coverage using the dropdown.

### **Member Accumulators**

|                                     | -                                                                               | 蘭 myFirst0                          | Care Self-Service                                           |                                            |                             |                |                       |
|-------------------------------------|---------------------------------------------------------------------------------|-------------------------------------|-------------------------------------------------------------|--------------------------------------------|-----------------------------|----------------|-----------------------|
| PART OF BAYLOR SCOTT & WHITE HEALTH | Members                                                                         |                                     |                                                             |                                            |                             |                |                       |
| Welcome back, ==                    | Member ID:                                                                      | Find Member ID                      |                                                             |                                            |                             |                |                       |
| ☆ Home Members                      | Choose Member:                                                                  |                                     |                                                             |                                            |                             |                |                       |
| 📰 Claims                            | View ID Cards                                                                   | View Claims                         |                                                             | View Authoriz                              | ations                      | Request New Au | uthorization          |
| ☑ Authorizations I Reports          | Personal Information Benefits & Coverage Accumulators                           | PCP/OBGYN Othe                      | r Coverage Additional IDs                                   |                                            |                             |                |                       |
| Important Documents                 | This informat                                                                   | Dedu<br>ion is based on claims proc | Ictible/Out-of-Pocket N<br>ressed as of the previous busine | <b>Aaximums</b><br>ess day. Recent service | es may not yet be included. | x              | Q Search              |
| 🔀 Message Center                    | Benefit                                                                         | Progress                            | Maximum                                                     | Satisfied                                  | Remaining                   | Effective      | End                   |
| Contact Us                          | Accumulator Type: Deductible                                                    |                                     |                                                             |                                            |                             |                |                       |
| Log Out                             | Accumulator Type: OOP Max                                                       |                                     |                                                             |                                            |                             |                |                       |
|                                     | <ul> <li>Accumulator Type: Service Category (Continues on the next p</li> </ul> | age)                                |                                                             |                                            |                             |                |                       |
|                                     | Service 01996                                                                   | Progress: 0%                        | 1                                                           | 0                                          | 1                           | 3/22/2019      | 3/22/2019             |
|                                     | Adult Physical (CM)                                                             | Progress: 0%                        | 1                                                           | 0                                          | 1                           | 7/1/2018       | 6/30/2019             |
|                                     | Cardiovascular Disease Testing (CM)                                             | Progress: 0%                        | 200.00                                                      | 0.00                                       | 200.00                      | 7/1/2014       | 6/30/2019             |
|                                     | Chiropractic Services, Spinal Manipulation (CM)                                 | Progress: 0%                        | 35                                                          | 0                                          | 35                          | 7/1/2018       | 6/30/2019             |
|                                     | Digital Breast Tomosynthesis (CM)                                               | Progress: 0%                        | 1                                                           | 0                                          | 1                           | 7/1/2018       | 6/30/2019             |
|                                     | Durable Medical Equipment, Apnea Monitor (CM)                                   | Progress: 0%                        | 1                                                           | 0                                          | 1                           |                |                       |
|                                     | Durable Medical Equipment, CPAP (CM)                                            | Progress: 0%                        | 1                                                           | 0                                          | 1                           |                |                       |
|                                     | 5 10 20                                                                         |                                     |                                                             |                                            |                             | Page           | 1 of 2 (21 items) 1 2 |

Check the status of a Member's Deductible, OOP Max, or Service Category Accumulators. Click the down arrows to see all the details.

# **Electronic Claims Submission**

| PAF         | HEALTH PLANS                   | iii myFirstCare Self-Service                                                                                                    |
|-------------|--------------------------------|----------------------------------------------------------------------------------------------------|
|             |                                | Claim Submission                                                                                                    |
| User        | iome back, 🔤                   | We offer Batch Claim Submission and Online Claim Entry for our providers -<br>ClaimShuttle™ for secure EDI file transfer and SolAce EMC™ for online claim entry and billing. |
| 睂           | Home                           | Click here to Login or Register to use these services                                                                                                    |
| Ö           | Members                        |                                                                                                    |
| Ē.          | Claims                         |                                                                                                    |
|             | Claim Search                   |                                                                                                    |
|             | Electronic Claims Status       |                                                                                                    |
|             | Claim Submission               |                                                                                                    |
|             | Payments                       |                                                                                                    |
|             | Payment Negative Balance       |                                                                                                    |
|             | Refund Requests                |                                                                                                    |
| Ø           | Authorizations                 |                                                                                                    |
| 2           | Reports                        |                                                                                                    |
| Ę           | Important Documents            |                                                                                                    |
| L           | View/Edit My Info              |                                                                                                    |
| $\boxtimes$ | Message Center                 |                                                                                                    |
| Ô           | Contact Us                     |                                                                                                    |
| •           | Log Out                        |                                                                                                    |
| ©           | 2019 FirstCare Health Plans. A | l rights reserved. <u>Legal Notices &amp; Privacy   FirstCare.com</u>                                                                                                    |

Most providers use a thirdparty service or clearinghouse for electronic claims submissions. A small number, however, submit claims electronically through our portal.

# **Electronic Claims Status**

| F    | HEALTH PLANS                    |                 |                          |             |             | Ŵ             | myFirstCa  | re Self-Se | ervice      |     |   |                                                                                             |                            |                          |           |
|------|---------------------------------|-----------------|--------------------------|-------------|-------------|---------------|------------|------------|-------------|-----|---|---------------------------------------------------------------------------------------------|----------------------------|--------------------------|-----------|
|      | _                               | Electro         | nic Claims               | s Statu     | IS          |               |            |            |             |     |   |                                                                                             |                            |                          |           |
| Welc | ome back, 📃                     | Provider:       |                          |             |             |               |            |            |             |     |   |                                                                                             |                            |                          |           |
| User | name:                           |                 |                          |             |             | •             |            |            |             |     |   |                                                                                             |                            |                          |           |
| ~    |                                 | Received Da     | te From:                 |             | To:         |               |            | Patient C  | ontrol Numb | er: |   |                                                                                             |                            |                          |           |
|      | Home                            | 6/4/2019        |                          |             | 6/14/2019   |               | Ċ.         |            |             |     |   | View only rejected claims                                                                   |                            |                          |           |
| Ĩ    | Members                         | Service Start   | t Date:                  |             | Service End | Date:         |            |            |             |     |   |                                                                                             |                            |                          |           |
| 計    | Claims                          | mm/dd/yyyy      | ý                        |             | mm/dd/yyy   | у             | Ċ.         | Search     | Clear       |     |   |                                                                                             |                            |                          |           |
|      | Claim Search                    |                 |                          |             |             |               |            |            |             |     |   |                                                                                             | x                          | Q Search                 |           |
|      | Electronic Claims Status        | Mom 💌           | Claim                    |             |             | Service       | Received   |            | Provi 🛡     |     |   |                                                                                             |                            |                          | Patient T |
|      | Claim Submission                | ID              | Number                   | Charge      | Sta 🝸       | Start<br>Date | Date       | Tax ID     | ID          | NPI | • | Compliance Error                                                                            |                            |                          | Ctrl #    |
|      | Payments                        | Q               | ٩                        | ٩           | ٩           | ۹ 🗖           | ۹ 🖬        | Q          | Q           | ٩   |   | ٩                                                                                           |                            |                          | Q         |
|      | Payment Negative Balance        |                 |                          | 44,869.51   | Accepted    | 07/02/2018    | 06/04/2019 |            |             |     |   |                                                                                             |                            |                          |           |
|      | Refund Requests                 |                 |                          | 44,869.51   | Accepted    | 07/02/2018    | 06/06/2019 |            |             |     |   |                                                                                             |                            |                          |           |
| ⊠    | Authorizations                  |                 |                          | 23,042.05   | Accepted    | 10/30/2018    | 06/08/2019 |            |             |     |   |                                                                                             |                            |                          |           |
| ~    | Reports                         |                 |                          | 6,046.76    | Accepted    | 11/22/2018    | 06/05/2019 |            |             |     |   |                                                                                             |                            |                          |           |
|      | Important Documents             |                 |                          | 71,560.17   | Rejected    | 11/27/2018    | 06/06/2019 |            |             |     |   | NDC was invalid or missing for date of service                                              | 2                          |                          |           |
|      | View/Edit My Info               |                 |                          | 14,992.07   | Accepted    | 11/30/2018    | 06/06/2019 |            |             |     |   |                                                                                             |                            |                          |           |
|      | Mossage Center                  |                 |                          | 51.000.00   | Detected    | 01/04/2010    | 05/12/2010 |            |             |     |   | Coordination of Benefits (COB) Payer Paid An<br>required when there is a Claim Check or Rem | iount (2320<br>ittance Dat | ), AMT) is<br>e, (2330B, |           |
|      | message Center                  |                 |                          | 21,003,96   | Rejected    | 01/04/2019    | 00/12/2019 |            |             |     |   | DTP) present or the Line Adjudication Inform<br>present.                                    | ation (2430                | , SVD) Loop              |           |
|      | Contact Us                      |                 |                          | 6,778.66    | Accepted    | 01/05/2019    | 06/12/2019 |            |             |     |   |                                                                                             |                            |                          |           |
|      | Log Out                         |                 |                          | 2,785.76    | Accepted    | 01/13/2019    | 06/13/2019 |            |             |     |   |                                                                                             |                            |                          |           |
|      |                                 |                 |                          | 2,785,76    | Accepted    | 01/13/2019    | 06/06/2019 |            |             |     |   |                                                                                             |                            |                          |           |
| ©    | 2019 FirstCare Health Plans. Al | l rights reserv | ved. <u>Legal Notice</u> | s & Privacy | FirstCare.  | <u>com</u>    | 00,00,2019 |            |             |     |   |                                                                                             | _                          |                          |           |
|      |                                 |                 |                          |             |             |               |            |            |             |     |   |                                                                                             |                            |                          |           |

View the status of your electronically submitted claims, including the reason (compliance error) for any rejections. The "Accepted" claims have been submitted for processing.

The "Rejected" claims require you to review and resubmit before they will be submitted for processing.

# Electronic Claims Status - Rejected Claims Only

| F           |                                |                    |                 |              |             |                  | 👹 m        | yFirstCa | are Self-Ser | vice      |                                                                         |                                                                                               |                                                      |                  |
|-------------|--------------------------------|--------------------|-----------------|--------------|-------------|------------------|------------|----------|--------------|-----------|-------------------------------------------------------------------------|-----------------------------------------------------------------------------------------------|------------------------------------------------------|------------------|
|             | OF BAYLON SCOTT & WHITE HEALTH | Electron           | ic Claims S     | Status       |             |                  |            |          |              |           |                                                                         |                                                                                               |                                                      |                  |
| Weld        | ome back, 🔤                    | Provider:          |                 |              |             |                  |            |          |              |           |                                                                         |                                                                                               |                                                      |                  |
| User        | name:                          |                    |                 |              |             | •                |            |          |              |           |                                                                         |                                                                                               |                                                      |                  |
| ~           | Home                           | Received Date      | From:           |              | To:         |                  |            |          | Patient Cont | ol Number | :                                                                       |                                                                                               |                                                      |                  |
|             | Members                        | 6/4/2019           |                 |              | 6/14/201    | 19               |            |          |              |           |                                                                         |                                                                                               |                                                      |                  |
| W (A)       |                                | Service Start D    | ate:            |              | Service Er  | nd Date:         |            |          |              | -         |                                                                         |                                                                                               |                                                      |                  |
| 24          | Claims                         | mm/dd/yyyy         |                 |              | mm/dd/j     | /YYY             |            |          | Search       | Clear     |                                                                         |                                                                                               |                                                      |                  |
|             | Claim Search                   |                    |                 |              |             |                  |            |          |              |           |                                                                         |                                                                                               | X                                                    | Search           |
|             | Electronic Claims Status       | Member <b>T</b>    | Claim           | Charge       | Sta 🔻       | Service<br>Start | Received   | Tax ID   | Provi        | NPI       | Compliance Error                                                        |                                                                                               |                                                      | Patient 🔻        |
|             | Claim Submission               | טו                 | Number          |              |             | Date             | Date       |          |              |           |                                                                         |                                                                                               |                                                      | Ctrl #           |
|             | Payments                       | Q                  | Q               | Q            | ۹           | ۵ 🗖              | ۵ 🗖        | Q        | Q            | Q         | Q                                                                       |                                                                                               |                                                      | Q                |
|             | Payment Negative Balance       |                    |                 | 71,560.17    | Rejected    | 11/27/2018       | 06/06/2019 |          |              |           | NDC was invalid or mi                                                   | issing for date of service                                                                    |                                                      |                  |
|             | Refund Requests                |                    |                 | 51,669.96    | Rejected    | 01/04/2019       | 06/12/2019 |          |              |           | Coordination of Benef<br>Claim Check or Remitt<br>(2430, SVD) Loop pres | fits (COB) Payer Paid Amount (2320, AMT<br>tance Date, (2330B, DTP) present or the l<br>sent. | I) is required when ther<br>Line Adjudication Inform | e is a<br>nation |
|             | Authorizations                 |                    |                 | 11,543.54    | Rejected    | 03/31/2019       | 06/04/2019 |          |              |           | NDC was invalid or mi                                                   | issing for date of service                                                                    |                                                      |                  |
| 2           | Reports                        |                    |                 | 25,769.53    | Rejected    | 04/08/2019       | 06/07/2019 |          |              |           | NDC was invalid or mi                                                   | issing for date of service                                                                    |                                                      |                  |
|             | Important Documents            |                    |                 | 54,905.44    | Rejected    | 05/01/2019       | 06/08/2019 |          |              |           | NDC was invalid or mi                                                   | issing for date of service                                                                    |                                                      |                  |
| Ŀ           | View/Edit My Info              |                    |                 | 54,905.44    | Rejected    | 05/01/2019       | 06/06/2019 |          |              |           | NDC was invalid or mi                                                   | issing for date of service                                                                    |                                                      |                  |
| $\boxtimes$ | Message Center                 |                    |                 | 67,317.35    | Rejected    | 05/09/2019       | 06/04/2019 |          |              |           | NDC was invalid or mi                                                   | issing for date of service                                                                    |                                                      |                  |
| ĥ           | Contact Us                     |                    |                 | 65,650.87    | Rejected    | 05/10/2019       | 06/05/2019 |          |              |           | NDC was invalid or mi                                                   | issing for date of service                                                                    |                                                      |                  |
|             | Log Out                        |                    |                 | 1,791.44     | Rejected    | 05/15/2019       | 06/08/2019 |          |              |           | Contract DOB Not on                                                     | File                                                                                          |                                                      |                  |
| -           |                                |                    |                 | 68,516.17    | Rejected    | 05/21/2019       | 06/04/2019 |          |              |           | NDC was invalid or mi                                                   | issing for date of service                                                                    |                                                      |                  |
|             |                                | T Create Filte     | r               |              |             |                  |            |          |              |           |                                                                         |                                                                                               |                                                      |                  |
|             |                                | 10 25 5            | 0               |              |             |                  |            |          |              |           |                                                                         |                                                                                               | Page 1 of                                            | 2 (17 items) 1 2 |
|             |                                |                    |                 |              |             |                  |            |          |              |           |                                                                         |                                                                                               |                                                      |                  |
| 0           | 2019 FirstCare Health Plans A  | ll rights reserved | Legal Notices & | Privacy   Fi | rstCare.cor | m                |            |          |              |           |                                                                         |                                                                                               |                                                      |                  |

You have the option to view only the rejected claims. This enables you to remediate and re-submit quickly.

# Grid Global Search (Claims, Auths, etc.)

| F           |                                  |        |                                             |               |                 |                 | 蘭 myFi            | rstCare Self-Se       | ervice                |                       |        |            |                              |       |             |
|-------------|----------------------------------|--------|---------------------------------------------|---------------|-----------------|-----------------|-------------------|-----------------------|-----------------------|-----------------------|--------|------------|------------------------------|-------|-------------|
| Welo        | ome back.                        | Me     | mber ID                                     |               |                 | Claim Sta       | tus               |                       | P                     | rovider*              |        |            |                              |       |             |
| Liser       | namet                            | M      | ember ID                                    |               |                 | (AII)           |                   |                       | •                     |                       |        |            |                              |       | -           |
| USCI1       |                                  | Ser    | vice Start Date Be                          | tween*:       |                 | And*:           |                   |                       |                       |                       |        |            |                              |       |             |
| Â           | Home                             | 3/     | 11/2019                                     |               |                 | 4/11/201        | 9                 |                       |                       | Search                | Clear  |            |                              | _     |             |
| Ň           | Members                          |        |                                             |               |                 |                 |                   |                       |                       |                       |        |            | X                            | 4     | $\otimes$   |
| 剧           | Claims                           |        | Claim ID                                    | Start<br>Date | Receipt<br>Date | EOP             | Member<br>ID      | Member Name           | Billed                | Paid                  | Appeal | Status 🔻   | Provider Name                | Deduc | End<br>Date |
|             | Claim Search                     | •      | 20190313P0 <mark>4</mark> 822               | 3/12/2019     | 3/13/2019       | View            |                   | HERNANDEZ,            | 319.15                | 0.00                  | Appeal | DENIED     | đ                            | 0.00  |             |
|             | Electronic Claims Status         |        |                                             |               |                 |                 |                   | IRINIDAD              |                       |                       |        |            |                              |       |             |
|             | Claim Submission                 | *      | 20190318P00204                              | 3/14/2019     | 3/18/2019       | View            | 5497              | LOPEZ, JOSIAH         | 314.14                | 18 <mark>4</mark> .60 | Appeal | PROCESSED  | 48.                          | 0.00  |             |
|             | Payments                         | •      | 20190318P00198                              | 3/13/2019     | 3/18/2019       | View            |                   | MARTINEZ,<br>NEHIMIAH | 315.60                | 18 <mark>4</mark> .60 | Appeal | PROCESSED  | 48 02                        | 0.00  |             |
|             | Payment Negative Balance         | •      | 20190318P00329                              | 3/13/2019     | 3/18/2019       | View            |                   | MARTINEZ,<br>EDWARD   | 37 <mark>4</mark> .60 | 18 <mark>4</mark> .60 | Appeal | PROCESSED  | 46                           | 0.00  |             |
|             | Refund Requests                  | •      | 20190318P003 <mark>4</mark> 6               | 3/13/2019     | 3/18/2019       | View            | 447               | WHITE, ELSA           | <mark>44</mark> 9.60  | 18 <mark>4</mark> .60 | Appeal | PROCESSED  |                              | 0.00  |             |
|             | Authorizations                   |        | 20400240000225                              | 2/12/2010     | 2/10/2010       | No.             |                   | RAMIREZ,              |                       | 10 50                 |        | 2200000000 |                              | 0.00  |             |
|             | Reports                          |        | 20190318P00335                              | 3/13/2019     | 3/18/2019       | view            |                   | MAKAYLA               | 449.62                | 182.60                | Appear | PROCESSED  |                              | 0.00  |             |
|             | Important Documents              | •      | 20190319P0 <mark>4</mark> 65 <mark>4</mark> | 3/18/2019     | 3/19/2019       | View            | <mark>4</mark> 26 | GONZALES,<br>BRAXTON  | 37 <mark>4</mark> .60 | 18 <mark>4</mark> .60 | Appeal | PROCESSED  |                              | 0.00  |             |
| 1           | View/Edit My Info                | •      | 20190319P0 <mark>4</mark> 670               | 3/17/2019     | 3/19/2019       | View            |                   | PEREZ, ANTONIO        | 75.00                 | 0.00                  | Appeal | DENIED     |                              | 0.00  |             |
| $\boxtimes$ | Message Center                   | •      | 20190319004664                              | 3/15/2019     | 3/19/2019       | View            | 547               | CLAYSON MELL          | 298.8                 | 18/160                | Appeal | PROCESSED  |                              | 0.00  |             |
|             | Contact Us                       |        | 2013031310_000                              | 5/15/2015     | 5/15/2015       |                 |                   |                       | 2.50.0                | 100.00                | repear | TROCESSED  |                              | 0.00  |             |
|             | Log Out                          | •      | 20190319P0 <mark>4</mark> 665               | 3/15/2019     | 3/19/2019       | View            | 528186335         | ADYEN                 | <mark>424</mark> .60  | 18 <mark>4</mark> .60 | Appeal | PROCESSED  |                              | 0.00  |             |
|             |                                  | 10     | 25 50                                       |               |                 |                 |                   |                       |                       |                       |        | Pa         | ge 1 of 68 (671 items) 1 2 3 | 4 5   | . 68        |
| © 2         | 2019 FirstCare Health Plans. All | rights | s reserved. <u>Legal N</u>                  | lotices & Pr  | ivacy   First(  | <u>Care.com</u> |                   |                       |                       |                       |        |            |                              |       |             |

Here's a tip to search the entire grid of any grid in the portal: Using the search field above the grid, type in one or more numeric and/or alphabetic characters and hit Enter or the spyglass icon.

# Claim Search by Provider/Member

| F         |                                  |        |                    |                |                 |         | <b>iii</b> m | yFirstCare Self | -Service | е        |        |            |                         |             |                    |
|-----------|----------------------------------|--------|--------------------|----------------|-----------------|---------|--------------|-----------------|----------|----------|--------|------------|-------------------------|-------------|--------------------|
| PAF       | T OF BAYLOR SCOTT & WHITE HEALTH | Clai   | m Search           |                |                 |         |              |                 |          |          |        |            |                         |             |                    |
| llsen     | ame:                             | Sear   | rch By:            |                |                 |         |              |                 |          |          |        |            |                         |             |                    |
| /3211     |                                  |        | Men                | nber / Provide | ər              |         | Clair        | n Number        |          |          | Che    | eck Number |                         | 835 Trace N | lumber             |
| 11<br>••• | Home                             | Men    | nber ID            |                |                 | Claim S | tatus        |                 |          | Provider | *      |            |                         |             |                    |
| Ň         | Members                          | Me     | mber ID            |                |                 | (All)   |              |                 | •        |          |        |            |                         |             | •                  |
| 翻         | Claims                           | Serv   | rice Start Date Be | etween*:       |                 | And*:   |              |                 |          | _        |        |            |                         |             |                    |
|           | Claim Search                     | 3/1    | 1/2019             |                | Ċ               | 4/11/2  | 019          |                 |          | Search   | Clear  |            |                         |             |                    |
|           | Claim Submission                 |        |                    |                |                 | 1       | I            |                 |          |          |        | 1          |                         | x           | <b>Q</b> , Search  |
|           | Payments                         |        | Claim ID           | Start<br>Date  | Receipt<br>Date | EOP     | Member ID    | Member Name     | Billed   | Paid     | Appeal | Status 🔻   | Provider Name           |             | Deduct End<br>Date |
|           | Payment Negative Balance         | •      | 20190313P00271     | 3/11/2019      | 3/13/2019       | View    |              |                 | 298.79   | 184.60   | Appeal | PROCESSED  |                         |             | 0.00               |
|           | Refund Requests                  |        | 20190313P00222     | 3/11/2019      | 3/13/2019       | View    |              |                 | 298.79   | 184.60   | Appeal | PROCESSED  |                         |             | 0.00               |
| ব         | Authorizations                   | •      | 20190313P04821     | 3/12/2019      | 3/13/2019       | View    |              |                 | 340.66   | 184.60   | Appeal | PROCESSED  |                         |             | 0.00               |
| ~         | Reports                          |        | 20190313P04813     | 3/12/2019      | 3/13/2019       | View    |              |                 | 298.84   | 184.60   | Appeal | PROCESSED  |                         |             | 0.00               |
|           | Important Documents              | •      | 20190313P04824     | 3/12/2019      | 3/13/2019       | View    |              |                 | 298.84   | 184.60   | Appeal | PROCESSED  |                         |             | 0.00               |
|           | Message Center                   | •      | 20190313P04801     | 3/11/2019      | 3/13/2019       | View    |              |                 | 424.60   | 184.60   | Appeal | PROCESSED  |                         |             | 0.00               |
| ŝ         | Contact Us                       |        | 20190315004885     | 3/12/2019      | 3/15/2019       | View    |              |                 | 184.60   | 0.00     | Appeal | DENIED     |                         |             | 0.00               |
| â         | Log Out                          |        | 20190315F04005     | 5/12/2019      | 5/15/2015       | view    |              |                 | 104.00   | 0.00     | Арреа  |            |                         |             | 0.00               |
|           |                                  | *      | 20190318P00333     | 3/13/2019      | 3/18/2019       | View    |              |                 | 349.60   | 184.60   | Appeal | PROCESSED  |                         |             | 0.00               |
|           |                                  | •      | 20190318P00351     | 3/14/2019      | 3/18/2019       | View    |              |                 | 298.84   | 184.60   | Appeal | PROCESSED  |                         |             | 0.00               |
|           |                                  | •      | 20190319P03569     | 3/15/2019      | 3/19/2019       | View    |              |                 | 185.24   | 96.79    | Appeal | PROCESSED  |                         |             | 0.00               |
|           |                                  | 10     | 25 50              |                |                 |         |              |                 |          |          |        |            | Page 1 of 68 (672 item: | 5) 1 2 3    | 3 4 5 68           |
| 0         | 2019 FirstCare Health Plans. All | riahts | reserved. Legal N  | lotices & Pr   | ivacy   FirstCa | ire.com |              |                 |          |          |        |            |                         | _           |                    |

From the Claims page, you can search for claims by Member ID, Provider, claim number, check number, status, and DOS.

NOTE that the default date range is 1 month. Maximum date range is any 12-month timespan

# **Claim Lines - Denied Reason**

| F        |                                 |          |                    |                 |             |                  |                            |        | 蘭 myFirst                  | Care Se    | lf-Service | 9           |                          |                |     |                   |           |                |             |    |
|----------|---------------------------------|----------|--------------------|-----------------|-------------|------------------|----------------------------|--------|----------------------------|------------|------------|-------------|--------------------------|----------------|-----|-------------------|-----------|----------------|-------------|----|
| Welco    | ome back, 🛛 🗮                   | Sear     | rch By:            | Member /        | Provi       | der              |                            |        | Claim Nur                  | nber       |            |             | Check                    | Number         |     |                   | 835 T     | race Number    |             |    |
| Usern    | ame: <b>Bandara</b>             | Men      | nber ID            |                 |             |                  | Claim                      | Statu  | IS                         |            |            | Provider*   |                          |                |     |                   |           |                |             |    |
| Â        | Home                            | Me       |                    |                 |             |                  | (All)                      |        |                            |            | •          |             |                          |                |     |                   |           |                |             | •  |
| ţij      | Members                         | Serv     | vice Start D       | ate Betw        | een*        | :                | And*:                      |        |                            |            |            |             |                          |                |     |                   |           |                |             |    |
| -<br>[*] | Claims                          | 2/1      | 16/2018            |                 |             | Reason           |                            |        |                            |            |            |             |                          | ×              |     |                   |           |                |             |    |
|          | Claim Search                    |          |                    |                 | L.          | Code 🔻           | Responsi                   | T      | Description                |            |            |             |                          | T              |     |                   | x         | <b>Q</b> Searc |             |    |
|          | Electronic Claims Status        |          | Claim ID           | t S<br>D        | tar<br>Pat∉ | EXIL             |                            |        | IL DENY / RESUB<br>AMOUNT. | MIT WITH F | RIMARY CAP | RIER'S EOE  | 3 or primary f           | PAID           | Pro | ovider Name       |           | Deduc          | End<br>Date |    |
|          | Claim Submission                | •        | 18094XPS0          | 058 2/          | (20,        | EXIL             | Supplier<br>Responsibility |        | IL DENY / RESUB<br>AMOUNT. | MIT WITH F | RIMARY CAP | RRIER'S EOE | 3 or primary f           | PAID           |     |                   |           | 0.00           |             |    |
|          | Payments                        | •        | 18094XPS0          | 085 2/          | (19,        | T Create         | Filter                     |        |                            |            |            |             |                          | D              |     |                   |           | 0.00           |             |    |
| 1        | Refund Requests                 | ~        | 18094XPS0          | 088 2/          | (16,        |                  |                            |        |                            |            |            |             |                          |                |     |                   |           | 0.00           |             |    |
| g        | Authorizations                  |          |                    |                 |             |                  |                            |        |                            |            |            |             |                          | - 1            |     |                   |           |                |             |    |
| ~        | Reports                         |          |                    |                 |             |                  |                            |        |                            |            |            |             |                          |                |     |                   |           |                | x           |    |
|          | Important Documents             |          | Line<br>Item       | Start<br>Date   | Þ           | iagnosis         | Proce C                    | .ha    | (Count)                    | Status     | Keason     | P           | Location                 |                |     | Processed<br>Date | Indicator | (s)/Modi       | End<br>Date |    |
|          | Message Center                  |          | 1                  | 2/16/2018       | в           | View             | T1015 1                    | 177.61 | 1                          | DENIED     | Reason     | 0.00        | 50 - Federally<br>Center | Qualified Heal | th  | 4/9/2018          | V         | ïew            |             |    |
| Ô        | Contact Us                      |          | 2                  | 2/16/2018       | 3           | View             | 99214 1                    | 165.00 | 1                          | DENIED     | Reason     | 0.00        | 11 - Office              |                |     | 4/9/2018          | V         | ïew            |             |    |
|          | Log Out                         |          |                    |                 |             |                  |                            |        |                            |            |            |             |                          |                |     |                   |           |                |             |    |
|          |                                 | +        | 20180220P          | 00009 2/        | /16/20      | )18 2/20/2       | 018 View                   | I      |                            |            | 30.00      | 0.00        | Appeal                   | DENIED         |     |                   |           | 0.00           | 2/16/201    | 18 |
| © 2      | 019 FirstCare Health Plans. All | l rights | reserved. <u>l</u> | <u>egal Not</u> | ices 8      | <u>k Privacy</u> | FirstCare.com              | 1      |                            |            |            |             |                          |                |     |                   |           |                |             |    |

Claims can be expanded to show line detail with a single click of the arrow next to the Claim ID. For each claim line, Providers can view status and get a full description of the reason for any denials.

You can also, by clicking the "View" buttons on a claim line, view details about the Diagnosis codes and the Indicators & Modifiers.

# **EOPs and Electronic Remittance Advice**

| e                 |                                                                                                    |                                                                                                    |                                                                                                    |                                                                                                    | 👹 m                                                                                                    | yFirstCare Self                                                                                                    | -Servic                                                                                                    | е                                                                                                    |                                                                                                    |                                                                                                    |                                                                                                    |                                                                                                    |                                                                                                    |
|-------------------|----------------------------------------------------------------------------------------------------|----------------------------------------------------------------------------------------------------|----------------------------------------------------------------------------------------------------|----------------------------------------------------------------------------------------------------|----------------------------------------------------------------------------------------------------|----------------------------------------------------------------------------------------------------|----------------------------------------------------------------------------------------------------|----------------------------------------------------------------------------------------------------|----------------------------------------------------------------------------------------------------|----------------------------------------------------------------------------------------------------|----------------------------------------------------------------------------------------------------|----------------------------------------------------------------------------------------------------|----------------------------------------------------------------------------------------------------|
| Claim             | Search                                                                                                    |                                                                                                    |                                                                                                    |                                                                                                    |                                                                                                    |                                                                                                    |                                                                                                    |                                                                                                    |                                                                                                    |                                                                                                    |                                                                                                    |                                                                                                    |                                                                                                    |
| Search I          | By:                                                                                                    |                                                                                                    |                                                                                                    |                                                                                                    |                                                                                                    |                                                                                                    |                                                                                                    |                                                                                                    |                                                                                                    |                                                                                                    |                                                                                                    |                                                                                                    |                                                                                                    |
|                   | Mem                                                                                                    | ber / Provide                                                                                                    | r                                                                                                    |                                                                                                    | Clair                                                                                                    | n Number                                                                                                    |                                                                                                    |                                                                                                    | Ch                                                                                                    | eck Number                                                                                                    |                                                                                                    | 835 Trace I                                                                                                    | Number                                                                                                    |
| Membe             | er ID                                                                                                    |                                                                                                    |                                                                                                    | Claim S                                                                                                    | itatus                                                                                                    |                                                                                                    |                                                                                                    | Provider                                                                                                    | *                                                                                                    |                                                                                                    |                                                                                                    |                                                                                                    |                                                                                                    |
| Membe             | er ID                                                                                                    |                                                                                                    |                                                                                                    | (All)                                                                                                    |                                                                                                    |                                                                                                    | •                                                                                                    |                                                                                                    |                                                                                                    |                                                                                                    |                                                                                                    |                                                                                                    |                                                                                                    |
| Service           | Start Date Bet                                                                                                    | tween*:                                                                                                    |                                                                                                    | And*:                                                                                                    |                                                                                                    |                                                                                                    |                                                                                                    |                                                                                                    |                                                                                                    |                                                                                                    |                                                                                                    |                                                                                                    |                                                                                                    |
| 3/11/20           | 019                                                                                                    |                                                                                                    | Ċ                                                                                                    | 4/11/2                                                                                                    | 019                                                                                                    |                                                                                                    |                                                                                                    | Search                                                                                                    | Clear                                                                                                    |                                                                                                    |                                                                                                    |                                                                                                    |                                                                                                    |
| a                 |                                                                                                    |                                                                                                    |                                                                                                    |                                                                                                    |                                                                                                    |                                                                                                    |                                                                                                    |                                                                                                    |                                                                                                    |                                                                                                    |                                                                                                    | X                                                                                                    | <b>Q</b> Search                                                                                                    |
| Cla               | aim ID                                                                                                    | Start                                                                                                    | Receipt                                                                                                    | EOP                                                                                                    | Member ID                                                                                                    | Member Name                                                                                                    | Billed                                                                                                    | Paid                                                                                                    | Appeal                                                                                                    | Status 🔻                                                                                                    | Provider Name                                                                                                    |                                                                                                    | Deduct En                                                                                                    |
|                   |                                                                                                    | Date                                                                                                    | Date                                                                                                    |                                                                                                    |                                                                                                    |                                                                                                    |                                                                                                    |                                                                                                    |                                                                                                    |                                                                                                    |                                                                                                    |                                                                                                    | Da                                                                                                    |
| ance 20           | 190313P00271                                                                                                    | 3/11/2019                                                                                                    | 3/13/2019                                                                                                    | View                                                                                                    |                                                                                                    |                                                                                                    | 298.79                                                                                                    | 184.60                                                                                                    | Appeal                                                                                                    | PROCESSED                                                                                                    |                                                                                                    |                                                                                                    | 0.00                                                                                                    |
| ▶ 20 <sup>-</sup> | 190313P00222                                                                                                    | 3/11/2019                                                                                                    | 3/13/2019                                                                                                    | View                                                                                                    |                                                                                                    |                                                                                                    | 298.79                                                                                                    | 184.60                                                                                                    | Appeal                                                                                                    | PROCESSED                                                                                                    |                                                                                                    |                                                                                                    | 0.00                                                                                                    |
| ► 20 <sup>-</sup> | 190313P04821                                                                                                    | 3/12/2019                                                                                                    | 3/13/2019                                                                                                    | View                                                                                                    |                                                                                                    |                                                                                                    | 340.66                                                                                                    | 184.60                                                                                                    | Appeal                                                                                                    | PROCESSED                                                                                                    |                                                                                                    |                                                                                                    | 0.00                                                                                                    |
| ▶ 20 <sup>-</sup> | 190313P04813                                                                                                    | 3/12/2019                                                                                                    | 3/13/2019                                                                                                    | View                                                                                                    |                                                                                                    |                                                                                                    | 298.84                                                                                                    | 184.60                                                                                                    | Appeal                                                                                                    | PROCESSED                                                                                                    |                                                                                                    |                                                                                                    | 0.00                                                                                                    |
| 5.00              | 100212004024                                                                                                    | 2/12/2010                                                                                                    | 2/12/2010                                                                                                    | Mary                                                                                                    |                                                                                                    |                                                                                                    | 202.04                                                                                                    | 104.60                                                                                                    |                                                                                                    | PROCESSED                                                                                                    |                                                                                                    |                                                                                                    | 0.00                                                                                                    |
| F 20              | 190313P04824                                                                                                    | 3/12/2019                                                                                                    | 5/15/2019                                                                                                    | view                                                                                                    |                                                                                                    |                                                                                                    | 298.84                                                                                                    | 184.00                                                                                                    | Арреа                                                                                                    | PROCESSED                                                                                                    |                                                                                                    |                                                                                                    | 0.00                                                                                                    |
| ▶ 20 <sup>-</sup> | 190313P04801                                                                                                    | 3/11/2019                                                                                                    | 3/13/2019                                                                                                    | View                                                                                                    |                                                                                                    |                                                                                                    | 424.60                                                                                                    | 184.60                                                                                                    | Appeal                                                                                                    | PROCESSED                                                                                                    |                                                                                                    |                                                                                                    | 0.00                                                                                                    |
| ▶ 20 <sup>-</sup> | 190315P04885                                                                                                    | 3/12/2019                                                                                                    | 3/15/2019                                                                                                    | View                                                                                                    |                                                                                                    |                                                                                                    | 184.60                                                                                                    | 0.00                                                                                                    | Appeal                                                                                                    | DENIED                                                                                                    |                                                                                                    |                                                                                                    | 0.00                                                                                                    |
| 201               | 190318P00333                                                                                                    | 3/13/2019                                                                                                    | 3/18/2019                                                                                                    | View                                                                                                    |                                                                                                    |                                                                                                    | 349.60                                                                                                    | 184.60                                                                                                    | Appeal                                                                                                    | PROCESSED                                                                                                    |                                                                                                    |                                                                                                    | 0.00                                                                                                    |
| ▶ 201             | 190318P00351                                                                                                    | 3/14/2019                                                                                                    | 3/18/2019                                                                                                    | View                                                                                                    |                                                                                                    |                                                                                                    | 298.84                                                                                                    | 184.60                                                                                                    | Appeal                                                                                                    | PROCESSED                                                                                                    |                                                                                                    |                                                                                                    | 0.00                                                                                                    |
| 201               | 190319P03569                                                                                                    | 3/15/2019                                                                                                    | 3/19/2019                                                                                                    | View                                                                                                    |                                                                                                    |                                                                                                    | 185.24                                                                                                    | 96.79                                                                                                    | Appeal                                                                                                    | PROCESSED                                                                                                    |                                                                                                    |                                                                                                    | 0.00                                                                                                    |
| 10                | 25 50                                                                                                    |                                                                                                    |                                                                                                    |                                                                                                    |                                                                                                    |                                                                                                    |                                                                                                    |                                                                                                    |                                                                                                    |                                                                                                    | Page 1 of 68 (672 iter                                                                                                    | ns) 1 2                                                                                                    | 3 4 5                                                                                                    |
|                   | Claim<br>Search<br>Membe<br>Service<br>3/11/2<br>Us<br>lance<br>A<br>b<br>c<br>c<br>c<br>c<br>c<br>c<br>c<br>c<br>c<br>c<br>c<br>c<br>c<br>c<br>c<br>c<br>c<br>c | Claim Search<br>Search By:<br>Member ID<br>Member ID<br>Service Start Date Be<br>3/11/2019<br>Claim ID<br>> 20190313P00221<br>> 20190313P04821<br>> 20190313P04821<br>> 20190313P04821<br>> 20190313P04823<br>> 20190313P04823<br>> 20190313P04803<br>> 20190313P04803<br>> 20190313P04805<br>> 20190313P04805<br>> 20190313P04805<br>> 20190313P04805<br>> 20190313P04805<br>> 20190313P04805<br>> 20190313P04805 | Claim Search           Search By:         Member / Provide           Member ID.         Search Extrements           Member ID.         Search Extrements           Member ID.         Search Extrements           Member ID.         Search Extrements           Member ID.         Search Extrements           Member ID.         Service Start Date Betweents:           Member ID.         Service Start Date Betweents: | Claim Search           Search By:           Member ID           Member ID.           Service Start Date Between*:           3/11/2019           Claim ID           Service Start Date Between*:           3/11/2019           Claim ID           Start         Receipt           0         20190313P00271         3/11/2019         3/13/2019           0         20190313P04821         3/12/2019         3/13/2019           0         20190313P04821         3/12/2019         3/13/2019           0         20190313P04821         3/12/2019         3/13/2019           0         20190313P04821         3/12/2019         3/13/2019           0         20190313P04821         3/12/2019         3/13/2019           0         20190313P04821         3/12/2019         3/13/2019           0         20190313P04821         3/12/2019         3/13/2019           0         20190313P04823         3/13/2019         3/13/2019           0         20190313P04823         3/13/2019         3/18/2019           0         20190313P04825         3/12/2019         3/18/2019           0         20190318P04333         3/13/2019         3/18/2019 <th>Claim Search           Search By:           Member ID         Claim S           Member ID         Claim S           Service Start Date Between*:         And*:           3/11/2019         Claim S           Value         Claim ID         Date         EOP           &gt; 20190313P00271         3/11/2019         3/13/2019         View           &gt; 20190313P04821         3/12/2019         3/13/2019         View           &gt; 20190313P04821         3/12/2019         3/13/2019         View           &gt; 20190313P04821         3/12/2019         3/13/2019         View           &gt; 20190313P04821         3/12/2019         3/13/2019         View           &gt; 20190313P04821         3/12/2019         3/13/2019         View           &gt; 20190313P04821         3/12/2019         3/13/2019         View           &gt; 20190313P04821         3/12/2019         3/13/2019         View           &gt; 20190313P04823         3/12/2019         3/13/2019         View           &gt; 20190313P04823         3/12/2019         3/13/2019         View           &gt; 20190313P04823         3/12/2019         3/13/2019         View           &gt; 20190313P04823         3/12/2019         3/13/2019         View<th>Claim Search           Search By:         Claim Status           Member ID         Claim Status           Service Start Date Between*:         And*:           3/11/2019         Claim Status           View         20190313P00271         3/13/2019         View           20190313P00271         3/11/2019         3/13/2019         View           20190313P04821         3/12/2019         3/13/2019         View           20190313P04821         3/12/2019         3/13/2019         View           20190313P04821         3/12/2019         3/13/2019         View           20190313P04821         3/12/2019         3/13/2019         View           20190313P04821         3/12/2019         3/13/2019         View           20190313P04821         3/12/2019         3/13/2019         View           20190313P04821         3/12/2019         3/13/2019         View           20190313P04823         3/12/2019         3/13/2019         View           20190313P04823         3/12/2019         3/13/2019         View           20190313P04823         3/12/2019         3/13/2019         View           20190313P04825         3/12/2019         J18/2019         View           20190313P048</th><th>Claim Search         Claim Number           Search By:         Claim Status           Member ID         Claim Status           Service Start Date Between*:         And*:           3/11/2019         Claim Status           View         4/11/2019           View         20190313P00271         3/13/2019         View           2 20190313P00271         3/13/2019         View         Image: Search By:           Claim ID         Start         Receipt         EOP         Member ID           3/11/2019         View         4/11/2019           View         20190313P00271         3/13/2019         View           2 20190313P00421         3/13/2019         View         Image: Search By:           2 20190313P00422         3/13/2019         View         Image: Search By:           2 20190313P00421         3/13/2019         View         Image: Search By:           2 20190313P00422         3/13/2019         View         Image: Search By:           2 20190313P00423         3/13/2019         View         Image: Search By:           2 20190313P004801         3/13/2019         View         Image: Search By:           2 20190313P004801         3/13/2019         View         Image: Search By:</th><th>Claim Search         Search By:         Claim Status           Member ID         Claim Status         (Al)            Service Start Date Between*:         And*:         (3/11/2019)         (4/11/2019)           Claim ID         Stat*         Date         COP         Member ID         28/19           Vor         20190313P00221         3/11/2019         View         1         29/879           20190313P00222         3/11/2019         3/13/2019         View         29/879           20190313P00222         3/11/2019         3/13/2019         View         29/879           20190313P00222         3/11/2019         3/13/2019         View         29/879           20190313P00222         3/11/2019         3/13/2019         View         29/879           20190313P00223         3/11/2019         3/13/2019         View         29/879           20190313P04821         3/12/2019         3/13/2019         View         29/879           20190313P04821         3/12/2019         3/13/2019         View         29/879           20190313P04821         3/12/2019         3/13/2019         View         29/879           20190313P04821         3/12/2019         3/13/2019         View         29/879</th><th>Claim         Start         Receipt         Claim         Number         Provider           Service         Start         Member ID         Claim Status         Provider           Service         Start         And*:         3(11/2019)         Cervice           Service         Start         Between*:         And*:         3(11/2019)         Cervice           Vervice         Claim ID         Start         Between*:         And*:         3(11/2019)         Cervice           Vervice         Service         Start         Between*:         And*:         3(11/2019)         Cervice           Vervice         Service         Start         Between*:         And*:         3(11/2019)         Cervice           Vervice         Service         Start         Between*:         And*:         3(11/2019)         Service           Vervice         Service         Start         Between*:         And*:         3(11/2019)         Service           Vervice         Service         Start         Between*:         And*:         3(11/2019)         Service           Vervice         Service         Service         Service         Service         Service         Service           Vervice         Service</th><th>Claim Search         Search By:           Member ID         Claim Status         Provider*           Service Start Date Between*:         And*:           3/11/2019         4/11/2019         Search @y:           Claim 1D         Statz         Provider*           Ver         (Al)         Search           20190313P00271         3/13/2019         View           20190313P00272         3/11/2019         View           20190313P00272         3/11/2019         View           20190313P00272         3/13/2019         View           20190313P00273         3/13/2019         View           20190313P00273         3/13/2019         View           20190313P00273         3/13/2019         View           20190313P00273         3/13/2019         View           20190313P04223         3/12/2019         3/13/2019           20190313P0423         3/12/2019         View         2864         144.0         Appeal           20190313P0423         3/12/2019         View         2864         144.0         Appeal           20190313P0423         3/12/2019         View         2864         144.0         Appeal           20190313P0483         3/12/2019         View<!--</th--><th>Claim Search         Monter / Provider         Claim Status         Provider*           Member ID         Claim Status         Provider*           Member ID         Claim Status         Provider*           Member ID         Claim Status         Provider*           Member ID         Claim Status         Provider*           Member ID         Claim Status         Provider*           Service Start Date Between*:         And*:        </th><th>Column Search         Claim Nather         Check Number           Search By:         Member / D         Claim Nature         Provider*           Member / D         Claim Nature         Provider*           Member / D         Claim Nature         Provider*           Member / D         Claim Status         Provider*           Member / D         Claim Status         Provider*           Service Start Date Between*:         And*:           Stritup         Status         Provider           Value         Value         Status         Provider Name           Value         Value         Value         Status         Provider Name           Value         Value         Value         Value         Provider Name           Value         Value         Value         Value         Provider Name           Value         Value         Value         Value         Provider Name           Value         Value         Value         Appeal         Processea           Value         Value         Value         Appeal         Processea           Value         Value         Appeal         Processea         Provider Name           Value         Value         Appeal         <t< th=""><th>Columbulation         Columbulation         Claim Number         Claim Number         Claim Number         Claim Number         Claim Number         Claim Number         Povider*           Member ID         Claim Number         Claim Number         Povider*         Member ID         Claim Number         Povider*           Member ID         Claim Number         Claim Number         Povider*         Member ID         Claim Number         Povider*           Member ID         Claim Number         Claim Number         Povider*         Member ID         Claim Number ID         Claim Number ID         Claim Number ID         Fovider*           Value         Value</th></t<></th></th></th> | Claim Search           Search By:           Member ID         Claim S           Member ID         Claim S           Service Start Date Between*:         And*:           3/11/2019         Claim S           Value         Claim ID         Date         EOP           > 20190313P00271         3/11/2019         3/13/2019         View           > 20190313P04821         3/12/2019         3/13/2019         View           > 20190313P04821         3/12/2019         3/13/2019         View           > 20190313P04821         3/12/2019         3/13/2019         View           > 20190313P04821         3/12/2019         3/13/2019         View           > 20190313P04821         3/12/2019         3/13/2019         View           > 20190313P04821         3/12/2019         3/13/2019         View           > 20190313P04821         3/12/2019         3/13/2019         View           > 20190313P04823         3/12/2019         3/13/2019         View           > 20190313P04823         3/12/2019         3/13/2019         View           > 20190313P04823         3/12/2019         3/13/2019         View           > 20190313P04823         3/12/2019         3/13/2019         View <th>Claim Search           Search By:         Claim Status           Member ID         Claim Status           Service Start Date Between*:         And*:           3/11/2019         Claim Status           View         20190313P00271         3/13/2019         View           20190313P00271         3/11/2019         3/13/2019         View           20190313P04821         3/12/2019         3/13/2019         View           20190313P04821         3/12/2019         3/13/2019         View           20190313P04821         3/12/2019         3/13/2019         View           20190313P04821         3/12/2019         3/13/2019         View           20190313P04821         3/12/2019         3/13/2019         View           20190313P04821         3/12/2019         3/13/2019         View           20190313P04821         3/12/2019         3/13/2019         View           20190313P04823         3/12/2019         3/13/2019         View           20190313P04823         3/12/2019         3/13/2019         View           20190313P04823         3/12/2019         3/13/2019         View           20190313P04825         3/12/2019         J18/2019         View           20190313P048</th> <th>Claim Search         Claim Number           Search By:         Claim Status           Member ID         Claim Status           Service Start Date Between*:         And*:           3/11/2019         Claim Status           View         4/11/2019           View         20190313P00271         3/13/2019         View           2 20190313P00271         3/13/2019         View         Image: Search By:           Claim ID         Start         Receipt         EOP         Member ID           3/11/2019         View         4/11/2019           View         20190313P00271         3/13/2019         View           2 20190313P00421         3/13/2019         View         Image: Search By:           2 20190313P00422         3/13/2019         View         Image: Search By:           2 20190313P00421         3/13/2019         View         Image: Search By:           2 20190313P00422         3/13/2019         View         Image: Search By:           2 20190313P00423         3/13/2019         View         Image: Search By:           2 20190313P004801         3/13/2019         View         Image: Search By:           2 20190313P004801         3/13/2019         View         Image: Search By:</th> <th>Claim Search         Search By:         Claim Status           Member ID         Claim Status         (Al)            Service Start Date Between*:         And*:         (3/11/2019)         (4/11/2019)           Claim ID         Stat*         Date         COP         Member ID         28/19           Vor         20190313P00221         3/11/2019         View         1         29/879           20190313P00222         3/11/2019         3/13/2019         View         29/879           20190313P00222         3/11/2019         3/13/2019         View         29/879           20190313P00222         3/11/2019         3/13/2019         View         29/879           20190313P00222         3/11/2019         3/13/2019         View         29/879           20190313P00223         3/11/2019         3/13/2019         View         29/879           20190313P04821         3/12/2019         3/13/2019         View         29/879           20190313P04821         3/12/2019         3/13/2019         View         29/879           20190313P04821         3/12/2019         3/13/2019         View         29/879           20190313P04821         3/12/2019         3/13/2019         View         29/879</th> <th>Claim         Start         Receipt         Claim         Number         Provider           Service         Start         Member ID         Claim Status         Provider           Service         Start         And*:         3(11/2019)         Cervice           Service         Start         Between*:         And*:         3(11/2019)         Cervice           Vervice         Claim ID         Start         Between*:         And*:         3(11/2019)         Cervice           Vervice         Service         Start         Between*:         And*:         3(11/2019)         Cervice           Vervice         Service         Start         Between*:         And*:         3(11/2019)         Cervice           Vervice         Service         Start         Between*:         And*:         3(11/2019)         Service           Vervice         Service         Start         Between*:         And*:         3(11/2019)         Service           Vervice         Service         Start         Between*:         And*:         3(11/2019)         Service           Vervice         Service         Service         Service         Service         Service         Service           Vervice         Service</th> <th>Claim Search         Search By:           Member ID         Claim Status         Provider*           Service Start Date Between*:         And*:           3/11/2019         4/11/2019         Search @y:           Claim 1D         Statz         Provider*           Ver         (Al)         Search           20190313P00271         3/13/2019         View           20190313P00272         3/11/2019         View           20190313P00272         3/11/2019         View           20190313P00272         3/13/2019         View           20190313P00273         3/13/2019         View           20190313P00273         3/13/2019         View           20190313P00273         3/13/2019         View           20190313P00273         3/13/2019         View           20190313P04223         3/12/2019         3/13/2019           20190313P0423         3/12/2019         View         2864         144.0         Appeal           20190313P0423         3/12/2019         View         2864         144.0         Appeal           20190313P0423         3/12/2019         View         2864         144.0         Appeal           20190313P0483         3/12/2019         View<!--</th--><th>Claim Search         Monter / Provider         Claim Status         Provider*           Member ID         Claim Status         Provider*           Member ID         Claim Status         Provider*           Member ID         Claim Status         Provider*           Member ID         Claim Status         Provider*           Member ID         Claim Status         Provider*           Service Start Date Between*:         And*:        </th><th>Column Search         Claim Nather         Check Number           Search By:         Member / D         Claim Nature         Provider*           Member / D         Claim Nature         Provider*           Member / D         Claim Nature         Provider*           Member / D         Claim Status         Provider*           Member / D         Claim Status         Provider*           Service Start Date Between*:         And*:           Stritup         Status         Provider           Value         Value         Status         Provider Name           Value         Value         Value         Status         Provider Name           Value         Value         Value         Value         Provider Name           Value         Value         Value         Value         Provider Name           Value         Value         Value         Value         Provider Name           Value         Value         Value         Appeal         Processea           Value         Value         Value         Appeal         Processea           Value         Value         Appeal         Processea         Provider Name           Value         Value         Appeal         <t< th=""><th>Columbulation         Columbulation         Claim Number         Claim Number         Claim Number         Claim Number         Claim Number         Claim Number         Povider*           Member ID         Claim Number         Claim Number         Povider*         Member ID         Claim Number         Povider*           Member ID         Claim Number         Claim Number         Povider*         Member ID         Claim Number         Povider*           Member ID         Claim Number         Claim Number         Povider*         Member ID         Claim Number ID         Claim Number ID         Claim Number ID         Fovider*           Value         Value</th></t<></th></th> | Claim Search           Search By:         Claim Status           Member ID         Claim Status           Service Start Date Between*:         And*:           3/11/2019         Claim Status           View         20190313P00271         3/13/2019         View           20190313P00271         3/11/2019         3/13/2019         View           20190313P04821         3/12/2019         3/13/2019         View           20190313P04821         3/12/2019         3/13/2019         View           20190313P04821         3/12/2019         3/13/2019         View           20190313P04821         3/12/2019         3/13/2019         View           20190313P04821         3/12/2019         3/13/2019         View           20190313P04821         3/12/2019         3/13/2019         View           20190313P04821         3/12/2019         3/13/2019         View           20190313P04823         3/12/2019         3/13/2019         View           20190313P04823         3/12/2019         3/13/2019         View           20190313P04823         3/12/2019         3/13/2019         View           20190313P04825         3/12/2019         J18/2019         View           20190313P048 | Claim Search         Claim Number           Search By:         Claim Status           Member ID         Claim Status           Service Start Date Between*:         And*:           3/11/2019         Claim Status           View         4/11/2019           View         20190313P00271         3/13/2019         View           2 20190313P00271         3/13/2019         View         Image: Search By:           Claim ID         Start         Receipt         EOP         Member ID           3/11/2019         View         4/11/2019           View         20190313P00271         3/13/2019         View           2 20190313P00421         3/13/2019         View         Image: Search By:           2 20190313P00422         3/13/2019         View         Image: Search By:           2 20190313P00421         3/13/2019         View         Image: Search By:           2 20190313P00422         3/13/2019         View         Image: Search By:           2 20190313P00423         3/13/2019         View         Image: Search By:           2 20190313P004801         3/13/2019         View         Image: Search By:           2 20190313P004801         3/13/2019         View         Image: Search By: | Claim Search         Search By:         Claim Status           Member ID         Claim Status         (Al)            Service Start Date Between*:         And*:         (3/11/2019)         (4/11/2019)           Claim ID         Stat*         Date         COP         Member ID         28/19           Vor         20190313P00221         3/11/2019         View         1         29/879           20190313P00222         3/11/2019         3/13/2019         View         29/879           20190313P00222         3/11/2019         3/13/2019         View         29/879           20190313P00222         3/11/2019         3/13/2019         View         29/879           20190313P00222         3/11/2019         3/13/2019         View         29/879           20190313P00223         3/11/2019         3/13/2019         View         29/879           20190313P04821         3/12/2019         3/13/2019         View         29/879           20190313P04821         3/12/2019         3/13/2019         View         29/879           20190313P04821         3/12/2019         3/13/2019         View         29/879           20190313P04821         3/12/2019         3/13/2019         View         29/879 | Claim         Start         Receipt         Claim         Number         Provider           Service         Start         Member ID         Claim Status         Provider           Service         Start         And*:         3(11/2019)         Cervice           Service         Start         Between*:         And*:         3(11/2019)         Cervice           Vervice         Claim ID         Start         Between*:         And*:         3(11/2019)         Cervice           Vervice         Service         Start         Between*:         And*:         3(11/2019)         Cervice           Vervice         Service         Start         Between*:         And*:         3(11/2019)         Cervice           Vervice         Service         Start         Between*:         And*:         3(11/2019)         Service           Vervice         Service         Start         Between*:         And*:         3(11/2019)         Service           Vervice         Service         Start         Between*:         And*:         3(11/2019)         Service           Vervice         Service         Service         Service         Service         Service         Service           Vervice         Service | Claim Search         Search By:           Member ID         Claim Status         Provider*           Service Start Date Between*:         And*:           3/11/2019         4/11/2019         Search @y:           Claim 1D         Statz         Provider*           Ver         (Al)         Search           20190313P00271         3/13/2019         View           20190313P00272         3/11/2019         View           20190313P00272         3/11/2019         View           20190313P00272         3/13/2019         View           20190313P00273         3/13/2019         View           20190313P00273         3/13/2019         View           20190313P00273         3/13/2019         View           20190313P00273         3/13/2019         View           20190313P04223         3/12/2019         3/13/2019           20190313P0423         3/12/2019         View         2864         144.0         Appeal           20190313P0423         3/12/2019         View         2864         144.0         Appeal           20190313P0423         3/12/2019         View         2864         144.0         Appeal           20190313P0483         3/12/2019         View </th <th>Claim Search         Monter / Provider         Claim Status         Provider*           Member ID         Claim Status         Provider*           Member ID         Claim Status         Provider*           Member ID         Claim Status         Provider*           Member ID         Claim Status         Provider*           Member ID         Claim Status         Provider*           Service Start Date Between*:         And*:        </th> <th>Column Search         Claim Nather         Check Number           Search By:         Member / D         Claim Nature         Provider*           Member / D         Claim Nature         Provider*           Member / D         Claim Nature         Provider*           Member / D         Claim Status         Provider*           Member / D         Claim Status         Provider*           Service Start Date Between*:         And*:           Stritup         Status         Provider           Value         Value         Status         Provider Name           Value         Value         Value         Status         Provider Name           Value         Value         Value         Value         Provider Name           Value         Value         Value         Value         Provider Name           Value         Value         Value         Value         Provider Name           Value         Value         Value         Appeal         Processea           Value         Value         Value         Appeal         Processea           Value         Value         Appeal         Processea         Provider Name           Value         Value         Appeal         <t< th=""><th>Columbulation         Columbulation         Claim Number         Claim Number         Claim Number         Claim Number         Claim Number         Claim Number         Povider*           Member ID         Claim Number         Claim Number         Povider*         Member ID         Claim Number         Povider*           Member ID         Claim Number         Claim Number         Povider*         Member ID         Claim Number         Povider*           Member ID         Claim Number         Claim Number         Povider*         Member ID         Claim Number ID         Claim Number ID         Claim Number ID         Fovider*           Value         Value</th></t<></th> | Claim Search         Monter / Provider         Claim Status         Provider*           Member ID         Claim Status         Provider*           Member ID         Claim Status         Provider*           Member ID         Claim Status         Provider*           Member ID         Claim Status         Provider*           Member ID         Claim Status         Provider*           Service Start Date Between*:         And*: | Column Search         Claim Nather         Check Number           Search By:         Member / D         Claim Nature         Provider*           Member / D         Claim Nature         Provider*           Member / D         Claim Nature         Provider*           Member / D         Claim Status         Provider*           Member / D         Claim Status         Provider*           Service Start Date Between*:         And*:           Stritup         Status         Provider           Value         Value         Status         Provider Name           Value         Value         Value         Status         Provider Name           Value         Value         Value         Value         Provider Name           Value         Value         Value         Value         Provider Name           Value         Value         Value         Value         Provider Name           Value         Value         Value         Appeal         Processea           Value         Value         Value         Appeal         Processea           Value         Value         Appeal         Processea         Provider Name           Value         Value         Appeal <t< th=""><th>Columbulation         Columbulation         Claim Number         Claim Number         Claim Number         Claim Number         Claim Number         Claim Number         Povider*           Member ID         Claim Number         Claim Number         Povider*         Member ID         Claim Number         Povider*           Member ID         Claim Number         Claim Number         Povider*         Member ID         Claim Number         Povider*           Member ID         Claim Number         Claim Number         Povider*         Member ID         Claim Number ID         Claim Number ID         Claim Number ID         Fovider*           Value         Value</th></t<> | Columbulation         Columbulation         Claim Number         Claim Number         Claim Number         Claim Number         Claim Number         Claim Number         Povider*           Member ID         Claim Number         Claim Number         Povider*         Member ID         Claim Number         Povider*           Member ID         Claim Number         Claim Number         Povider*         Member ID         Claim Number         Povider*           Member ID         Claim Number         Claim Number         Povider*         Member ID         Claim Number ID         Claim Number ID         Claim Number ID         Fovider*           Value         Value |

Providers can view EOPs and associated remittance information from the Claim Search page by locating the claim and clicking the View button in the EOP column.

# Claim Appeal - Medicaid & Medicare

| F     | HEALTH PLANS                                                                                                    | iii myFirstCare Self-Service                                                                                                    |
|-------|----------------------------------------------------------------------------------------------------|----------------------------------------------------------------------------------------------------|
| Welco | ome back,                                                                                                    | Claim Appeal                                                                                                    |
| Userr | Home<br>Members<br>Claims                                                                                               | Member Name:     Member ID:     Start Date:     5/17/19     Paid Date:     5/28/19       Provider NPI:     Patient Control #:     End Date:     5/17/19     Paid Amount:     \$95.14       Provider Name:     Date of Birth:     7/27/2003     Charge:     \$2,578.97     Network:     Medicaid Lubbock       Claim Number:     Status:     PROCESSED     Vertication     Vertication     Vertication                                                               |
|       | Claim Search<br>Electronic Claims Status<br>Claim Submission<br>Payments<br>Payment Negative Balance<br>Refund Requests | Indicate the reason for Appeal:       Attachments (File Types: WORD DOCUMENT, PDF, TXT, or EXCEL. Maximum file size 20         Provider information updated       MB)         Member eligibility updated       Select file         Denied in error       Select file         EOB Attached (COB Claim)*       Please provide a summary of this appeal. You may also include any additional supporting information that you believe is useful for the claim's appeal. |
|       | Authorizations<br>Reports<br>Important Documents<br>View/Edit My Info<br>Message Center<br>Contact Us<br>Log Out        | Resubmission with Proof of Authorization/Referral*         Resubmission with Proof of Timely         Filing*         Other (specify reason below)         *Requires an attachment be submitted         An Appeal Reason is required to appeal a Claim. If you want to review or edit Claim Lines, please do so BEFORE clicking the "Submit Appeal"         Submit Appeal         Cancel                                                                             |
| © 2   | 2019 FirstCare Health Plans. Al                                                                                         | II rights reserved. Legal Notices & Privacy   FirstCare.com                                                                                                    |

Claims can be appealed by clicking the "Appeal" button from the Claim Search grid.

# Claim Appeal – Claim Lines

| ome back, 📃              |             |              |                                                 |                |            |               |           |        |              |               |                    |         |            |
|--------------------------|-------------|--------------|-------------------------------------------------|----------------|------------|---------------|-----------|--------|--------------|---------------|--------------------|---------|------------|
| name:                    | Member N    | ame:         | Membe                                           | ID:            |            | Start I       | Date: 5   | /17/19 |              | Paid Date: 5/ | 28/19              |         |            |
| Hama                     | Provider N  | PI:          | Patient                                         | Control #:     |            | End D         | Date: 5/  | 17/19  |              | Paid Amount:  | \$95.14            |         |            |
| nome                     | Provider Na | ame:         | Date of                                         | Birth: 7/27/20 | 003        | Charg         | je: \$2,5 | 78.97  |              | Network: Me   | dicaid Lubbock     |         |            |
| Members                  | Claim Num   | ber:         | Status:                                         | PROCESSED      |            |               |           |        |              |               |                    |         |            |
| Claims                   | Reason f    | or Appeal    | Claim Lines                                     |                |            |               |           |        |              |               |                    |         |            |
| Claim Search             |             |              |                                                 |                |            |               |           |        |              |               |                    | Add     | Claim Line |
| Electronic Claims Status | Line        | Start        |                                                 |                |            | Unite         |           |        |              | Processed     | Indicators (       | End     |            |
| Claim Submission         | Item        | Date         | Diagnosis                                       | Procedure      | Charge     | (Count)       | Status    | Paid   | Location     | Date          | Modifiers          | Date    |            |
| Payments                 | 1           | 5/17/19      | S83.92XA, S89.92XA, X50.0XXA, Y92.39,<br>Y93.02 |                | 4.00       | 2             | PAID      | 0.43   |              | 5/27/19       |                    | 5/17/19 | Edit       |
| Payment Negative Balance | 2           | 5/17/19      | \$83.92XA, \$89.92XA, X50.0XXA, Y92.39,         | 73562          | 1,095.56   | 1             | PAID      | 38.01  |              | 5/27/19       | LT, TC             | 5/17/19 | Edit       |
| Refund Requests          |             |              | Y93.02                                          |                |            |               |           |        |              |               |                    |         | Lun        |
| Authorizations           | 3           | 5/17/19      | S83.92XA, S89.92XA, X50.0XXA, Y92.39,<br>Y93.02 | 99283          | 1,479.41   | 1             | PAID      | 56.70  |              | 5/27/19       |                    | 5/17/19 | Edit       |
| Reports                  |             | l Passan ia  | required to enneal a Claim If you want          | to review or   | adit Claim | Lines, plasse | do so l   |        | - olioking t | he "Cubmit A  | ppcol <sup>#</sup> |         |            |
| Important Documents      | button. Se  | elect the "C | Claim Lines" tab above.                         | to review or   | edit Claim | Lines, piease | ao so i   | DEFORE | clicking     | ne Submit A   | ppear              |         |            |
| View/Edit My Info        | Submit /    | Appeal       | Cancel                                          |                |            |               |           |        |              |               |                    |         |            |
| Message Center           |             |              |                                                 |                |            |               |           |        |              |               |                    |         |            |
| Contact Us               |             |              |                                                 |                |            |               |           |        |              |               |                    |         |            |
|                          |             |              |                                                 |                |            |               |           |        |              |               |                    |         |            |

The "Claim Lines" tab displays, providing the option to edit the line(s) or add new line(s).

# Claim Appeal – Edit Claim Lines

| FirstCare                                                    | Edit Claim Line                                             | ×                          |                               |                 |                |        |
|--------------------------------------------------------------|-------------------------------------------------------------|----------------------------|-------------------------------|-----------------|----------------|--------|
| HEALTH PLANS                                                 | Line Item: Start Date: End Date:                            | Processed Date:            |                               |                 |                |        |
| _ Claim Appeal                                               | 2 5/17/2019 5/17/2019                                       | 5/27/2019                  |                               |                 |                |        |
|                                                              | Diagnosis Codes:                                            |                            |                               |                 |                |        |
| Jsername: Member Name:                                       | \$83.92XA,\$89.92XA,X50.0XXA,Y92.39,Y93.02,                 |                            | laid Date: 5                  | (28/19          |                |        |
| Home Provider NPI:                                           | Procedure Codes:                                            |                            | letwork: Me                   | edicaid Lubbock |                |        |
| Provider Name:                                               | 73562                                                       |                            |                               |                 |                |        |
|                                                              | Charge: Paid: Units:                                        | Status:                    | _                             |                 |                |        |
| Claim Soarch                                                 | 1095.56 38.01 1                                             | PAID                       | •                             |                 |                |        |
|                                                              | Indicators / Modifiers:                                     |                            | _                             |                 | Add Claim Line |        |
| Electronic Claims Status                                     | LT, TC                                                      | 8                          | <ul> <li>Processed</li> </ul> | Indicators /    | End            |        |
| Claim Submission Item Date Di                                | Location:                                                   |                            | Date                          | Modifiers       | Date           |        |
| Payments 1 5/17/19 S8                                        | Select a location                                           |                            | 5/27/19                       |                 | 5/17/19 Edit   |        |
| Payment Negative Balance                                     | Save Delete Cancel                                          |                            | 5/27/19                       | LT TC           | 5/17/19        |        |
| Refund Requests                                              |                                                             |                            | 5/2//17                       | EI, IO          | Edit           |        |
| Authorizations 3 5/17/19 St                                  |                                                             |                            | 5/27/19                       |                 | 5/17/19 Edit   |        |
| Reports                                                      |                                                             |                            |                               |                 |                | -<br>- |
| An Appeal Reason is req                                      | anou to appear a blann n Joa nant to ronon or bare blann an | , prodoo do oo oe, one one |                               | Appeal"         |                |        |
| button. Select the "Claim                                    | 1 Lines" tab above.                                         |                            |                               |                 |                |        |
| Submit Appeal                                                | incel                                                       |                            |                               |                 |                |        |
| Message Center                                               |                                                             |                            |                               |                 |                |        |
| Contact Us                                                   |                                                             |                            |                               |                 |                |        |
| 🔒 Log Out                                                    |                                                             |                            |                               |                 |                |        |
|                                                              |                                                             |                            |                               |                 |                |        |
| © 2019 FirstCare Health Plans All rights reserved Legal Noti | es & Privacy   FirstCare.com                                |                            |                               |                 |                |        |

A popup form enables full editing of a claim line.

# **Claim Appeal – Submission Confirmation**

| F    |                                                                                                    | iii myFirstCare Self-Service                                                                                                    |
|------|----------------------------------------------------------------------------------------------------|----------------------------------------------------------------------------------------------------|
| Welc | ome back,                                                                                                    | Claim Appeal                                                                                                    |
| User | name: <b>Hanne</b><br>Home                                                                                                    | Member Name:         Member ID:         Start Date:         5/17/19         Paid Date:         5/28/19           Provider NPI:         Patient Control #:         End Date:         5/17/19         Paid Amount:         \$95.14           Provider Name:         Date of Birth:         7/27/2003         Charge:         \$2,578.97         Network:         Medicaid Lubbock                                                                     |
| İ    |                                                                                                    | Claim Number: Status: PROCESSED                                                                                                    |
| _ 🛱  |                                                                                                    | Reason for Appeal Claim Lines                                                                                                    |
|      | Claim Search<br>Electronic Claims Status<br>Claim Submission<br>Payments<br>Payment Negative Balance                                | Indicate the reason for Appeal:       Attachments (File Types: WORD DOCUMENT, PDF, TXT, or EXCEL Maximum file size 20 MB)         Provider information updated       Amber eligibility updated         Authorization updated       Appeal Request Submitted         Authorization updated       Your Appeal has been submitted and will be processed shortly. Your request id is 3324223         EOB Attached (COB Claim)*       Itional supporting |
|      | Refund Requests<br>Authorizations<br>Reports<br>Important Documents<br>View/Edit My Info<br>Message Center<br>Contact Us<br>Log Out | Corrected/Replaced Claim Appeal to enter an additional service Authorization/Referral* Resubmission with Proof of Timely Filing* Other (specify reason below) *Requires an attachment be submitted An Appeal Reason is required to appeal a Claim. If you want to review or edit Claim Lines, please do so BEFORE clicking the "Submit Appeal" button. Select the "Claim Lines" tab above. Submit Appeal Cancel                                     |
| ©    | 2019 FirstCare Health Plans. A                                                                                                    | Il rights reserved. Legal Notices & Privacy   FirstCare.com                                                                                                    |

Once you submit the appeal, a popup will show you the confirmation of your submission.

You can also go to Message Center/My Messages to see your Claim Appeal submission ID.

# Claim Review Request - Commercial & Baylor Employee

| HEALTH PLANS                         |                         |               |              |      |              | 蘭 myFirst(        | Care Self- | Service   |                      |                    |                                                               |            |           |
|--------------------------------------|-------------------------|---------------|--------------|------|--------------|-------------------|------------|-----------|----------------------|--------------------|---------------------------------------------------------------|------------|-----------|
| AT OF BAYLOR SCOTT & WHITE HEALTH    | Claim Search            |               |              |      |              |                   |            |           |                      |                    |                                                               |            |           |
| ey                                   | Search By:              |               |              |      |              |                   |            |           |                      |                    |                                                               |            |           |
|                                      |                         | Member / Prov | rider        |      |              | Claim Number      |            |           |                      | Check Number       | 835 Tr                                                        | ace Number |           |
| Home                                 | Member ID               |               |              | C    | laim Status  |                   |            | Provider* |                      |                    |                                                               |            |           |
| Members                              | Member ID               |               |              |      | (All)        |                   |            | Baylor Sc | ott and White Medica | Center Temple (NP) | 1477516466)                                                   |            |           |
| Claims                               | Service Start Date Betw | een*:         |              | Δ    | nd*:         |                   |            |           |                      |                    |                                                               |            |           |
| Claim Search                         | 9/1/2023                |               |              |      | 3/22/2024    |                   | C          | Search    | Clear                |                    |                                                               |            |           |
| Electronic Claims Status             |                         |               |              |      |              |                   |            |           |                      |                    |                                                               | X          | Q Search  |
| Claim Submission                     | Claim ID                | Start Date    | Receipt Date | EOP  | Member ID    | Member Name       | Billed     | Paid      | Appeal               | Status             | Provider Name                                                 | Deductible | End Date  |
| Payments<br>Payment Necative Balance | 20230923001599          | 9/3/2023      | 9/23/2023    | View | 626524404    | RASBERRY, AMI     | 23,927.88  | 4,077.38  | Appeal               | PROCESSED          | Baylor Scott and White Medical Center Temple (NPI:1477516466) | 0.00       | 9/4/2023  |
| Refund Requests                      | 20230911003548          | 9/6/2023      | 9/11/2023    | View | HIM107966000 | Mills, Christine  | 1,191.34   | 121.68    | Contact Us           | PROCESSED          | Baylor Scott and White Medical Center Temple (NPI:1477516466) | 0.00       | 9/6/2023  |
| Authorizations                       | 20230911003571          | 9/6/2023      | 9/11/2023    | View | 626524404    | RASBERRY, AMI     | 325.00     | 39.78     | Appeal               | PROCESSED          | Baylor Scott and White Medical Center Temple (NPI:1477516466) | 0.00       | 9/6/2023  |
| APM<br>Panasta                       | 20230912007836          | 9/8/2023      | 9/12/2023    | View | 730174189    | DONALDSON, CHLOE  | 186.46     | 37.87     | Appeal               | PROCESSED          | Baylor Scott and White Medical Center Temple (NPI:1477516466) | 0.00       | 9/8/2023  |
| Important Documents                  | 20230923002043          | 9/11/2023     | 9/23/2023    | View | HIM106277200 | rogers, nicole    | 22,188.71  | 8,631.00  | Contact Us           | PROCESSED          | Baylor Scott and White Medical Center Temple (NPI:1477516466) | 0.00       | 9/11/2023 |
| View/Edit My Info                    | 20230917000215          | 9/12/2023     | 9/17/2023    | View | 527892702    | Renfro, Melissa   | 325.00     | 39.78     | Appeal               | PROCESSED          | Baylor Scott and White Medical Center Temple (NPI:1477516466) | 0.00       | 9/12/2023 |
| Message Center                       | 20230923001710          | 9/12/2023     | 9/23/2023    | View | HIM106252101 | Louis, Valerie    | 395.57     | 101.81    | Contact Us           | PROCESSED          | Baylor Scott and White Medical Center Temple (NPI:1477516466) | 0.00       | 9/12/2023 |
| Contact Us                           | 20231004000997          | 9/12/2023     | 10/4/2023    | View | HIM105881800 | Williams, Douglas | 355.40     | 200.15    | Contact Us           | PROCESSED          | Baylor Scott and White Medical Center Temple (NPI:1477516466) | 0.00       | 9/12/2023 |
|                                      | 20231022000364          | 9/12/2023     | 10/22/2023   | View | 605831862    | NELSON, LAMANI    | 325.00     | 39.78     | Appeal               | PROCESSED          | Baylor Scott and White Medical Center Temple (NPI:1477516466) | 0.00       | 9/12/2023 |
|                                      |                         |               |              |      |              |                   |            |           |                      |                    |                                                               |            |           |

**Livet**Care

A Claim Review Request will be available via the Provider Service Center at 833.542.8179 which includes detailed claim analysis, realtime adjustments on most claims and quick follow-up rather than submitting through the provider portal.

# **Claim Payments**

| F    |                                 |                                     |                          | Ŵ                  | myFirstCare Self-     | Service             |                         |                   |             |
|------|---------------------------------|-------------------------------------|--------------------------|--------------------|-----------------------|---------------------|-------------------------|-------------------|-------------|
| Welc |                                 | Claim Paymen                        | ts                       |                    |                       |                     |                         |                   |             |
| User | name:                           | Search By:                          | Supplier                 |                    | 8                     | 335 Trace Number    |                         | Check Number      |             |
| 睂    | Home                            | Supplier*                           |                          |                    |                       |                     |                         |                   |             |
| ij   | Members                         |                                     |                          | •                  | View only payments wi | th negative balance |                         |                   |             |
| 副    | Claims                          | Payment Between*:                   |                          | And*:              |                       |                     | _                       |                   |             |
|      | Claim Search                    | 10/09/2018                          |                          | 04/09/2019         |                       | Search              | Clear                   |                   |             |
|      | Electronic Claims Status        |                                     |                          |                    |                       |                     |                         |                   |             |
|      | Claim Submission                |                                     |                          |                    |                       |                     |                         | x                 | Q Search    |
|      | Payments                        | 🔻 835 Trace Number                  | Check Number 🛛 🔻         | Payment Status 🛛 🔻 | Payment Date 🔻        | ▼ Payment Amount    | Negative Balance Amount | Recoupment Amount | View Claims |
|      | Payment Negative Balance        | ٩                                   | Q                        | Q                  | ۹ 🖬                   | ۹                   | ۹                       | ۹                 |             |
|      | Refund Requests                 | 1812060                             | 1116603                  | Issued             | 4/8/2019              | \$21.19             | \$0.00                  | \$0.00            | View Claims |
| Ø    | Authorizations                  | 1812069                             | 72317                    | Issued             | 4/8/2019              | \$56.08             | \$0.00                  | \$0.00            | View Claims |
|      | Reports                         | 1812309                             | 1116539                  | Issued             | 4/8/2019              | \$264.10            | \$0.00                  | \$0.00            | View Claims |
| L    | View/Edit My Info               | 1810420                             | 1336540                  | Issued             | 4/5/2019              | \$41.08             | \$0.00                  | \$0.00            | View Claims |
| ×    | Message Center                  | 1810434                             | 1336650                  | Issued             | 4/5/2019              | \$62.43             | \$0.00                  | \$0.00            | View Claims |
|      | Contact Us                      | 1811345                             | 610742                   | Issued             | 4/5/2019              | \$6,830.20          | \$477.61                | \$0.00            | View Claims |
| 35   |                                 | 1810014                             | 74856                    | Issued             | 4/5/2019              | \$369.20            | \$107.92                | \$0.00            | View Claims |
| ©    | 2019 FirstCare Health Plans. Al | ll rights reserved. <u>Legal No</u> | tices & Privacy   FirstC | are.com            |                       |                     |                         |                   |             |

The Claim Payments page displays a Supplier's payments for the requested date range.

### **Claims Payments - Negative Balance**

| First                   |                             |                    |                  | i                  | myFirstCare Self-          | Service         |                         |                     |             |
|-------------------------|-----------------------------|--------------------|------------------|--------------------|----------------------------|-----------------|-------------------------|---------------------|-------------|
| Welcome back,           |                             | Claim Payments     |                  |                    |                            |                 |                         |                     |             |
| Username                |                             | scalaroji          | Supplier         |                    | 8                          | 35 Trace Number |                         | Check Number        |             |
| A Home                  |                             | Supplier*          |                  | •                  | View only payments with ne | gative balance  |                         |                     |             |
| Members                 |                             | Payment Between*:  |                  | And*:              |                            |                 |                         |                     |             |
| Claim Sea               | arch                        | 10/11/2018         |                  | 04/11/2019         |                            | Search Clea     |                         |                     |             |
| Electronic<br>Claim Sub | : Claims Status<br>omission |                    |                  |                    |                            |                 |                         |                     | Q Search    |
| Payments                |                             | ▼ 835 Trace Number | Check Number 🛛 🔻 | Payment Status 🛛 🔻 | Payment Date 🛛 🔻           | Payment Amount  | Negative Balance Amount | Recoupment Amount   | View Claims |
| Payment N               | Negative Balance            | ٩                  | ۹                | ٩                  | ۹ 🗖                        | ۹               | Q                       | ۹                   |             |
| Refund Re               | equests                     | 1748146            | 1319458          | Issued             | 1/4/2019                   | \$182.47        | \$0.00                  | \$0.00              | View Claims |
| Authorizat              | tions                       | 1748600            | 592091           | Issued             | 1/4/2019                   | \$3,225.61      | \$4,445.77              | \$0.00              | View Claims |
| Reports                 | Desurrents                  | 1748761            | 591988           | Issued             | 1/4/2019                   | \$4,524.50      | \$477.61                | \$0.00              | View Claims |
| View/Edit               | : My Info                   | 1745675            | 72119            | Issued             | 1/1/2019                   | \$361.96        | \$107.92                | \$0.00              | View Claims |
| 🔀 Message               | Center                      | 1746203            | 1318640          | Issued             | 1/1/2019                   | \$138.30        | \$0.00                  | \$0.00              | View Claims |
| Contact U               | Js                          | 1746900            | 591328           | Issued             | 1/1/2019                   | \$361.96        | \$0.00                  | \$0.00              | View Claims |
|                         |                             | 1746998            | 591611           | Issued             | 1/1/2019                   | \$361.96        | \$0.00                  | \$180.98            | View Claims |
|                         |                             | 1746919            | 591669           | Issued             | 1/1/2019                   | \$2,171.76      | \$4,445.77              | \$0.00              | View Claims |
|                         |                             | 1746983            | 591586           | Issued             | 1/1/2019                   | \$3,438.62      | \$477.61                | \$0.00              | View Claims |
|                         |                             | 1745618            | 1114699          | Issued             | 12/31/2018                 | \$230.53        | \$0.00                  | \$0.00              | View Claims |
|                         |                             | ▼ Create Filter    |                  |                    |                            |                 |                         |                     |             |
|                         |                             | 10 25 50           |                  |                    |                            |                 | Page 21 of              | 42 (412 items) 1 19 | 20 21 22 42 |

*If the Supplier has any Negative Balance amounts, they display in blue text.* 

# **Claim Payments - View Claims**

| F        | HEALTH PLANS                   |           |                          |               |                              |                 | 蘭 myF     | FirstCare S | elf-Serv | ice   |        |              |                |   |                   |        |
|----------|--------------------------------|-----------|--------------------------|---------------|------------------------------|-----------------|-----------|-------------|----------|-------|--------|--------------|----------------|---|-------------------|--------|
| Mala     | ana kasta 🛛 🚍                  | Clai      | m Search                 |               |                              |                 |           |             |          |       |        |              |                |   |                   |        |
| weic     |                                | Sear      | ch By:                   |               |                              |                 |           |             |          |       |        |              |                |   |                   |        |
| User     | name:                          |           | Mem                      | ber / Provide | r                            |                 | Claim     | Number      |          |       | (      | Check Number |                |   |                   |        |
| ñ        | Home                           | 835       | Trace Number*            |               |                              |                 |           |             |          |       |        |              |                |   |                   |        |
| Ĭ        | Members                        | 181       | 12060                    |               |                              | Search          | Clear     |             |          |       |        |              |                |   |                   |        |
| 剧        | Claims                         |           |                          |               |                              |                 |           |             |          |       |        |              |                | X | Q Search          |        |
|          | Claim Search                   |           | Claim ID                 | Start         | Receipt                      | FOR             | Member ID | Member      | Pillod   | Paid  | Appeal | Status =     | Provider Name  |   | Deduc             | End    |
|          | Electronic Claims Status       |           |                          | Date          | Date                         | EOF             | Memberib  | Name        | Dilled   | гац   | Арреа  | Status       | r rovider Name |   | Deduc             | Date   |
|          | Claim Submission               |           | 20190404P00402           | 3/21/2019     | 4/4/2019                     | View            |           |             | 134.64   | 21.19 | Appeal | PROCESSED    |                |   | 0.00              |        |
|          | Payments                       |           | 20190404P00405           | 3/7/2019      | 4/4/2019                     | View            |           |             | 134.64   | 0.00  | Appeal | PROCESSED    |                |   | 58.84             |        |
|          | Payment Negative Balance       | 10        | 25 50                    |               |                              |                 |           |             |          |       |        |              |                |   | Page 1 of 1 (2 it | ams) 1 |
|          | Refund Requests                |           | 23 30                    |               |                              |                 |           |             |          |       |        |              |                |   | age for f(210     |        |
| Ø        | Authorizations                 |           |                          |               |                              |                 |           |             |          |       |        |              |                |   |                   |        |
| <u>~</u> | Reports                        |           |                          |               |                              |                 |           |             |          |       |        |              |                |   |                   |        |
|          | Important Documents            |           |                          |               |                              |                 |           |             |          |       |        |              |                |   |                   |        |
| 1        | View/Edit My Info              |           |                          |               |                              |                 |           |             |          |       |        |              |                |   |                   |        |
|          | Message Center                 |           |                          |               |                              |                 |           |             |          |       |        |              |                |   |                   |        |
| Õ        | Contact Us                     |           |                          |               |                              |                 |           |             |          |       |        |              |                |   |                   |        |
|          | Log Out                        |           |                          |               |                              |                 |           |             |          |       |        |              |                |   |                   |        |
|          |                                |           |                          |               |                              |                 |           |             |          |       |        |              |                |   |                   |        |
| ©        | 2019 FirstCare Health Plans. A | Il rights | reserved. <u>Legal N</u> | Notices & Pi  | <u>ivacy</u>   <u>First(</u> | <u>Care.com</u> |           |             |          |       |        |              |                |   |                   |        |

Click on the green "View Claims" button on the "Claim Payments" grid to see the claims included in that payment.

### **Claims Payments - Negative Balance Report**

| F         | HEALTH PLANS                   |                                     | iii myF                         | FirstCare Self-Servic | e                         |                             |                   |
|-----------|--------------------------------|-------------------------------------|---------------------------------|-----------------------|---------------------------|-----------------------------|-------------------|
| Wala      | ama haak 🔳                     | Payment Nega                        | tive Balance                    |                       |                           |                             |                   |
| Useri     | name:                          | 835 Trace Number                    | Search                          |                       |                           |                             |                   |
| Â         | Home                           | 825 Trace Number                    |                                 |                       | Total Original N          | legative Balance:           |                   |
| ţ,        | Members                        | 1746998                             |                                 |                       | 180.98                    |                             |                   |
| (清)       | Claims                         | Payment Number:                     |                                 |                       | Total Amount A            | pplied To Negative Balance: |                   |
|           | Claim Search                   | 591611<br>Supplier Name:            |                                 |                       | 180.98<br>Total Remaining | g Negative Balance:         |                   |
|           | Electronic Claims Status       |                                     |                                 |                       | 0                         |                             |                   |
|           | Claim Submission               |                                     |                                 |                       |                           |                             |                   |
|           | Payments                       | Receivables                         |                                 |                       |                           |                             |                   |
|           | Payment Negative Balance       |                                     |                                 |                       |                           |                             | X Search          |
|           | Refund Requests                | Receivable II                       | D Receivable Claim ID           | Negative Ba           | lance                     | Applied to Negative Balance | Remaining Balance |
| ☑         | Authorizations                 | - 75070                             | 6 20180917P06728                | S                     | 180.98                    | \$180.98                    | \$0.00            |
| <u>~</u>  | Reports                        | Applied To Negative Ba              | 30/6                            |                       |                           |                             |                   |
|           | Important Documents            | Applied to Negative ba              | ance                            |                       |                           |                             | x                 |
| Ŧ         | View/Edit My Info              | Member ID                           | Member Name Patient             | t Account Number      | Payment Date              | Recouped On Claim ID        | Recouped Amount   |
| $\bowtie$ | Message Center                 |                                     |                                 |                       | 1/1/2019                  | 20181227P00830              | \$180.98          |
| Ô         | Contact Us                     |                                     |                                 |                       |                           |                             |                   |
| 4         | Log Out                        |                                     |                                 |                       |                           |                             |                   |
| ©         | 2019 FirstCare Health Plans. A | ll rights reserved. <u>Legal No</u> | tices & Privacy   FirstCare.com |                       |                           |                             |                   |

The full details of a selected negative balance claim display here when you click the blue negative balance amount in the Payments grid or click the left nav "Payment Negative Balance" tab and enter an 835 Trace Number.

# **Claims Refund Requests**

| PAR       | HEALTH PLANS                    |                                         | 蘭 myF               | FirstCare Self-Service |       |              |          |                         |
|-----------|---------------------------------|-----------------------------------------|---------------------|------------------------|-------|--------------|----------|-------------------------|
| Welc      | ome back, 🛛 🗮                   | Refund Request Lette                    | ers                 |                        |       |              |          | ^                       |
| User      | name:                           | Search By:<br>Supplier                  | •                   |                        |       | •            |          |                         |
| Â         | Home                            | Sent Date Between**                     | And*·               |                        |       |              |          |                         |
| Ĭ         | Members                         | 09/19/2019                              | 12/19/2019          | Search                 | Clear |              |          |                         |
| 副         | Claims                          |                                         |                     |                        | _     |              |          |                         |
|           | Claim Search                    |                                         |                     |                        |       |              | X        | Q Search                |
|           | Electronic Claims Status        | Correspondence ID T                     | Supplier ID 🛛 🔻     | Supplier Name          | •     | Requested On | <b>T</b> | View Letter             |
|           | Claim Submission                | Q                                       | Q                   | Q                      |       | Q            |          |                         |
|           | Payments                        | 24263653                                |                     |                        |       | 11/22/2019   |          | View Letter             |
|           | Payment Negative Balance        | 23895828                                |                     |                        |       | 10/25/2019   |          | View Letter             |
|           | Refund Requests                 | 22554520                                |                     |                        |       | 0/07/0010    |          | View Letter             |
| Ø         | Authorizations                  | 25551550                                |                     |                        |       | 9/2//2019    |          | View Letter             |
| <u>~</u>  | Reports                         | 23479182                                |                     |                        |       | 9/20/2019    |          | View Letter             |
| Ð         | Important Documents             | ▼ Create Filter                         |                     |                        |       |              |          |                         |
| Ł         | View/Edit My Info               | 10 25 50                                |                     |                        |       |              | 1        | Page 1 of 1 (4 items) 1 |
| $\bowtie$ | Message Center                  |                                         |                     |                        |       |              |          |                         |
| Ô         | Contact Us                      |                                         |                     |                        |       |              |          |                         |
| 4         | Log Out                         |                                         |                     |                        |       |              |          |                         |
| ©         | 2019 FirstCare Health Plans. Al | l rights reserved. Legal Notices & Priv | acy   FirstCare.com |                        |       |              |          |                         |

Refund Request Letters are quickly and easily viewable from the portal's "Refund Request Letters" page

### **Claims Refund Request Letter**

| d05b97fc-8914-4de0-ab59-685ac7d1873a |                                                                                                    | 1/2                                                                                                    |                                                                            | _ | ¢ | Ŧ | ē |
|--------------------------------------|----------------------------------------------------------------------------------------------------|----------------------------------------------------------------------------------------------------|----------------------------------------------------------------------------|---|---|---|---|
|                                      | HEALTH PLANS<br>12940 N. Hwy 183, Austin, TX 78750                                                                                                    | 30194951860<br>138722341                                                                                                 | J4CC [4,260] 1 of 1                                                        | , |   |   |   |
|                                      | Forwarding Service Requested                                                                                                    |                                                                                                    |                                                                            |   |   |   |   |
|                                      | վՍ  ՍԱդրիվրկ  ՎլիԱ   Վ  ԽԱ   Վ  ԽԱլլուվերգի<br>************************************                                                                                                    | ղկիսով<br>750 ւն                                                                                                    | 9/23/2019                                                                  |   |   |   |   |
|                                      |                                                                                                    |                                                                                                    |                                                                            |   |   |   |   |
|                                      | Dear                                                                                                    | :                                                                                                    |                                                                            |   |   |   |   |
|                                      | FirstCare Health Plans has issu the next page. The overpayment                                                                                                    | ed payment(s) to you in error for the t was due to receipt of a corrected cla                                            | indicated service(s) on<br>aim.                                            |   |   |   |   |
|                                      | We are requesting a refund from<br>amount payable to FirstCare He<br>processing of this payment. Pay<br>this letter.                                                                                                    | n you in the amount of \$31.68. Pleas<br>alth Plans, and include a copy of this<br>ment must be received within 45 cale  | e send a check for this<br>letter to expedite<br>endar days of the date on |   |   |   |   |
|                                      | In the event a refund is not rece<br>overpayment amount from your                                                                                                    | ived within 45 calendar days of this r<br>next claim payment.                                                            | equest, we will deduct the                                                 |   |   |   |   |
|                                      | <ul> <li><u>What are your next steps?</u></li> <li><u>RECOUPMENT</u>: If you sending us a check for the sending us a check for the sendence of the sendence of the sendence</li></ul> | prefer that FirstCare proceed with re<br>he refund amount, please check this                                             | coupment, rather than box:                                                 |   |   |   |   |
|                                      | <ul> <li>APPEAL PROCESS: If<br/>submit a written appeal<br/>letter. Please include a c</li> </ul>                                                                                                    | you disagree with the overpayment a<br>regarding the refund request within 4<br>copy of this letter to expedite your req | mount identified, you may<br>5 calendar days of this<br>juest.             |   |   |   |   |
|                                      | <ul> <li>MAILING ADDRESS: A<br/>addressed to:<br/>FirstCare Health Plans<br/>Attn: Claims Recovery<br/>P.O. Box 211342<br/>Eagan, MN 55121</li> </ul>                                                                                                    | JI written communications regarding∶<br>s<br>y Unit                                                                      | this notice should be                                                      |   |   |   | # |
|                                      | If you have any questions, pleas<br>CService@FirstCare.com or cal                                                                                                    | se send an email to FirstCare Custon<br>II <b>1-800-884-4901</b> (Monday - Friday, ≬                                     | ner Service at<br>3 a.m. to 5 p.m. CT).                                    |   |   |   | + |
|                                      | Sincerely                                                                                                    |                                                                                                    |                                                                            |   |   |   |   |

Refund Request Letters can be viewed and printed or downloaded to a pdf file.

### Service Code Search for Authorizations

| F     |                                                                                                    | î                                                                                                    | myFirstCare Self-Service                                                                                                    |
|-------|----------------------------------------------------------------------------------------------------|----------------------------------------------------------------------------------------------------|----------------------------------------------------------------------------------------------------|
| Wele  | ama kadu 🛛 🗖                                                                                                    | Authorization Code Search                                                                                                    |                                                                                                    |
| Userr | name: <b>Carlos</b>                                                                                                    | Use our search tool to see if pi                                                                                                    | ior authorization is required. Print Results                                                                                                    |
|       | Home<br>Members<br>Claims<br>Authorizations<br>Auth. Requirements<br>Auth. Code Search Tool<br>Auth. Request<br>Auth. Search<br>Auth. Search<br>Meports<br>Important Documents<br>View/Edit My Info<br>Message Center<br>Contact Us<br>Log Out | Enter up to 20 service codes:<br>00170<br>0963<br>Add Code<br>Search<br>Clear<br>Service<br>Service<br>Service<br>Service<br>Service<br>This se<br>Units se<br>Units se<br>Units se<br>Service<br>FirstCa<br>Name<br>Service<br>This se<br>Units se<br>Units se<br>Units se<br>Service<br>This se<br>Units se<br>Units se<br>Units se<br>Units se<br>Units se<br>Units se<br>Units se<br>Units se<br>Units se<br>Units se<br>Units se<br>Service<br>This se<br>Units se<br>Service<br>This se<br>Units se<br>Service<br>Service | Codes searched 00170,0963. Results as of 2/21/19, 1:13 PM. A code searched 00170,0 - ANESTH PROCEDURE ON MOUTH Statistical of the equires authorization for all levels of care, including observation. Beginning July 1, 2017, per the HHSC m Managed Care Manual 16.125.2, prior authorization for any anesthesia services provided by an anesthesiologist 0.0) or certified registered nurse anesthesits (CRNA), with therapeutic dental services for Mecicaid dental members ges zero (0) through six (6) years, procedure code 00170, must include proof of approved prior authorization of dental stronges zero (0) through six (6) years, procedure code 00170, must include proof of approved prior authorization of dental stronges zero (0) through six (6) years, procedure code 00170, must include proof of approved prior authorization of dental stronges zero (0) through six (6) years, procedure code 00170, must include proof of approved prior authorization of dental stronges of the prior dental stronges of the following diagnosis (ICD10) code only: K00, K01, K02, K03, K05, K06, K08, M26. Note code is part of the FirstCare preauthorization list. To submit the preauthorization request electronically, via the reprovider Self Service Portal. <b>Circe Code 0963 - PRO FEE/ANES MD Monaged Carce Service</b> preauthorization and current status of eligibility and york york (0). <b>Witten dust. Benefit plan</b> contract coverage and exclusions, eligibility and york design. Approvals are not a guarantee of coverage, as the member's benefit plan contract may retroactively initiate at a future date. Benefit plan contract coverage and exclusions, eligibility and york design. Approvals are not a guarantee of coverage, as the member's benefit plan contract may retroactively initiate at a future date. Benefit plan contract exclusions and current status of eligibility may be verified on the FirstCare participating facilities requires notification/authorization. <b>With eligibility and york with designed plan</b> |
| ©     | 2019 FirstCare Health Plans. Al                                                                                                    | l rights reserved. <u>Legal Notices &amp; Privacy</u>   <u>FirstCa</u>                                                                                                    | re.com                                                                                                    |

Search up to 20 codes at a time to see if prior authorization is required. Results can be printed, and new auth requests started directly from the search page.

# Authorizations – Print Auth Code Search **Results**

FirstCare

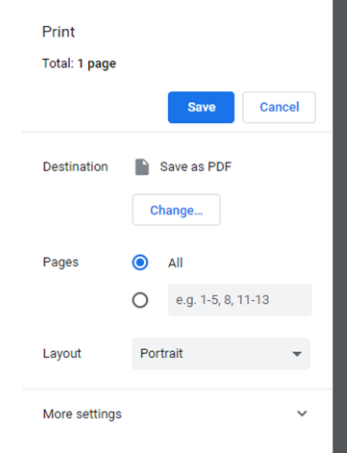

Service codes searched 00170,0963. Results as of 2/21/19, 1:13 PM ervice code 00170 - ANESTH PROCEDURE ON MOUTH reauthorization is required - See guidance his service code requires authorization for all levels of care, including observation. Beginning July 1, 2017, per the HHSC

niform Managed Care Manual 16.1.25.2, prior authorization for any anesthesia services provided by an anesthesiologist M.D./D.O) or certified registered nurse anesthetist (CRNA), with therapeutic dental services for Medicaid dental members from ges zero (0) through six (6) years, procedure code 00170, must include proof of approved prior authorization for dental services rom the Dental Maintenance Organization (DMO). Authorization is required for the following diagnosis (ICD10) code ranges nly: K00, K01,K02, K03, K05,K06,K08, M26.

his service code is part of the FirstCare preauthorization list. To submit the preauthorization request electronically, via the irstCare Provider Self Service Portal, click here

### ervice code 0963 - PRO FEE/ANES MD

reauthorization is NOT required.

nesthesiologist (MD)

2/21/2019

### n addition, please note that:

- · All services, even if authorized, are subject to the member's benefit plan contract coverage and exclusions, eligibility and network design. Approvals are not a guarantee of coverage, as the member's benefit plan contract may retroactively terminate at a future date. Benefit plan contract exclusions and current status of eligibility may be verified on the FirstCare Provider Self-Service portal.
- Failure to obtain preauthorization for out-of-network services may result in a denial of payment for services rendered. Observation stays do not require notification/preatthorization.
   Independent confinement at FirstCare participating facilities requires notification/authorization.

1/1

Results can be downloaded and saved as a PDF or printed directly to a printer

### **Authorizations Search**

| FirstCare                        |                                    |                   |               |                        | 蘭 myFirstCa           | re Self-Serv | ice                       |           |            |            |       |            |            |                    |
|----------------------------------|------------------------------------|-------------------|---------------|------------------------|-----------------------|--------------|---------------------------|-----------|------------|------------|-------|------------|------------|--------------------|
|                                  | Authorization                      | n Search          |               |                        |                       |              |                           |           |            |            |       |            |            |                    |
| Welcome back, ==                 | Search By:<br>Provider             |                   | •             |                        |                       |              |                           |           |            | •          |       |            |            |                    |
| 👚 Home                           | Authorization Status:              |                   |               | Service Start Date Be  | etween*:              |              | And*:                     |           |            |            |       |            |            |                    |
| Members                          | (All)                              |                   | •             | 8/1/2017               |                       |              | 3/1/2018                  |           |            |            | Searc | ch Clear   |            |                    |
| 🛱 Claims                         |                                    |                   |               |                        |                       |              |                           |           |            |            |       | Export     | X          | 2 Search           |
| Authorizations                   | Authorization #                    | Member ID         | Member        | Referring     Provider | T Status T            | Print        | Authorization Type        | Diagnosis | Received   | ▼ Start    | Ŧ     | End        | Alt. Aut   | h # Admission Type |
| Auth. Requirements               | Q                                  | Q                 | Q             | Q                      | Q                     |              | Q.                        |           | Q          | <b>:</b> 0 |       | a 🕻        | <b>)</b> Q | Q                  |
| Auth. Code Search Tool           | → EPS-00096056                     |                   |               |                        | Approved              | Print        | Authorization from<br>MCG | View      | 1/30/2018  | 1/29/2018  | 3     | 5/30/2018  |            | Outpatient         |
| Auth. Search                     | ▶ EPS-00095583                     |                   |               |                        | Approved              | Print        | Authorization from<br>MCG | View      | 1/24/2018  | 1/29/2018  | 3     | 7/29/2018  |            | Outpatient         |
| 🛃 Reports                        |                                    |                   |               |                        | Approved              | Print        | Authorization from MCG    | View      | 12/13/2017 | 12/23/201  | 17    | 3/26/2018  |            | Outpatient         |
| Important Documents              | → EPS-00088265                     |                   |               |                        | Not Approved          | Print        | Authorization from MCG    | View      | 10/27/2017 | 10/27/201  | 17    | 4/26/2018  |            | Outpatient         |
| View/Edit My Into                |                                    |                   |               |                        | Partially<br>Approved | Print        | Authorization from MCG    | View      | 10/17/2017 | 10/16/201  | 17    | 4/13/2018  |            | Outpatient         |
| Contact Us                       | ▶ EPS-00085710                     |                   |               |                        | Not Approved          | Print        | Authorization from MCG    | View      | 9/29/2017  | 10/12/201  | 17    | 4/12/2018  |            | Outpatient         |
| Log Out                          | > EPS-00085712                     |                   |               |                        | Not Approved          | Print        | Authorization from MCG    | View      | 9/29/2017  | 10/12/201  | 17    | 4/12/2018  |            | Outpatient         |
|                                  | → EPS-00085711                     |                   |               |                        | Partially<br>Approved | Print        | Authorization from MCG    | View      | 9/29/2017  | 10/12/201  | 17    | 2/18/2018  |            | Outpatient         |
|                                  | > EPS-00086125                     |                   |               |                        | Approved              | Print        | Authorization from MCG    | View      | 10/4/2017  | 10/11/201  | 17    | 12/22/2017 |            | Outpatient         |
|                                  | > EPS-00086769                     |                   |               |                        | Partially<br>Approved | Print        | Authorization from MCG    | View      | 10/11/2017 | 10/10/201  | 17    | 4/10/2018  |            | Outpatient         |
|                                  | ▼ Create Filter                    |                   |               |                        |                       |              |                           |           |            |            |       |            |            |                    |
|                                  | 10 25 50                           |                   |               |                        |                       |              |                           |           |            |            |       |            | Page 1 of  | 2 (11 items) 1 2   |
| © 2019 FirstCare Health Plans. A | ll rights reserved. <u>Legal l</u> | Notices & Privacy | FirstCare.com |                        |                       |              |                           |           |            |            |       |            |            |                    |

Search for and view authorizations by Provider, Auth ID, Member ID, Auth Status, and Service Date.

NOTE that the default date range is 1 month prior to 1 month after today's date.

Maximum date range is any 12-month timespan.

## **Authorization – Print Authorization**

|              |                                                                                                    |                                                                                                    | 1/1                                                                                                    |                                                                                                    |                                                                                                    |                                                                                                    |                                                                 | ¢                                                                                                    | Ŧ                                                                                                    |
|--------------|----------------------------------------------------------------------------------------------------|----------------------------------------------------------------------------------------------------|----------------------------------------------------------------------------------------------------|----------------------------------------------------------------------------------------------------|----------------------------------------------------------------------------------------------------|----------------------------------------------------------------------------------------------------|-----------------------------------------------------------------|----------------------------------------------------------------------------------------------------|----------------------------------------------------------------------------------------------------|
| FirstCa      | re Health Plans                                                                                                  | 5                                                                                                    |                                                                                                    |                                                                                                    | Auth                                                                                                    | orization                                                                                                    |                                                                 |                                                                                                    |                                                                                                    |
| Membe        | er Name:                                                                                                    |                                                                                                    | I                                                                                                    | Member ID                                                                                                    | :                                                                                                    |                                                                                                    |                                                                 |                                                                                                    |                                                                                                    |
| Author       | ization #: EPS-000                                                                                               | 87272                                                                                                    |                                                                                                    | Status                                                                                                    | Partially App                                                                                                    | proved                                                                                                    |                                                                 |                                                                                                    |                                                                                                    |
| Author       | ization Type: Auth                                                                                               | orization from MC                                                                                                    | G I                                                                                                    | Alt. Auth #                                                                                                    | EPS-000872                                                                                                    | 272                                                                                                    |                                                                 |                                                                                                    |                                                                                                    |
| Referri      | ng Provider:                                                                                                    |                                                                                                    | Admis                                                                                                    | ssion Type                                                                                                    | Outpatient                                                                                                    |                                                                                                    |                                                                 |                                                                                                    |                                                                                                    |
| Receiv       | ed: 10/17/2017                                                                                                   | Start: 10/1                                                                                                    | 6/2017                                                                                                    | End:                                                                                                    | 04/13/2018                                                                                                    |                                                                                                    |                                                                 |                                                                                                    |                                                                                                    |
|              |                                                                                                    |                                                                                                    |                                                                                                    |                                                                                                    |                                                                                                    |                                                                                                    |                                                                 |                                                                                                    |                                                                                                    |
| Service Code | Description                                                                                                    | Service Provider                                                                                                    | Units/Days                                                                                                    | Start                                                                                                    | End                                                                                                    | Status                                                                                                    |                                                                 |                                                                                                    |                                                                                                    |
| Referral     | Speech Therapy (RF)                                                                                              |                                                                                                    | 1                                                                                                    | 10/16/2017                                                                                                    | 04/13/2018                                                                                                    | Approved                                                                                                    |                                                                 |                                                                                                    |                                                                                                    |
| Referral     | Speech Therapy (RF)                                                                                              |                                                                                                    | 1                                                                                                    | 10/16/2017                                                                                                    | 04/13/2018                                                                                                    | Unnecessary                                                                                                    |                                                                 |                                                                                                    |                                                                                                    |
| 92524        | Behavioral and qualitative<br>analysis of voice and<br>resonance                                                 |                                                                                                    | 52                                                                                                    | 10/16/2017                                                                                                    | 04/13/2018                                                                                                    | Approved                                                                                                    |                                                                 |                                                                                                    |                                                                                                    |
| 92507        | Treatment of speech,<br>language, voice,<br>communication, and/or<br>auditory processing<br>disorder; individual |                                                                                                    | 52                                                                                                    | 10/16/2017                                                                                                    | 04/13/2018                                                                                                    | Approved                                                                                                    |                                                                 |                                                                                                    |                                                                                                    |
|              | Treatment of swallowing                                                                                          |                                                                                                    |                                                                                                    | 10/16/2017                                                                                                    | 04/12/2018                                                                                                    | Amound                                                                                                    |                                                                 |                                                                                                    |                                                                                                    |
|              | FirstCa<br>Member<br>Author<br>Author<br>Referri<br>Receive<br>Service Code<br>Referral<br>Referral<br>92524     | FirstCare Health Plans         Member Name:         Authorization #: EPS-000         Authorization Type: Auth         Referring Provider:         Referring Provider:         Received: 10/17/2017         Service Code       Description         Referral       Speech Therapy (RF)         Referral       Speech Therapy (RF)         92524       Behavioral and qualitative<br>analysis of voice and<br>resonance         92507       Treatment of speech,<br>language, voice<br>disorder; individual | EirstCare Health Plans         Member Name:         Authorization #: EPS-00087272         Authorization Type: Authorization from MC         Referring Provider:         Received: 10/17/2017         Start: 10/17         Service Code       Description         Service Code       Description         Referral       Speech Therapy (RF)         Referral       Speech Therapy (RF)         92524       Behavioral and qualitative and resonand resonand | FirstCare Health Plans         Member Name:       Authorization #: EPS-00087272         Authorization Type: Authorization from MCG       Authorization Type: Authorization from MCG         Referring Provider:       Admis         Received: 10/17/2017       Start: 10/16/2017         Service Code       Description         Service Code       Description         Referral       Speech Therapy (RF)         1       Referral         Speech Therapy (RF)       1         1       Speech Therapy (RF)       1         1       Speech Therapy (RF)       1         1       Speech Therapy (RF)       1         1       Speech Therapy (RF)       1         1       Speech Therapy (RF)       1         1       Speech Therapy (RF)       1         1       Speech Therapy (RF)       1         1       Speech Therapy (RF)       1         1       Speech Therapy (RF)       1         1       Speech Therapy (RF)       1         1       Speech Therapy (RF)       1         1       Speech Therapy (RF)       1         1       Speech Therapy (RF)       1         1       Speech Therapy (RF)       1 </td <td>FirstCare Health Plans         Member Name:       Member ID         Authorization #: EP5-00087272       Status         Authorization Type: Authorization from MCG       Alt. Auth #:         Authorization Type: Authorization from MCG       Alt. Auth #:         Referring Provider:       Admission Type:         Received: 10/17/2017       Start: 10/16/2017         Service Code       Description       Service Provider       Vaits/Days         Service Code       Description       Service Provider       Vaits/Days       Start         Referral       Speech Therapy (RF)       1       10/16/2017       Referral       Speech Therapy (RF)       1       10/16/2017         Variant Speech, Imaging: voice, and resonand resona</td> <td>FirstCare Health Plans       Authorization         Member Name:       Member ID:         Authorization #: EPS-00087272       Status: Partially Appertially Appertial Authorization Type: Authorization from MCG         Authorization Type: Authorization from MCG       Alt. Auth #: EPS-00087272         Referring Provider:       Admission Type: Outpatient         Received: 10/17/2017       Start: 10/16/2017       End: 04/13/2018         Service Code       Description       Service Provider       1       10/16/2017       04/13/2018         Referral       Speech Therapy (RF)       1       1       10/16/2017       04/13/2018         Variation of speech, language, voice and second management of speech, language, voice and second management of speech has a second management of speech, language, voice and second management of speech, language, voice and second managemen</td> <td>FirstCare Health Plans       Authorization         Member Name:      </td> <td>FirstCare Health Plans       Authorization         Member Name:       Member ID:         Authorization #: EPS-0008727       Status: Partially Approved         Authorization Type: Authorization from MCG       Alt. Auth #: EPS-0008727         Keferring Provider:       Authorization Type: Authorization from MCG         Referring Provider:       Admission Type: Outpatient         Received:       10/16/2017       Multison         Service Code       Service Provider       Intison Type: Authorization from MCG         Service Code       Notify (Authorization from MCG       Authorization from MCG         Member Discover and the service from MCG       Member Discover and the service from MCG         Member Discover and from MCG       Member Discover and the service from MCG         Referring Provider:       Admission Type: Outpatient         Referring Service Member Discover and the service from MCG       Member Discover and the service from MCG         Service Code       Network from MCG       Network from MCG         Service Code       Network from MCG       Member Discover and the service from MCG         Member Discover and the service from MCG       Member Discover and the service from MCG         Member Discover and the service from MCG       Member Discover and the service from MCG         Member Discover and the service from MCG       Member Disc</td> <td>FirstCare Health Plans       Authorization         Member Name:       Member ID:         Authorization #: EP5-00087272       Status: Partially Approved         Authorization Type: Authorization from MCG       Alt. Auth #: EP5-00087272         Keferring Provider:       Admission Type: Outpatient         Received:       10/16/2017         Kerrier Logech Therapy (RF)       1         Althorization and qualitative research research researc</td> | FirstCare Health Plans         Member Name:       Member ID         Authorization #: EP5-00087272       Status         Authorization Type: Authorization from MCG       Alt. Auth #:         Authorization Type: Authorization from MCG       Alt. Auth #:         Referring Provider:       Admission Type:         Received: 10/17/2017       Start: 10/16/2017         Service Code       Description       Service Provider       Vaits/Days         Service Code       Description       Service Provider       Vaits/Days       Start         Referral       Speech Therapy (RF)       1       10/16/2017       Referral       Speech Therapy (RF)       1       10/16/2017         Variant Speech, Imaging: voice, and resonand resona | FirstCare Health Plans       Authorization         Member Name:       Member ID:         Authorization #: EPS-00087272       Status: Partially Appertially Appertial Authorization Type: Authorization from MCG         Authorization Type: Authorization from MCG       Alt. Auth #: EPS-00087272         Referring Provider:       Admission Type: Outpatient         Received: 10/17/2017       Start: 10/16/2017       End: 04/13/2018         Service Code       Description       Service Provider       1       10/16/2017       04/13/2018         Referral       Speech Therapy (RF)       1       1       10/16/2017       04/13/2018         Variation of speech, language, voice and second management of speech, language, voice and second management of speech has a second management of speech, language, voice and second management of speech, language, voice and second managemen | FirstCare Health Plans       Authorization         Member Name: | FirstCare Health Plans       Authorization         Member Name:       Member ID:         Authorization #: EPS-0008727       Status: Partially Approved         Authorization Type: Authorization from MCG       Alt. Auth #: EPS-0008727         Keferring Provider:       Authorization Type: Authorization from MCG         Referring Provider:       Admission Type: Outpatient         Received:       10/16/2017       Multison         Service Code       Service Provider       Intison Type: Authorization from MCG         Service Code       Notify (Authorization from MCG       Authorization from MCG         Member Discover and the service from MCG       Member Discover and the service from MCG         Member Discover and from MCG       Member Discover and the service from MCG         Referring Provider:       Admission Type: Outpatient         Referring Service Member Discover and the service from MCG       Member Discover and the service from MCG         Service Code       Network from MCG       Network from MCG         Service Code       Network from MCG       Member Discover and the service from MCG         Member Discover and the service from MCG       Member Discover and the service from MCG         Member Discover and the service from MCG       Member Discover and the service from MCG         Member Discover and the service from MCG       Member Disc | FirstCare Health Plans       Authorization         Member Name:       Member ID:         Authorization #: EP5-00087272       Status: Partially Approved         Authorization Type: Authorization from MCG       Alt. Auth #: EP5-00087272         Keferring Provider:       Admission Type: Outpatient         Received:       10/16/2017         Kerrier Logech Therapy (RF)       1         Althorization and qualitative research research researc |

You can print an individual authorization by clicking on the "Print" button in the authorizations grid.

### Authorization Requirements – Link to FirstCare.com

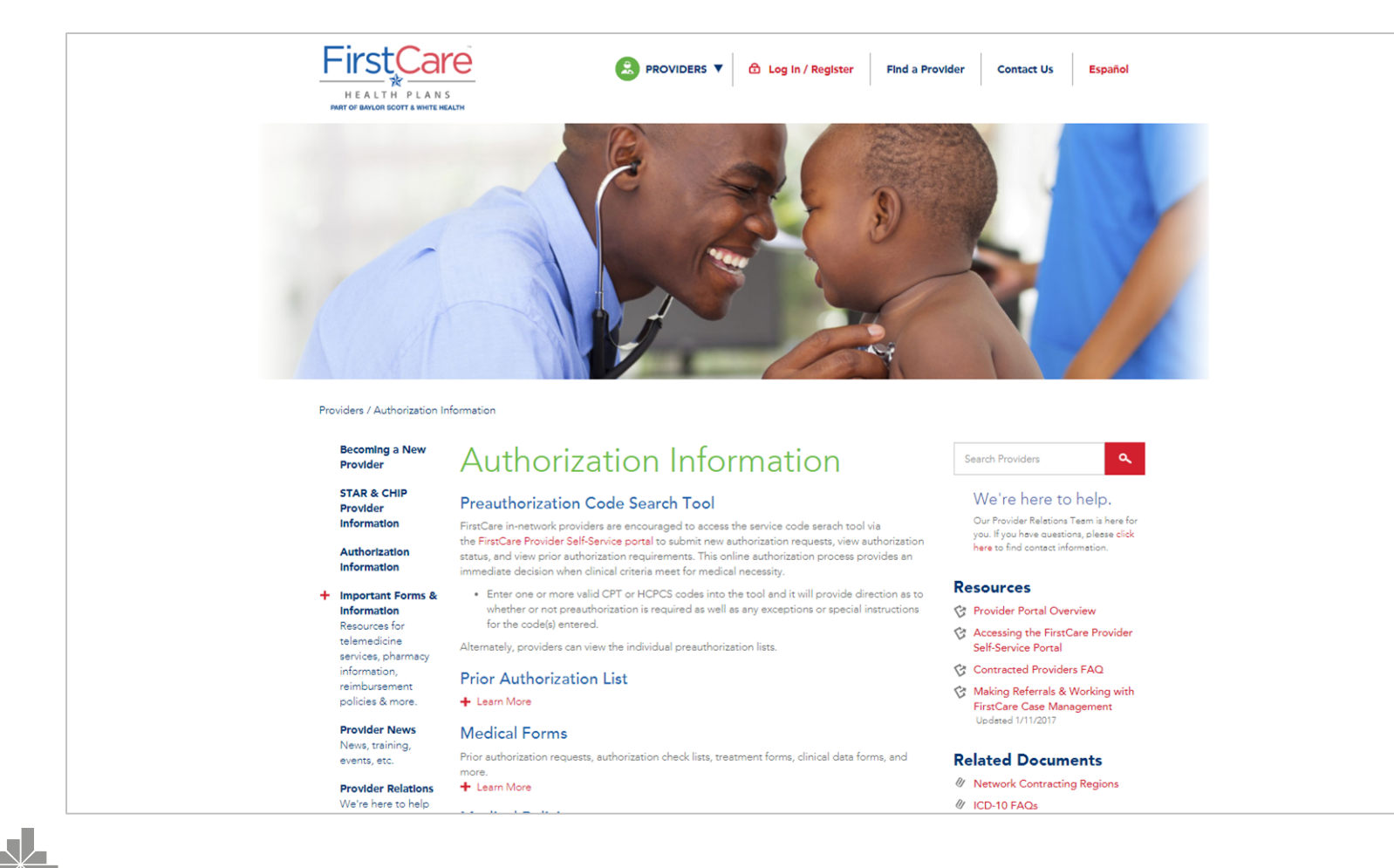

Clicking "Auth. Requirements" in the left nav bar immediately opens the FirstCare Authorization Information page on a separate browser tab.

### Authorization Requirements – Link to RightCare.com

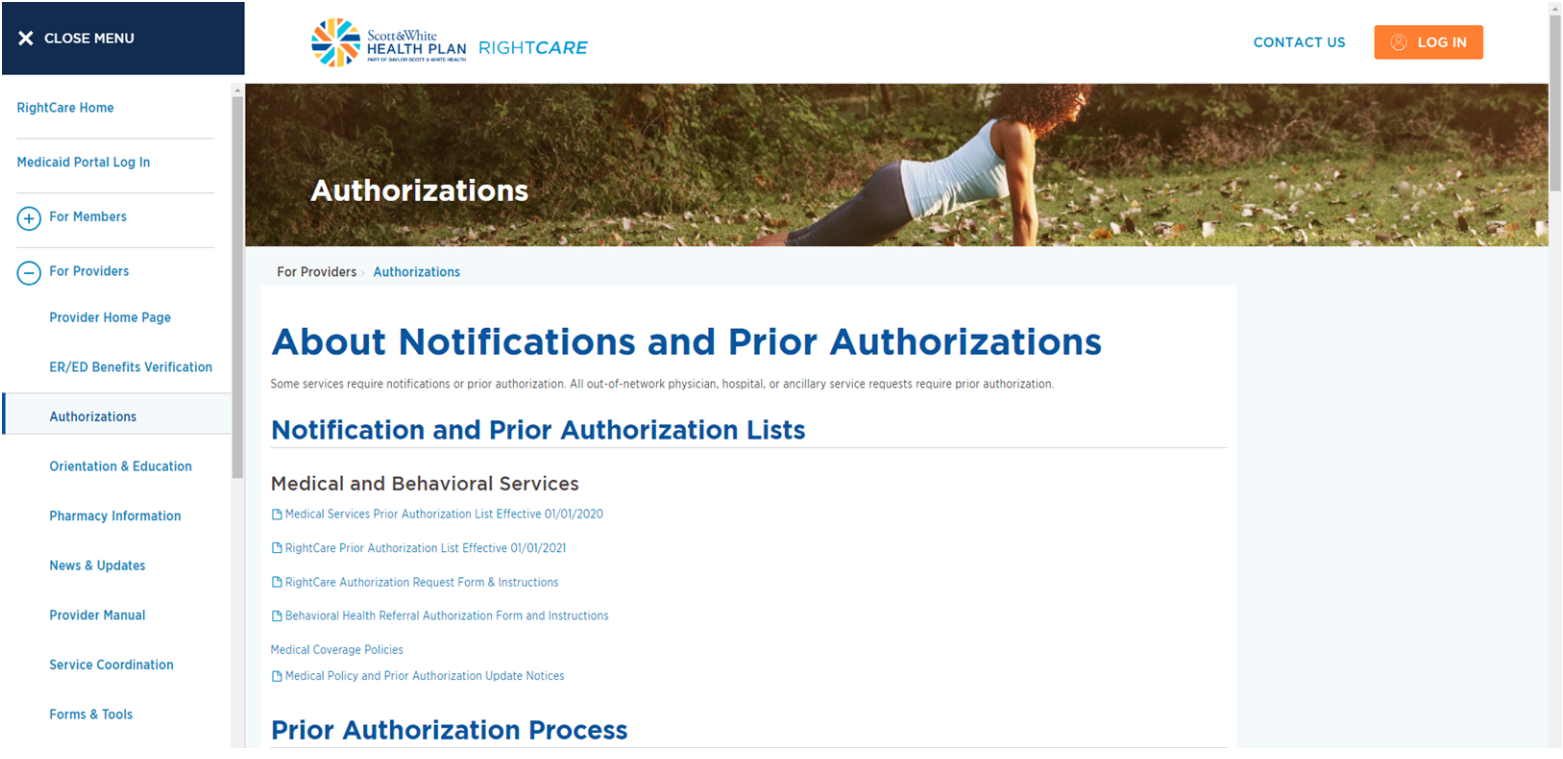

Clicking "Authorizations" in the left nav bar immediately opens the RightCare Authorization Information page.

### Authorization Requirements – Link to BSWHP.com

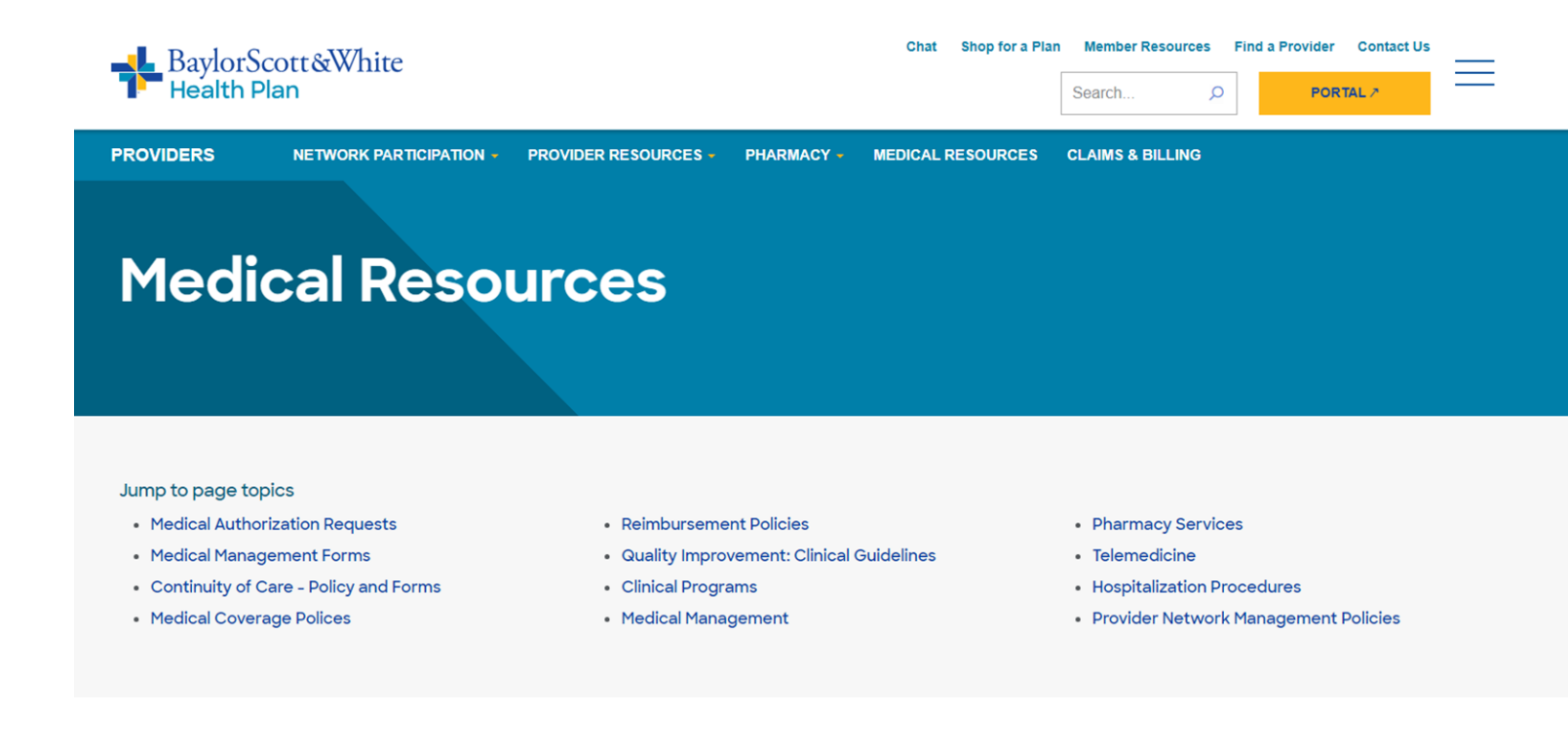

Clicking "Medical Authorization Requests" on the top navigation bar immediately opens the BSWHP Authorization Information page.

# **Authorization Request - Terminated Member**

| HEALTH PLANS                                                                                                    | iii myFirstCare Self-Service                                                                                                    | The Authorization Request i                                                                                                    |  |  |  |  |  |
|----------------------------------------------------------------------------------------------------|----------------------------------------------------------------------------------------------------|----------------------------------------------------------------------------------------------------|--|--|--|--|--|
| Welcome back.                                                                                                    | Authorization Request         1. Start Request         2. Contact Details         3. Authorization Details                                                                                                    | process, with validations along the way.                                                                                                    |  |  |  |  |  |
| <ul> <li>Members</li> <li>Claims</li> <li>Claims</li> <li>Authorizations</li> <li>Auth. Requirements</li> <li>Auth. Code Search Tool</li> <li>Auth. Request</li> <li>Auth. Search</li> <li>Muth. Search</li> <li>Important Documents</li> <li>View/Edit My Info</li> <li>Message Center</li> <li>Contact Us</li> <li>Log Out</li> </ul> | DNE Date of Service *  I2/16/2019  Member ID*  Member ID*  Check here if this is part of a clinical trial Primary Service Code* Additional Service Code(s)  0002M  Ordering Provider*  Search for Practitioners*  Ordering Provider to fail In-retwork providers as ordering growders instead of groups. If the ordering Provider cannot be located, please fax your request to 800-248-1852 (Medical), 800-431-7738 (DME), or 512-233-5949 (Behavioral Health).  Velidate Information | Member ID and Status is the<br>first validation. Illustrated<br>here is a Terminated<br>member, and guidance for<br>authorization request date. |  |  |  |  |  |
| © 2019 FirstCare Health Plans. A                                                                                                    | ll rights reserved. <u>Legal Notices &amp; Privacy</u>   <u>FirstCare.com</u>                                                                                                    |                                                                                                    |  |  |  |  |  |

### **Authorization Request – Start Request**

|                                                                                                    | iii myFirstCare Self-Service                                                                                                    | Once the Member is verified,                                                                                                    |
|----------------------------------------------------------------------------------------------------|----------------------------------------------------------------------------------------------------|----------------------------------------------------------------------------------------------------|
| Welcome back,                                                                                                    | Authorization Request         1. Start Request O         2. Contact Details                                                                                                    | request is part of a clinical                                                                                                    |
| A Home                                                                                                    | Authorization Type*                                                                                                    | trial.                                                                                                    |
| Members<br>Claims<br>Authorizations                                                                                             | DME  Date of Service *  12/16/2019                                                                                                    | Enter the remaining                                                                                                    |
| Auth. Requirements<br>Auth. Code Search Tool<br>Auth. Request<br>Auth. Search                                                   | Member ID*     Active Member Id verified:          ✓ Check here if this is part of a clinical trial         Additional Service Code(s)           Primary Service Code*         Additional Service Code(s)                                                                                                    | Click the green "Validate<br>Information" button.                                                                                |
| <ul> <li>Important Documents</li> <li>View/Edit My Info</li> <li>Message Center</li> <li>Contact Us</li> <li>Log Out</li> </ul> | Ordering Provider*       Search for Practitioners*         Ordering Provider*       OR         Please note: We now allow the selection of all in-network providers as ordering providers instead of groups.<br>If the ordering Provider cannot be located, please fax your request to 800-248-1852 (Medical), 800-431-7738 (DME), or 512-233-5949 (Behavioral Health).         Validate Information       Service code 00460 - Flt3 gene itd variants quan         Preauthorization is required – See guidance       This service code requires authorization for all levels of care, including observation. | The service code validation<br>informs you whether<br>authorization is required or<br>not, based on the Primary<br>Service Code. |
| © 2019 FirstCare Health Plans.                                                                                                  | All rights reserved. <u>Legal Notices &amp; Privacy   FirstCare.com</u>                                                                                                    | When validation is complete, click the blue "Continue"                                                                           |

button.

### **Authorization Request – Contact Details**

| HEALTH PLANS                        |                                               | ŧ                             | i myFirstCare Self-S     | vice | Enter the Contact Details of |
|-------------------------------------|-----------------------------------------------|-------------------------------|--------------------------|------|------------------------------|
| PART OF BAYLOR SCOTT & WHITE REALTH | Authorization Requ                            | lest                          |                          |      | the person entering the      |
| Welcome back,                       |                                               |                               |                          |      | authorization request        |
| Username:                           | 1. Start Request 🤡                            | 2. Contact Details 🛛          | 3. Authorization Details |      | addition izadion in equest.  |
| ☆ Home                              | How would you like to be contact              | ted about this authorization? |                          |      |                              |
| Members                             | Contact Name*                                 |                               |                          |      |                              |
| Claims                              | John Smith                                    |                               |                          |      |                              |
| ✓ Authorizations                    | Phone Number*                                 | Fax Number*                   |                          |      |                              |
| Auth. Requirements                  | (512)-222-2222                                | (514)-222-222                 | 3                        |      |                              |
| Auth. Code Search Tool              | Mailing Address*                              |                               |                          |      |                              |
| Auth. Request                       | BSWHHealthRulesTest@BSWHealth.                | org                           |                          |      |                              |
| Auth. Search                        | City*                                         | State*                        | Zip Code*                |      |                              |
| Larred Reports                      | Austin                                        | TX                            | 78888                    |      |                              |
| Jimportant Documents                |                                               |                               |                          |      |                              |
| 🤨 View/Edit My Info                 | Back Next                                     |                               |                          |      |                              |
| Message Center                      |                                               |                               |                          |      |                              |
| Contact Us                          |                                               |                               |                          |      |                              |
| Log Out                             |                                               |                               |                          |      |                              |
|                                     |                                               |                               |                          |      |                              |
|                                     |                                               |                               |                          |      |                              |
|                                     |                                               |                               |                          |      |                              |
|                                     |                                               |                               |                          |      |                              |
| © 2019 FirstCare Health Place A     | I rights reconved Logal Notices 914           | Privacy   FirstCare.com       |                          |      |                              |
| © 2019 FirstCare Health Plans. A    | rights reserved. <u>Legar Notices &amp; r</u> | rivacy [ristcare.com          |                          |      |                              |

# **Authorization Request – Authorization Details**

| HEALTH PLANS                              | iii myFirstCare Self-Service                                                              | Complete the Authorization |
|-------------------------------------------|-------------------------------------------------------------------------------------------|----------------------------|
| Welcome back, 🛛 🗮                         | Authorization Request                                                                     | Details and submit.        |
| Username:<br>▲ Home                       | New DME Authorization Request                                                             |                            |
| Members                                   | Member     DOB: Apr 24, 1985     Status: Active       Ordering Provider     - (NPI:     ) |                            |
| Auth. Requirements Auth. Code Search Tool | Servicing Provider Provider NPI* Q Provider NPI                                           |                            |
| Auth. Request Auth. Search                | Facility NPI*       Q     Facility NPI                                                    |                            |
| Important Documents                       | Facility TIN                                                                              |                            |
| Message Center                            | Diagnosis Code(s)*           Q         Enter diagnosis code                               |                            |
| 슐 Log Out                                 | Service Code(s)       0046U,00170, 9006F       Requested Level of Care *     Priority *   |                            |
|                                           | Back Submit                                                                               |                            |
| © 2019 FirstCare Health Plans. A          | I rights reserved. <u>Legal Notices &amp; Privacy</u>   <u>FirstCare.com</u>              |                            |

# Authorization Request – Submission Confirmation

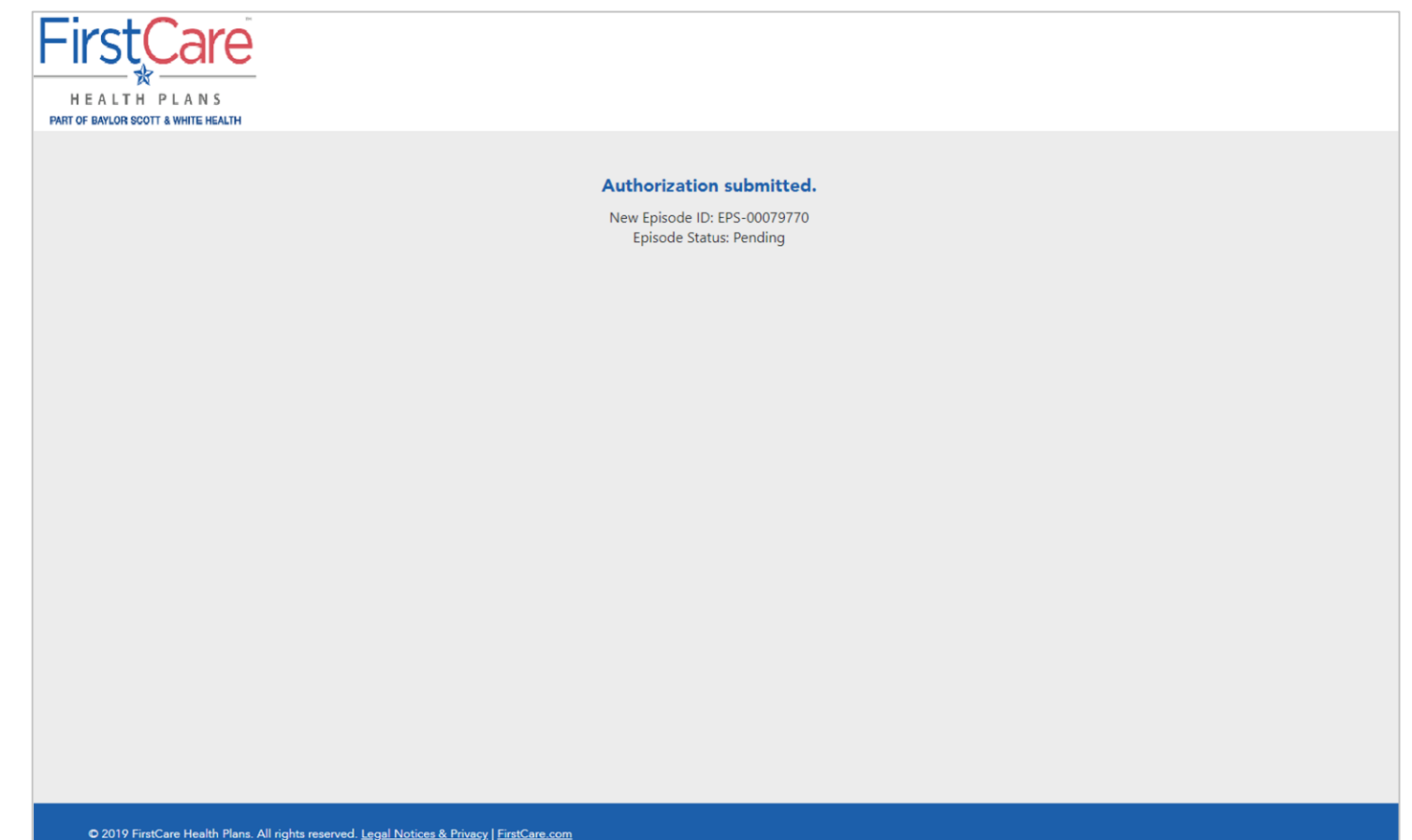

Once you complete the final details in MCG, you will receive a Confirmation, including Episode ID and current status.

# **Panel Reports**

| F         |                                | W myFirstCare Self-Service   |               |                                         |           |                                                 |     |                |       |  |  |
|-----------|--------------------------------|------------------------------|---------------|-----------------------------------------|-----------|-------------------------------------------------|-----|----------------|-------|--|--|
|           | <b>-</b>                       | Panel Rep                    | orts          |                                         |           |                                                 |     |                |       |  |  |
| Welc      |                                | Provider*                    |               |                                         |           |                                                 |     |                |       |  |  |
| Userr     | name:                          |                              |               |                                         |           | - Submit                                        |     |                |       |  |  |
| 睂         | Home                           | Panel reports are            | typically ava | illable for viewing by the 4th day of t | he month. |                                                 |     |                |       |  |  |
| i iii     | Members                        |                              |               |                                         |           |                                                 | x   | <b>Q</b> Searc | h     |  |  |
| E.        | Claims                         | T Month                      | Year          | Туре 🔻                                  | Filename  |                                                 |     |                |       |  |  |
| Ø         | Authorizations                 | 03                           | 2019          | Roster-Add-Change                       |           | _03-2019_Roster-Add-Change_PCP_CHIP_ALL.pdf     |     |                |       |  |  |
| ~         | Reports                        | 03                           | 2019          | Roster-Add-Change                       |           | _03-2019_Roster-Add-Change_PCP_MEDICAID_ALL.pdf |     |                |       |  |  |
|           | Panel Reports                  | 02                           | 2019          | Roster-Add-Change                       |           | _02-2019_Roster-Add-Change_PCP_CHIP_ALL.pdf     |     |                |       |  |  |
|           | Tawas Haalth Stops             | 02                           | 2019          | Roster-Add-Change                       |           | _02-2019_Roster-Add-Change_PCP_MEDICAID_ALL.pdf |     |                |       |  |  |
|           | Texas Health Steps             | 01                           | 2019          | Roster-Add-Change                       |           | _01-2019_Roster-Add-Change_PCP_CHIP_ALL.pdf     |     |                |       |  |  |
|           | Important Documents            | 01                           | 2019          | Roster-Add-Change                       |           | _01-2019_Roster-Add-Change_PCP_MEDICAID_ALL.pdf |     |                |       |  |  |
| 1         | View/Edit My Info              | 12                           | 2018          | Roster-Add-Change                       |           | _12-2018_Roster-Add-Change_PCP_CHIP_ALL.pdf     |     |                |       |  |  |
| $\bowtie$ | Message Center                 | 12                           | 2018          | Roster-Add-Change                       |           | _12-2018_Roster-Add-Change_PCP_MEDICAID_ALL.pdf |     |                |       |  |  |
| â         | Contact Us                     | 11                           | 2018          | Roster-Add-Change                       |           | _11-2018_Roster-Add-Change_PCP_CHIP_ALL.pdf     |     |                |       |  |  |
|           |                                | 11                           | 2018          | Roster-Add-Change                       |           | _11-2018_Roster-Add-Change_PCP_MEDICAID_ALL.pdf |     |                |       |  |  |
|           | Log Out                        | 10 25 50                     |               |                                         |           | Page 1 of 8 (74 items)                          | 1 2 | 3 4 5          | 6 7 8 |  |  |
|           |                                | _                            |               |                                         |           |                                                 |     |                |       |  |  |
|           |                                |                              |               |                                         |           |                                                 |     |                |       |  |  |
|           |                                |                              |               |                                         |           |                                                 |     |                |       |  |  |
|           |                                |                              |               |                                         |           |                                                 |     |                |       |  |  |
|           |                                |                              |               |                                         |           |                                                 |     |                |       |  |  |
|           |                                |                              |               |                                         |           |                                                 |     |                |       |  |  |
| © 2       | 2019 FirstCare Health Plans. A | ll rights reserved. <u>L</u> | egal Notices  | <u>s &amp; Privacy   FirstCare.com</u>  |           |                                                 |     |                |       |  |  |

You also have access to reports through the Provider Portal, including Panel Reports and THSteps Reports. Both display in easily-understood searchable grids.

### **Texas Health Steps Reports**

| F        | HEALTH PLANS                  |                    |                 |                     | 👹 mj     | yFirstCare Se | If-Service |             |       |       |         |                     |
|----------|-------------------------------|--------------------|-----------------|---------------------|----------|---------------|------------|-------------|-------|-------|---------|---------------------|
|          | <b>-</b>                      | Texas He           | alth Steps      | ;                   |          |               |            |             |       |       |         |                     |
| Welc     | ome back, 🔤                   | Provider*          |                 |                     |          |               |            |             |       |       |         |                     |
| Usen     | name:                         |                    |                 |                     |          |               | - Submit   |             |       |       |         |                     |
| Â        | Home                          |                    |                 |                     |          |               |            |             |       | Exp   | ort     | Q Search            |
| ţ,       | Members                       | Member ID          | Last Name       | First Name          | Status T | BirthDate     | Address    | City        | State | ZIP   | Phone # | Last Updated        |
| <u></u>  | Claims                        |                    |                 |                     | Overdue  |               |            | Seminole    | ТХ    | 79360 |         | 5/6/2018            |
| Ø        | Authorizations                |                    |                 |                     | Overdue  |               |            | Lubbock     | ТХ    | 79411 |         | 5/29/2018           |
| <u>~</u> | Reports                       |                    |                 |                     | Overdue  |               |            | Shallowater | тх    | 79363 |         | 11/7/2018           |
|          | Panel Reports                 |                    |                 |                     | Overdue  |               |            | Lubbock     | ТХ    | 79415 |         | 11/11/2018          |
|          | Texas Health Steps            |                    |                 |                     | Overdue  |               |            | Lubbock     | ТХ    | 79412 |         | 11/27/2018          |
|          | Important Documents           |                    |                 |                     | Overdue  |               |            | Lubbock     | ТХ    | 79415 |         | 5/1/2018            |
| 1        | View/Edit My Info             |                    |                 |                     | Overdue  |               |            | Lubbock     | ТХ    | 79411 |         | 11/18/2018          |
|          | Message Center                |                    |                 |                     | Overdue  |               |            | Slaton      | ТХ    | 79364 |         | 11/19/2018          |
| Ā        | Contact Us                    |                    |                 |                     | Overdue  |               |            | Lubbock     | TX    | 79414 |         | 5/14/2018           |
|          | Log Out                       |                    |                 |                     | Overdue  |               |            | Odessa      | TX    | 79761 |         | 5/6/2018            |
|          |                               | Create Filter      |                 |                     |          |               |            |             |       |       |         |                     |
|          |                               | 10 25 50           |                 |                     |          |               |            |             |       |       | Page    | of 2 (13 items) 1 2 |
| 0        | 2019 First⊂are Health Plans ∆ | Il rights reserved | Legal Notices & | Privacy   FirstCare | com      |               |            |             |       |       |         |                     |

For both Panel Reports and THSteps Reports, only the Providers on this portal account who actually have the reports are included in the dropdown.

### **Important Documents - Special Filter**

|                                   | - in the image of the image of |               |           |                               |          |                      |  |  |  |  |
|-----------------------------------|----------------------------------------------------------------------------------------------------|---------------|-----------|-------------------------------|----------|----------------------|--|--|--|--|
| Walsoma bask                      | Important Documents                                                                                                    |               |           |                               |          |                      |  |  |  |  |
| Username:                         |                                                                                                    |               |           |                               | Export   | Q Search             |  |  |  |  |
| i Home                            | Document Title                                                                                                    | Document Type | Product T | Process Category              | Region   | Language 🔻 🔻         |  |  |  |  |
| Members                           | ٩                                                                                                    | Q Training    | Q         | Q                             | ٩        | Q                    |  |  |  |  |
| W<br>Laims                        | 2018 Clinical Practice Guideline Update - Letter & Summary                                                                                                    | Training      | (all)     | (all)                         | (all)    | English              |  |  |  |  |
|                                   | 2018 Clinical Practice Guideline Update - List of Sources & Links                                                                                                    | Training      | (all)     | (all)                         | (all)    | English              |  |  |  |  |
| Authorizations                    | 3rd Annual Migrant Health Resource Conference                                                                                                    | Training      | (all)     | (all)                         | (all)    | English              |  |  |  |  |
| 🛃 Reports                         | April 2018 In and Out of Network Authorization Provider Training                                                                                                    | Training      | (all)     | Pre-authorization and Appeals | (all)    | English              |  |  |  |  |
| 🗐 Important Documents             | August 2018 - Behavioral Health and Cultural Competency                                                                                                    | Training      | (all)     | (all)                         | (all)    | English              |  |  |  |  |
| All Documents                     | August 2018 - Cultural Competency Training                                                                                                    | Training      | (all)     | (all)                         | (all)    | English              |  |  |  |  |
| Appeals and Complaints<br>Manuals | August 2018 Lunch & Learn - Behavioral Health                                                                                                    | Training      | (all)     | (all)                         | (all)    | English              |  |  |  |  |
| Provider News                     | CHIP Perinatal Basics                                                                                                    | Training      | (all)     | (all)                         | (all)    | English              |  |  |  |  |
| Training<br>HEDIS                 | December 2018 Medical Transportation Program and Pharmacy                                                                                                    | Training      | (all)     | (all)                         | (all)    | English              |  |  |  |  |
| View/Edit My Info                 | February 2019 Claim Basics PowerPoint                                                                                                    | Training      | (all)     | (all)                         | (all)    | English              |  |  |  |  |
|                                   | T Create Filter                                                                                                    |               |           |                               |          |                      |  |  |  |  |
| Contact Us                        | 10 25 50                                                                                                    |               |           |                               | Page 1 o | f 3 (22 items) 1 2 3 |  |  |  |  |
| 🔒 Log Out                         |                                                                                                    |               |           |                               |          |                      |  |  |  |  |
|                                   |                                                                                                    |               |           |                               |          |                      |  |  |  |  |

The documents grid allows you to easily search for needed documents. A set of pre-filtered selections is available on the left nav bar for the most frequently requested documents.

# My Info - Change Email

| HEALT H PLANS                  | i i i i i i i i i i i i i i i i i i i                        | nyFirstCare Self-Service |                           |
|--------------------------------|--------------------------------------------------------------|--------------------------|---------------------------|
| Welcome back.                  | myFirstCare Account                                          |                          | *<br>*                    |
| Username:                      | Change Email                                                 | Change Password          | Change Security Questions |
| A Home                         | Current Email:                                               |                          |                           |
| Members                        |                                                              |                          |                           |
| Claims                         | New Email:                                                   |                          |                           |
| Authorizations                 | New Email Address                                            |                          |                           |
| 🛃 Reports                      | Confirm Email:                                               |                          |                           |
| Jmportant Documents            | Confirm Email Address                                        |                          |                           |
| View/Edit My Info              |                                                              |                          |                           |
| myFirstCare Account            | Submit                                                       |                          |                           |
| Registered Providers           |                                                              |                          |                           |
| 🔀 Message Center               |                                                              |                          |                           |
| Contact Us                     |                                                              |                          |                           |
| 🔒 Log Out                      |                                                              |                          |                           |
|                                |                                                              |                          |                           |
|                                |                                                              |                          |                           |
|                                |                                                              |                          |                           |
|                                |                                                              |                          |                           |
| © 2019 FirstCare Health Plans. | All rights reserved. Legal Notices & Privacy   FirstCare.com |                          |                           |

View/Edit My Info is for maintaining your Self-Service Portal Account. On the illustrated tab here, you can manage your email address

# My Info - Change Password

| F           | HEALTH PLANS                   | 🗑 m                                                                                       | /FirstCare Self-Service |               |                           |
|-------------|--------------------------------|-------------------------------------------------------------------------------------------|-------------------------|---------------|---------------------------|
| Welco       | ome back 🗧                     | myFirstCare Account                                                                       |                         |               | A                         |
| Userr       | name:                          | Change Email                                                                              | Change Pass             | word          | Change Security Questions |
| Â           | Home                           | Current Password:                                                                         |                         |               |                           |
| ţ,          | Members                        |                                                                                           |                         | Show Password |                           |
| <u>ا</u>    | Claims                         | New Password:                                                                             |                         |               |                           |
| Ø           | Authorizations                 |                                                                                           |                         | Show Password |                           |
| <u>~</u>    | Reports                        | Password length must be at least 8 characters and cont                                    | ain an upper case and a |               |                           |
| Ę           | Important Documents            | lower case letter, a number, and one of the following s<br>`~!@#\$%^&*()_+=[]{}\;'",./<>? | becial characters       |               |                           |
| 1           | View/Edit My Info              | Confirm Password:                                                                         |                         |               |                           |
|             | My Account                     |                                                                                           |                         | Show Password |                           |
|             | Registered Providers           | Submit                                                                                    |                         |               |                           |
| $\boxtimes$ | Message Center                 |                                                                                           |                         |               |                           |
| Ô           | Contact Us                     |                                                                                           |                         |               |                           |
| ₽           | Log Out                        |                                                                                           |                         |               |                           |
|             |                                |                                                                                           |                         |               |                           |
|             |                                |                                                                                           |                         |               |                           |
|             |                                |                                                                                           |                         |               |                           |
|             |                                |                                                                                           |                         |               |                           |
| © 2         | 2019 FirstCare Health Plans. A | ll rights reserved. <u>Legal Notices &amp; Privacy</u>   <u>FirstCare.com</u>             |                         |               |                           |

Here you can update your password, with guidelines provided.

# My Info - Portal Account Security Questions

| HEALTH PLANS                   | iii myFirstCare Self-Service                                            |                                 |                           |  |  |  |  |  |  |  |
|--------------------------------|-------------------------------------------------------------------------|---------------------------------|---------------------------|--|--|--|--|--|--|--|
| Welcome back                   | myFirstCare Account                                                     |                                 | *                         |  |  |  |  |  |  |  |
| Username:                      | Change Email                                                            | Change Password                 | Change Security Questions |  |  |  |  |  |  |  |
| 🎢 Home                         | Security Questions                                                      |                                 |                           |  |  |  |  |  |  |  |
| Members                        | Question:                                                               |                                 |                           |  |  |  |  |  |  |  |
| 🔁 Claims                       | What is your mother's maiden name?                                      | <ul> <li>Type my own</li> </ul> |                           |  |  |  |  |  |  |  |
| Authorizations                 | Answer:                                                                 |                                 |                           |  |  |  |  |  |  |  |
| 🛃 Reports                      |                                                                         | 8                               |                           |  |  |  |  |  |  |  |
| Important Documents            | Question:                                                               |                                 |                           |  |  |  |  |  |  |  |
| View/Edit My Info              | What was your childhood phone number w/ area code?                      | <ul> <li>Type my own</li> </ul> |                           |  |  |  |  |  |  |  |
| My Account                     | Answer:                                                                 |                                 |                           |  |  |  |  |  |  |  |
| Registered Providers           |                                                                         | 8                               |                           |  |  |  |  |  |  |  |
| 🔀 Message Center               | Submit                                                                  |                                 |                           |  |  |  |  |  |  |  |
| Contact Us                     | _                                                                       |                                 |                           |  |  |  |  |  |  |  |
| 🔒 Log Out                      |                                                                         |                                 |                           |  |  |  |  |  |  |  |
|                                |                                                                         |                                 |                           |  |  |  |  |  |  |  |
|                                |                                                                         |                                 |                           |  |  |  |  |  |  |  |
|                                |                                                                         |                                 |                           |  |  |  |  |  |  |  |
|                                |                                                                         |                                 |                           |  |  |  |  |  |  |  |
| © 2019 FirstCare Health Plans. | All rights reserved. <u>Legal Notices &amp; Privacy   FirstCare.con</u> | ם                               | Ţ                         |  |  |  |  |  |  |  |

Change your Security Questions here. Select a question from the dropdown or create your own.

# My Info - Portal Account Registered Providers

| F           |                      |                    |                            | iii myFirstCare Self-Service                                           |                  |                     |               |          |
|-------------|----------------------|--------------------|----------------------------|------------------------------------------------------------------------|------------------|---------------------|---------------|----------|
| Mol         | somo bask            | Regist             | ered Providers             |                                                                        |                  |                     |               |          |
| User        | name:                | Tax ID:            |                            | 75-2428911 -                                                           |                  |                     |               |          |
| Â           | Home                 |                    | Changes Dundo              | + Add Providers                                                        |                  |                     |               |          |
| ĬĬ          | Members              | To <b>HIDE</b> one | or more Providers from you | r account, select one or more checkboxes below, then click the 'Save ( | Changes' button. |                     | XII Q         |          |
| (fil        | Claims               | i Hide             | Provider ID                | V Name                                                                 |                  | Tax ID              | Provider Type | -        |
| Ø           | Authorizations       | (                  | Q                          |                                                                        | Q                | Q                   | Q             | <u> </u> |
| <u>~</u>    | Reports              |                    | SUP000000912               | Covenant Childrens Hospital (NPI:1437171568)                           | 1437171568       | 75-2428911          | Ē             |          |
|             | Important Documents  |                    | PRC0000033148              | BARTON, CHARLES DOWNY - Covenant Childrens Hospital                    | 1760567853       | 75-2428911          |               |          |
| 1           | View/Edit My Info    |                    | PRC0000017182              | Skelton, Jonathan D - Covenant Childrens Hospital                      | 1396847919       | 75-2428911          |               |          |
|             | My Account           |                    | PRC0000036838              | Brodbeck, Joel Todd - Covenant Childrens Hospital                      | 1851337067       | 75-2428911          |               |          |
|             | Registered Providers |                    | PRC000007217               | Britton, Carl Lee - Covenant Childrens Hospital                        | 1164506572       | 75-2428911          |               |          |
| $\boxtimes$ | Message Center       | ✓                  | PRC0000074367              | Pomeroy, Brian James - Covenant Childrens Hospital                     | 1932341526       | 75-2428911          |               |          |
| Ő           | Contact Us           | ~                  | PRC0000025345              | LOWDER, THOMAS JAY - Covenant Childrens Hospital                       | 1588674709       | 75-2428911          |               |          |
|             | Log Out              | ✓                  | PRC0000019421              | Roberts, Richard A - Covenant Childrens Hospital                       | 1447444971       | 75-2428911          |               |          |
|             |                      |                    | PRC0000026114              | Ranne, Richard - Covenant Childrens Hospital                           | 1609829431       | 75-2428911          | M             |          |
|             |                      |                    | PRC0000004167              | Pandya, Yogesh Jeshankar - Covenant Childrens Hospital                 | 1093779167       | 75-2428911          | æ             |          |
|             |                      | 10 25              | 50                         |                                                                        |                  | Page 1 of 6 (54 ite | ms) 1 2 3 4 5 | 6        |
|             |                      |                    |                            |                                                                        |                  | 10ge 1010 (04 he    |               | ~        |
|             |                      |                    |                            |                                                                        |                  |                     |               |          |

Here you can maintain the **Registered Providers on** your account, choosing which ones you want to see on the dropdowns throughout the other pages, such as Home Page, Claims, Authorizations, etc. Practitioners for a Tax ID are defaulted to being hidden when the account is first created.

# My Info – Add/Hide Providers from View – Dropdowns Before

| H E A         |                           |                                                                                                    | iii myFirstCare Self-Service |                 |                                               |                                                     |                                               |                                                     |                                                |                   |                  |                                                    |        |           |     |
|---------------|---------------------------|----------------------------------------------------------------------------------------------------|------------------------------|-----------------|-----------------------------------------------|-----------------------------------------------------|-----------------------------------------------|-----------------------------------------------------|------------------------------------------------|-------------------|------------------|----------------------------------------------------|--------|-----------|-----|
|               | . –                       | Claim Sea                                                                                                    | rch                          |                 |                                               |                                                     |                                               |                                                     |                                                |                   |                  |                                                    |        |           | _ € |
| Welcome ba    | ack, =                    | Search By:                                                                                                    |                              |                 |                                               |                                                     |                                               |                                                     |                                                |                   |                  |                                                    |        |           |     |
| Username:     |                           | , in the second second s | Member / Provider            |                 |                                               | Claim Number Check Number 835 Trace                 |                                               |                                                     |                                                |                   |                  |                                                    |        | r         |     |
| 👚 Hom         | e                         | Member ID                                                                                                    |                              |                 | Claim St                                      | Claim Status Provider*                              |                                               |                                                     |                                                |                   |                  |                                                    |        |           |     |
| Mem           | nbers                     | Member ID                                                                                                    |                              |                 | (All)                                         | (All)  Covenant Childrens Hospital (NPI:1437171568) |                                               |                                                     |                                                |                   |                  |                                                    |        | •         |     |
| 🛃 Clain       | ns                        | Service Start Da                                                                                                    | ate Between*:                | And*:           |                                               |                                                     |                                               | Covenant C                                          | nildrens Hospital                              | I (NPI:1437171568 | )                |                                                    |        |           |     |
| Clain         | n Search                  | 5/14/2019                                                                                                    |                              | 6/14/20         | 19                                            |                                                     | Covenant Hospital Levelland (NPI: 1043328222) |                                                     |                                                |                   |                  |                                                    |        |           |     |
| Elect         | ronic Claims Status       |                                                                                                    |                              |                 | Covenant Hospital Levelland (NPI: 1225146400) |                                                     |                                               |                                                     |                                                |                   | ))               |                                                    |        |           |     |
| Clain         | n Submission              | Claim ID Start<br>Date                                                                                                    |                              | Receipt         | EOP                                           | Member ID                                           | Member                                        | Bille Covenant Hospital Plainview (NPI: 1073580726) |                                                |                   |                  |                                                    |        |           |     |
| Paym          | ients                     |                                                                                                    | Dutt                         | batt            |                                               |                                                     |                                               |                                                     | Covenant H                                     | ospital Plainview | (NPI:1174630198  | )                                                  |        |           |     |
| Paym<br>Pofiu | nent Negative Balance     | <b>&gt;</b>                                                                                                    | 5/14/2019                    | 5/21/2019       | View                                          |                                                     |                                               | 1,47                                                | 47<br>Covenant Medical Center (NPI:1033272497) |                   |                  |                                                    |        |           |     |
|               |                           | •                                                                                                    | 5/14/2019                    | 5/21/2019       | View                                          |                                                     |                                               | 2.46                                                | Covenant Medical Center (NPI:1578624169)       |                   |                  |                                                    |        |           |     |
| Repo          | orts                      |                                                                                                    |                              |                 |                                               |                                                     |                                               |                                                     | Covenant Medical Center (NPI:1760543342)       |                   |                  |                                                    |        |           |     |
|               | ortant Documents          | <b>&gt;</b>                                                                                                    | 5/14/2019                    | 5/21/2019       | View                                          |                                                     |                                               | 7,49                                                | Covenant M                                     | edical Center (N  | IPI:1972517365)  |                                                    |        |           |     |
| 🗹 View        | /Edit My Info             |                                                                                                    |                              |                 | _                                             |                                                     |                                               |                                                     | Covenant S                                     | ecialty Hospital  | (NPI:1013941780) |                                                    |        |           |     |
| 📉 Mess        | sage Center               | <b>*</b>                                                                                                    | 5/15/2019                    | 5/22/2019       | View                                          |                                                     |                                               | 3,574                                               | 114.22                                         | Appear            | PROCESSED        | (NPI:1437171568)                                   | 0.00   | 5/15/2019 |     |
| Cont          | act Us                    | Þ                                                                                                    | 5/15/2019                    | 5/23/2019       | View                                          |                                                     |                                               | 650.2                                               | 288.33                                         | Appeal            | PROCESSED        | Covenant Childrens<br>Hospital<br>(NPI:1437171568) | 0.00   | 5/15/2019 |     |
| Log (         | Out                       | <b>}</b>                                                                                                    | 5/17/2019                    | 5/23/2019       | View                                          |                                                     |                                               | 5,519                                               | 9.91 1,038.2                                   | 8 Appeal          | PROCESSED        | Covenant Childrens<br>Hospital<br>(NPI:1437171568) | 221.72 | 5/17/2019 | Ţ   |
| © 2019 F      | irstCare Health Plans. Al | ll rights reserved. <u>L</u>                                                                                                    | egal Notices & P             | Privacy   First | tCare.com                                     |                                                     |                                               |                                                     |                                                |                   |                  |                                                    |        |           |     |

lere is the dropdown before dits

# My Info – Add/Hide Providers from View

| HEALTH PLANS    |                      |         |                               |                                                        |                   |                      |                 |  |  |  |  |  |
|-----------------|----------------------|---------|-------------------------------|--------------------------------------------------------|-------------------|----------------------|-----------------|--|--|--|--|--|
| Mal             |                      | Regist  | ered Providers                |                                                        |                   |                      |                 |  |  |  |  |  |
| Welcome back, E |                      | Tax ID: | [                             | 75-2428911 🔹                                           |                   |                      |                 |  |  |  |  |  |
| n               | Home                 | E Sava  | Chapters D Hade               | + Add Desuidare                                        |                   |                      |                 |  |  |  |  |  |
| ñ               | Members              |         | a or more Providers from your | T Add Ploviders                                        | a Changes' button |                      |                 |  |  |  |  |  |
| (fil            | Claims               |         | Tax ID                        | Provider Type                                          |                   |                      |                 |  |  |  |  |  |
| Ø               | Authorizations       | _ nide  | Q.                            |                                                        |                   | Q                    |                 |  |  |  |  |  |
| ~               | Reports              |         | SUP000000912                  | Covenant Childrens Hospital (NPI:1437171568)           | 1437171568        | 75-2428911           | r B             |  |  |  |  |  |
| 5               | Important Documents  |         | PRC0000033148                 | BARTON, CHARLES DOWNY - Covenant Childrens Hospital    | 1760567853        | 75-2428911           |                 |  |  |  |  |  |
| 2               | View/Edit My Info    |         | PRC0000017182                 | Skelton, Jonathan D - Covenant Childrens Hospital      | 1396847919        | 75-2428911           |                 |  |  |  |  |  |
|                 | My Account           |         | PRC0000036838                 | Brodbeck, Joel Todd - Covenant Childrens Hospital      | 1851337067        | 75-2428911           |                 |  |  |  |  |  |
|                 | Registered Providers |         | PRC0000007217                 | Britton, Carl Lee - Covenant Childrens Hospital        | 1164506572        | 75-2428911           |                 |  |  |  |  |  |
|                 | Message Center       |         | PRC0000074367                 | Pomeroy, Brian James - Covenant Childrens Hospital     | 1932341526        | 75-2428911           |                 |  |  |  |  |  |
|                 | Contact Us           |         | PRC0000025345                 | LOWDER, THOMAS JAY - Covenant Childrens Hospital       | 1588674709        | 75-2428911           | <b>.</b>        |  |  |  |  |  |
|                 | Log Out              |         | PRC0000019421                 | Roberts, Richard A - Covenant Childrens Hospital       | 1447444971        | 75-2428911           | <b>B</b>        |  |  |  |  |  |
|                 |                      |         | PRC0000026114                 | Ranne, Richard - Covenant Childrens Hospital           | 1609829431        | 75-2428911           | æ               |  |  |  |  |  |
|                 |                      |         | PRC0000004167                 | Pandya, Yogesh Jeshankar - Covenant Childrens Hospital | 1093779167        | 75-2428911           | <b>B</b>        |  |  |  |  |  |
|                 |                      | 10 25   | 50                            |                                                        |                   | Page 1 of 6 (54 item | ns) 1 2 3 4 5 6 |  |  |  |  |  |

1. To HIDE providers from your dropdowns, check the checkbox in the left-hand column. To ADD them, UNclick the checkbox.

> The "Save Changes" and the "Undo" buttons will activate. Notice the red note helps guide you about what to do. "Undo" reverses all the changes you've just made.

2. Select the "Save Changes" button.

You will get a popup asking you to confirm whether you really want to do that? If you say yes, it will be accepted

3. Log out and log back in to see the changes.

# My Info – Add/Hide Providers from View

|                     | Register       | Registered Providers             |                                                                            |                   |                    |                   |  |  |  |  |  |  |
|---------------------|----------------|----------------------------------|----------------------------------------------------------------------------|-------------------|--------------------|-------------------|--|--|--|--|--|--|
| Username:           | Tax ID:        |                                  |                                                                            |                   |                    |                   |  |  |  |  |  |  |
| A Home              | E Save Cha     | E car Granne D thete had Breiden |                                                                            |                   |                    |                   |  |  |  |  |  |  |
| Members             | To HIDE one or | more Providers from vo           | ur account, select one or more checkboxes below, then click the 'Save Char | nges' button.     |                    |                   |  |  |  |  |  |  |
|                     | Hide           | Provider ID                      | Vame Vame                                                                  | NPI               | ▼ Tax ID           | Provider Type     |  |  |  |  |  |  |
| Authorizations      | Q              | Trovider ib                      |                                                                            |                   |                    | Q                 |  |  |  |  |  |  |
| Reports             |                | SUP0000000912                    | Confirmed                                                                  | 568               | 75-2428911         |                   |  |  |  |  |  |  |
| Important Documents |                | PRC0000033148                    | Thank you. Your provider selections have been saved.                       | 353               | 75-2428911         |                   |  |  |  |  |  |  |
| View/Edit My Info   |                | PRC0000017182                    | IMPORTANT: To view the updated list of providers you will need to log out  | and log in again. | 75-2428911         |                   |  |  |  |  |  |  |
| My Account          |                | PRC0000036838                    | Close                                                                      | )67               | 75-2428911         |                   |  |  |  |  |  |  |
|                     |                | PRC000007217                     | uniton, can cec - covenant emilarena nospital                              | 104500572         | 75-2428911         |                   |  |  |  |  |  |  |
| Message Center      |                | PRC0000074367                    | Pomeroy, Brian James - Covenant Childrens Hospital                         | 1932341526        | 75-2428911         |                   |  |  |  |  |  |  |
| Contact Us          |                | PRC0000025345                    | LOWDER, THOMAS JAY - Covenant Childrens Hospital                           | 1588674709        | 75-2428911         | <b>.</b>          |  |  |  |  |  |  |
| Log Out             |                | PRC0000019421                    | Roberts, Richard A - Covenant Childrens Hospital                           | 1447444971        | 75-2428911         | B                 |  |  |  |  |  |  |
|                     |                | PRC0000026114                    | Ranne, Richard - Covenant Childrens Hospital                               | 1609829431        | 75-2428911         | <b>.</b>          |  |  |  |  |  |  |
|                     |                | PRC0000004167                    | Pandya, Yogesh Jeshankar - Covenant Childrens Hospital                     | 1093779167        | 75-2428911         | B                 |  |  |  |  |  |  |
|                     | 10 25 5        | 0                                |                                                                            |                   | Page 1 of 6 (54 in | tems) 1 2 3 4 5 6 |  |  |  |  |  |  |

Confirmation that your changes are saved.

# My Info – Add/Hide Providers from View

| HEALTH PLANS         |            |                              | 蘭 myFir                                | stCare Self-Service                 |               |                    |                                                                                                    |            |
|----------------------|------------|------------------------------|----------------------------------------|-------------------------------------|---------------|--------------------|----------------------------------------------------------------------------------------------------|------------|
| Welcome back.        | Regist     | tered Providers              | ;                                      |                                     |               |                    |                                                                                                    |            |
| Username:            | Tax ID:    |                              | 75-2428911                             | •                                   |               |                    |                                                                                                    |            |
| A Home               | Save       | e Changes 🏷 Undo             | + Add Providers                        |                                     |               |                    |                                                                                                    |            |
| Members              | To HIDE on | e or more Providers from you | r account, select one or more checkbox | es below, then click the 'Save Char | nges' button. |                    | x Q                                                                                                    |            |
| Claims               | Hide       | Provider ID                  | ▼ Name                                 | Ŧ                                   | NPI           | Tax ID             | Provider Type                                                                                                    | e <b>T</b> |
| Authorizations       |            | ۹                            | Q                                      |                                     | ۹             | Q                  | Q                                                                                                    |            |
| Reports              |            | SUP000000912                 | Covenant Childrens Hospital (NPI:      | 437171568)                          | 1437171568    | 75-2428911         | Ē                                                                                                    |            |
| Important Documents  |            | PRC0000007217                | Britton, Carl Lee - Covenant Childre   | ens Hospital                        | 1164506572    | 75-2428911         | ß                                                                                                    |            |
| View/Edit My Info    |            | PRC0000025345                | LOWDER, THOMAS JAY - Covenan           | Childrens Hospital                  | 1588674709    | 75-2428911         | <b>"</b>                                                                                                    |            |
| My Account           |            | PRC0000033148                | BARTON, CHARLES DOWNY - Cove           | enant Childrens Hospital            | 1760567853    | 75-2428911         | · Barris and a second second s |            |
| Registered Providers |            | PRC0000017182                | Skelton, Jonathan D - Covenant Ch      | ildrens Hospital                    | 1396847919    | 75-2428911         | <b>.</b>                                                                                                    |            |
| Message Center       |            | PRC0000036838                | Brodbeck, Joel Todd - Covenant Cl      | ildrens Hospital                    | 1851337067    | 75-2428911         | <b>B</b>                                                                                                    |            |
| Contact Us           |            | PRC0000040039                | Majors, Caroline Tam - Covenant C      | hildrens Hospital                   | 1922086172    | 75-2428911         | 8                                                                                                    |            |
| Log Out              |            | PRC0000029289                | Shauf, Leslie R - Covenant Children    | is Hospital                         | 1679669089    | 75-2428911         | æ                                                                                                    |            |
|                      |            | PRC0000038075                | Johnson, Lara Wiggins - Covenant       | Childrens Hospital                  | 1881608040    | 75-2428911         | <b>.</b>                                                                                                    |            |
|                      |            | PRC000020361                 | GOLDTHORN, JANE F - Covenant (         | Childrens Hospital                  | 1477516201    | 75-2428911         | æ                                                                                                    |            |
|                      | 10 25      | 50                           |                                        |                                     |               | Page 1 of 6 (54 it | ems) 1 2 3                                                                                                    | 4 5 6      |
|                      | _          |                              |                                        |                                     |               |                    |                                                                                                    |            |
|                      |            |                              |                                        |                                     |               |                    |                                                                                                    |            |

Here is the view when you log back in. Providers chosen to display in the dropdowns have been moved to the top of the list. All the others remain hidden.

If you want to make changes to another Tax ID on your account, select that Tax ID at the top of the page and repeat the process.

# My Info – Add/Hide Providers from View – Dropdowns After

| HEALTH PLANS                      |                              |                 |                               |           | 蘭 myFirs  | stCare Self-S | Service |                                                              | Here is |
|-----------------------------------|------------------------------|-----------------|-------------------------------|-----------|-----------|---------------|---------|--------------------------------------------------------------|---------|
|                                   | Claim Searc                  | h               |                               |           |           |               |         |                                                              | the ear |
| Welcome back, =                   | Search By:                   |                 |                               |           |           |               |         |                                                              |         |
| Username:                         | Men                          | nber / Provider |                               |           | Claim N   | lumber        |         | Check Number 835 Trace Number                                |         |
| 👚 Home                            | Member ID                    |                 |                               | Claim Sta | atus      |               |         | 'rovider*                                                    |         |
| Members                           | Member ID                    |                 |                               | (All)     | (All)     |               |         | Covenant Childrens Hospital (NPI:1437171568)                 |         |
| 🚉 Claims                          | Service Start Date Between*: |                 |                               | And*:     |           |               |         | Counnant Childrone Hoenital (NDI-1427171568)                 |         |
| Claim Search                      | 5/14/2019                    |                 | ä                             | 6/14/201  | 19        |               |         | Covenant Criticiteris Hospital (NPI: 10/3328223)             |         |
| Electronic Claims Status          | Electronic Claims Status     |                 |                               |           |           |               |         | Covenant Hospital Levelland (NPI: 1043520222)                |         |
| Claim Submission                  | Claim ID                     | Start           | Receipt                       | FOP       | Member ID | Member        | Bill    | Covenant Hospital Levenand (NFI: 1223140400)                 |         |
| Payments                          |                              | Date            | Date                          |           |           | Name          |         | Covenant Hospital Plainview (NPI:1174630198)                 |         |
| Payment Negative Balance          | •                            | 5/14/2019       | 5/21/2019                     | View      |           |               | 1,67    | Covenant Medical Center (NPI:1033272497)                     |         |
| Refund Requests                   | •                            | 5/14/2019       | 5/21/2019                     | View      |           |               | 1,49    | Covenant Medical Center (NPI:1578624169)                     |         |
| Authorizations                    | •                            | 5/15/2019       | 5/22/2019                     | View      |           |               | 2,80    | Covenant Medical Center (NPI:1760543342)                     |         |
| Reports                           |                              | 5 (14/2010      | 5 (22 (2010                   | View      |           |               | 1.0     | Covenant Medical Center (NPI:1972517365)                     |         |
| Important Documents               | ·                            | 5/14/2019       | 5/22/2019                     | view      |           |               | 1,47    | Covenant Specialty Hospital (NPI:1013941780)                 |         |
| View/Edit My Info                 | •                            | 5/15/2019       | 5/22/2019                     | View      |           |               | 4,60    | LOWDER, THOMAS JAY - (NPI: 1588674709)                       |         |
| Message Center                    | •                            | 5/15/2019       | 5/22/2019                     | View      |           |               | 3,17    | Britton, Carl Lee - (NPI: 1164506572)                        |         |
| Contact Us                        | •                            | 5/14/2019       | 5/22/2019                     | View      |           |               | 1,47    | 1.41 56.70 Appeal PROCESSED Covenant Uniforms 0.00 5/14/2019 |         |
| Log Out                           |                              | E /1E /2010     | E /22 /2010                   | View      |           |               | 650     | Respective Covenant Childrens                                |         |
|                                   |                              | 5/15/2019       | 5/25/2019                     | View      |           |               | 650.    | Hospital (NPI:1437171568) 0.00 5/15/2019                     |         |
| © 2019 FirstCare Health Plans. Al | l rights reserved. Lega      | al Notices & F  | <u>Privacy</u>   <u>First</u> | Care.com  |           |               |         |                                                              |         |

lere is the dropdown after he edits

# My Info - Add Providers to My Portal Account via Claim / Member ID

| F     |                                                           |                                                                                                    | in myFirstCare Self-Service                                                                                                    |
|-------|-----------------------------------------------------------|----------------------------------------------------------------------------------------------------|----------------------------------------------------------------------------------------------------|
| Welc  | ome back. 🛛 🗮                                             | Add Provider(s) to my Us                                                                                                    | ser Account                                                                                                    |
| Useri | hame: Home<br>Home<br>Members<br>Claims<br>Authorizations | To add a Provider to your act<br>1. If you are a Billing Provider, enter your Ta<br>If you are a Practitioner, enter the Tax ID,<br>If you do not have a Claim ID, click the "U<br>code.<br>2. Click the 'Add Provider' button and wait<br>3. If you need assistance, contact your Prov | COUNT:<br>ax ID and NPI, and information for a claim within the last 90 days.<br>NPI, and information for a claim within the last 90 days for one of your Billing Providers.<br>Use Activation Code" checkbox below, and then contact your Provider Relations Representative here to obtain the<br>for confirmation.<br><i>i</i> der Relations Representative here |
|       | Reports                                                   | Use Activation Code                                                                                                    | (Check only if you do not have a Claim ID)                                                                                                    |
| Ð     | Important Documents                                       | Billing Provider Tax ID*                                                                                                    | 52-222222                                                                                                    |
| 1     | View/Edit My Info                                         | Billing Provider NPI*                                                                                                    | 1234567890                                                                                                    |
|       | myFirstCare Account<br>Registered Providers               | Claim ID*<br>Member ID*                                                                                                    |                                                                                                    |
|       | Message Center<br>Contact Us<br>Log Out                   |                                                                                                    | Add Provider<br>Clear Done                                                                                                    |
| ©     | 2019 FirstCare Health Plans. A                            | II rights reserved. <u>Legal Notices &amp; Privacy</u>   <u>Fi</u>                                                                                                    | irstCare.com                                                                                                    |

Clicking the "Add Provider" button on the Registered Providers page brings you to a page just like the one you used to create your account. Add a Billing Provider using a recent (submitted within the last 90 days) claim and the claim's Member ID.

# My Info - Add Providers to My Portal Account via Activation Code

| F                                                                                                    | HEALTH PLANS                                                                                                    |                                                                                                    | iii myFirstCare Self-Service                                                                                                    |
|----------------------------------------------------------------------------------------------------|----------------------------------------------------------------------------------------------------|----------------------------------------------------------------------------------------------------|----------------------------------------------------------------------------------------------------|
| Welc                                                                                                    | ome back 🗧                                                                                                    | Add Provider(s) to my Us                                                                                                    | ser Account                                                                                                    |
| Useri<br>Contraction<br>Useri<br>Contraction<br>Useri<br>Contraction<br>Useri<br>Useri<br>Useri<br>Useri<br>Contraction<br>Contraction | name: The second second s | <ol> <li>To add a Provider to your act</li> <li>If you are a Billing Provider, enter your Tr<br/>If you are a Practitioner, enter the Tax ID,<br/>If you do not have a Claim ID, click the "I<br/>code.</li> <li>Click the 'Add Provider' button and wait</li> <li>If you need assistance, contact your Prov</li> </ol> | COUNT:<br>ax ID and NPI, and information for a claim within the last 90 days.<br>), NPI, and information for a claim within the last 90 days for one of your Billing Providers.<br>Use Activation Code" checkbox below, and then contact your Provider Relations Representative here to obtain the<br>for confirmation.<br>vider Relations Representative here |
| ~                                                                                                    | Reports                                                                                                    | Use Activation Code                                                                                                    | Check only if you do not have a Claim ID)                                                                                                    |
| E,                                                                                                    | Important Documents                                                                                                    | Billing Provider Tax ID*                                                                                                    | 52-222222                                                                                                    |
| 1                                                                                                    | View/Edit My Info                                                                                                    | Billing Provider NPI*                                                                                                    | 1234567890                                                                                                    |
|                                                                                                    | myFirstCare Account<br>Registered Providers                                                                                                    | Activation Code*                                                                                                    |                                                                                                    |
| í∝<br>Ô                                                                                                    | Message Center<br>Contact Us                                                                                                    |                                                                                                    | Add Provider                                                                                                    |
|                                                                                                    | Log Out                                                                                                    |                                                                                                    | Clear Done                                                                                                    |
| ©                                                                                                    | 2019 FirstCare Health Plans. A                                                                                                    | All rights reserved. <u>Legal Notices &amp; Privacy   F</u>                                                                                                    | irstCare.com                                                                                                    |

If you have no way of providing a recent claim ID/Member ID, you may use an Activation Code, illustrated here. To obtain the code, follow the instructions in the next slide.

# **Obtain an Activation Code**

If you do not have a claim, an activation code is required. To obtain an activation code, click **Use Activation Code**, and contact us by chatbot. Please include the following information:

- First and last name
- Email address
- Billing address
- Job title
- Name of organization
- Phone number
- Group NPI
- Tax ID number

# My Info - Add Providers to My Portal Account

| F    | HEALTH PLANS                                                                                       |                                                                                                    | iii myFirstCare Self-Service                                                                                                    |
|------|----------------------------------------------------------------------------------------------------|----------------------------------------------------------------------------------------------------|----------------------------------------------------------------------------------------------------|
| Weld | rome back.                                                                                         | Add Provider                                                                                                    | (s) to my User Account                                                                                                    |
| User | name: Home<br>Home<br>Members<br>Claims<br>Authorizations                                          | To add a Provid<br>1. If you are a Billing Pr<br>If you are a Practitio<br>If you do not have a<br>code.<br>2. Click the 'Add Provid<br>3. If you need assistand | ler to your account:<br>ovider, enter your Tax ID and NPI, and information for a claim within the last 90 days.<br>ner, enter the Tax ID, NPI, and information for a claim within the last 90 days for one of your Billing Providers.<br>Claim ID, click the "Use Activation Code" checkbox below, and then contact your Provider Relations Representative here to obtain the<br>ler' button and wait for confirmation.<br>se, contact your Provider Relations Representative here |
|      | Reports<br>Important Documents<br>View/Edit My Info<br>myFirstCare Account<br>Registered Providers | Us<br>Billin<br>Bill                                                                                                    | Confirmed X<br>Thank you. The provider you entered is now associated with your Portal user account.<br>IMPORTANT: To access the new Provider(s) you will need to log out and log in again.                                                                                                    |
|      |                                                                                                    |                                                                                                    | Member ID* Add Provider Clear Done                                                                                                    |
|      | 2019 FirstCare Health Plans. A                                                                     | ll rights reserved. <u>Legal I</u>                                                                                                    | Notices & Privacy   FirstCare.com                                                                                                    |

After your entries have been verified, hit the "Done" button, and you will receive a confirmation message. You must log out and log back in for the provider to be added to your account.

# Message Center - My Messages

| HEALTH PLANS                     |                | iii myFirstCare Self-Service |                                  |            |               |                  |                                         |                   |                |    |  |  |  |
|----------------------------------|----------------|------------------------------|----------------------------------|------------|---------------|------------------|-----------------------------------------|-------------------|----------------|----|--|--|--|
|                                  | My M           | essage                       | 5                                |            |               |                  |                                         |                   |                |    |  |  |  |
| Welcome back,                    |                |                              |                                  |            |               | _                |                                         |                   |                |    |  |  |  |
| Username:                        | 30 days        | 90 days                      | All Open From:                   | 11/13/2019 | To To         | . 12             | /13/2019 🖬 Submit                       |                   |                |    |  |  |  |
| 😤 Home                           |                |                              |                                  |            |               |                  |                                         | X                 | Q Search       |    |  |  |  |
| Members                          |                | Charlen -                    | C                                |            | Constant Data | Do much Courses  | Description                             |                   | Reference      | -  |  |  |  |
|                                  |                | Status <b>Y</b>              | Summary                          | Ť          |               | Request Source Y | Description                             | Ť                 | Number         |    |  |  |  |
| Claims                           | Q              | ٩                            | ۹                                |            | ۹ 🖬           | ۹                | ۹                                       |                   | Q              |    |  |  |  |
| Authorizations                   | 3496940        | Open                         | 10.30.19/                        |            | 12/13/2019    | Broker Portal    | 10.30.19/ /404                          |                   | 20191104P03383 |    |  |  |  |
| 🛃 Reports                        | 3496545        | Closed                       | Botox Injections / 01012019 /    | / IN       | 12/12/2019    | Phone            | Botox Injections / 01012019 /           | INN               |                |    |  |  |  |
| Important Documents              | 3496406        | Open                         | DOS 09/19/2019/                  | / \$45     | 12/12/2019    | Broker Portal    | DOS 09/19/2019/                         | / \$45            | 20191001P01459 |    |  |  |  |
| View/Edit My Info                | 3496014        | Open                         | Request to Appeal Claim          |            | 12/12/2019    | Portal           | Corrected/Replaced Claim. See attachme  | ent for details   | 20191003P00927 |    |  |  |  |
|                                  | 3496009        | Open                         | Request to Appeal Claim          |            | 12/12/2019    | Portal           | Provider information updated. See attac | nment for details | 20191002P04791 |    |  |  |  |
| Message Center                   | 3495713        | Closed                       | 6/4/2019/                        | /\$5,520   | 12/12/2019    | Phone            | 6/4/2019/ (\$5,5                        | 20                | 20190620P02009 |    |  |  |  |
| My Messages                      | 3495674        | Open                         | Request to Appeal Claim          |            | 12/12/2019    | Portal           | Provider information updated. See attac | hment for details | 20191127P03117 |    |  |  |  |
| Send a Message                   | 3495646        | Open                         | Request to Appeal Claim          |            | 12/12/2019    | Portal           | Corrected/Replaced Claim. See attachme  | ent for details   | 20190923P02347 |    |  |  |  |
| Contact Us                       | 3495633        | Open                         | Request to Appeal Claim          |            | 12/12/2019    | Portal           | Provider information updated. See attac | hment for details | 20191002P04507 |    |  |  |  |
|                                  | 3495555        | Closed                       | 6-13-2019 /                      | / 204.00   | 12/12/2019    | Phone            | 6-13-2019 / / 2                         | 204.00            | 20190701P00197 |    |  |  |  |
|                                  | T Create       | Filter                       |                                  |            |               |                  |                                         |                   |                |    |  |  |  |
|                                  | 10 25          | 50                           |                                  |            |               |                  | Page 1 of 48 (479                       | items) 1 2        | 3 4 5          | 48 |  |  |  |
| © 2019 FirstCare Health Plans. A | ll rights rese | erved. <u>Legal I</u>        | Notices & Privacy   FirstCare.cc | <u>m</u>   |               |                  |                                         |                   |                |    |  |  |  |
|                                  | - Inginis resi | <u>cegur</u>                 |                                  |            |               |                  |                                         |                   |                |    |  |  |  |

The Message Center allows Providers to view a record of online and telephone communications with the Provider, including Claim Appeal and Auth Request submissions, filtered by date range.

# Message Center - Send Message

| We come back   We mane:   We make:   We make:   Cains:   We kadde:   We kadde:   <                                                                                                    | HEALTH PLANS<br>PART OF BAYLOR SCOT & WHITE HEALTH | iii myFirstCare Self-Service                                                         |
|----------------------------------------------------------------------------------------------------|----------------------------------------------------|--------------------------------------------------------------------------------------|
| Wername:   Image:   Image:<                                                                                                    | Welcome back, 🛛 🗮                                  | Send A Message                                                                       |
| <ul> <li>Home</li> <li>Home</li> <li>Members</li> <li>Claims</li> <li>Claims</li> <li>Cuthorizations</li> <li>Peports</li> <li>Peports</li> <li>Peports</li> <li>Vew/Edit My Info</li> <li>Message Center</li> <li>My Messages</li> <li>Send a Message</li> <li>Contact Us</li> <li>Ing Out</li> <li>Select file or Drop file here</li> <li>Select file or Drop file here</li> </ul>                                                                                                    | Username:                                          | Message Type*                                                                        |
| Members   Important Documents   ✓ NewsZdit My Info   ✓ Nessage Center   My Messages   Send a Message   O Contact Us   Iog Out                                                                                                    | A Home                                             | Select                                                                               |
| <ul> <li>Claims         <ul> <li>Claims             <li>Authorizations             <li>Reports             <li>Important Documents             <li>View/Edit My Info             <li>View/Edit My Info             <li>Send a Message</li></li></li></li></li></li></li></ul></li></ul>                                                                                                    | Members                                            | SIU - Medical Records Upload                                                         |
| ✓ Authorizations   ✓ Reports   ✓ Important Documents   ✓ Vew/Edit My Info   ✓ Message Center   My Messages   Send a Message   Send a Message   Contact Us   ✓   Log Out   Submit Clear Submit Clear                                                                                                    | 🔁 Claims                                           |                                                                                      |
| <ul> <li>✓ Reports</li> <li>✓ Important Documents</li> <li>✓ View/Edit My Info</li> <li>✓ Message Center</li> <li>My Messages</li> <li>Send a Message</li> <li>Contact Us</li> <li>✓ Log Out</li> </ul> Select file <ul> <li>or Drop file here</li> </ul> Select file <ul> <li>or Drop file here</li> </ul> Select file <ul> <li>or</li></ul> | Authorizations                                     |                                                                                      |
| <ul> <li>Important Documents</li> <li>View/Edit My Info</li> <li>Message Center</li> <li>My Messages</li> <li>Send a Message</li> <li>Contact Us</li> <li>Log Out</li> </ul>                                                                                                    | 🛃 Reports                                          |                                                                                      |
| ✓ View/Edit My Info   ✓ Message Center   My Messages   Send a Message   Contact Us   Log Out   Submit Clear                                                                                                    | Important Documents                                | Attachments (File Types: WORD DOCUMENT, PDF, TXT, or EXCEL. Maximum file size 20 MB) |
| Message Center   My Messages   Send a Message   Contact Us   Log Out    Submit Clear                                                                                                    | 👤 View/Edit My Info                                | Select file or Drop file here                                                        |
| My Messages         Send a Message         Contact Us         Log Out             Submit                                                                                                    | 🔀 Message Center                                   |                                                                                      |
| Send a Message         Contact Us         Log Out             Submit                                                                                                    | My Messages                                        |                                                                                      |
| Contact Us<br>Cog Out<br>Submit Clear                                                                                                    | Send a Message                                     |                                                                                      |
| Log Out         Submit                                                                                                    | Contact Us                                         |                                                                                      |
| Submit Clear                                                                                                    | 🔒 Log Out                                          |                                                                                      |
|                                                                                                    |                                                    | Submit Clear                                                                         |
|                                                                                                    |                                                    |                                                                                      |
|                                                                                                    |                                                    |                                                                                      |
|                                                                                                    |                                                    |                                                                                      |
| © 2019 FirstCare Health Plans. All rights reserved. Legal Notices & Privacy   FirstCare.com                                                                                                    | © 2019 FirstCare Health Plans. A                   | I rights reserved. Legal Notices & Privacy   FirstCare.com                           |

From the Message Center, Providers can send a message to FirstCare regarding Overpayment or SIU – Medical Records. Note that the size limit for a single attachment is 20 MB. Multiple 20 MB files can be uploaded at once.

# **Contact Us**

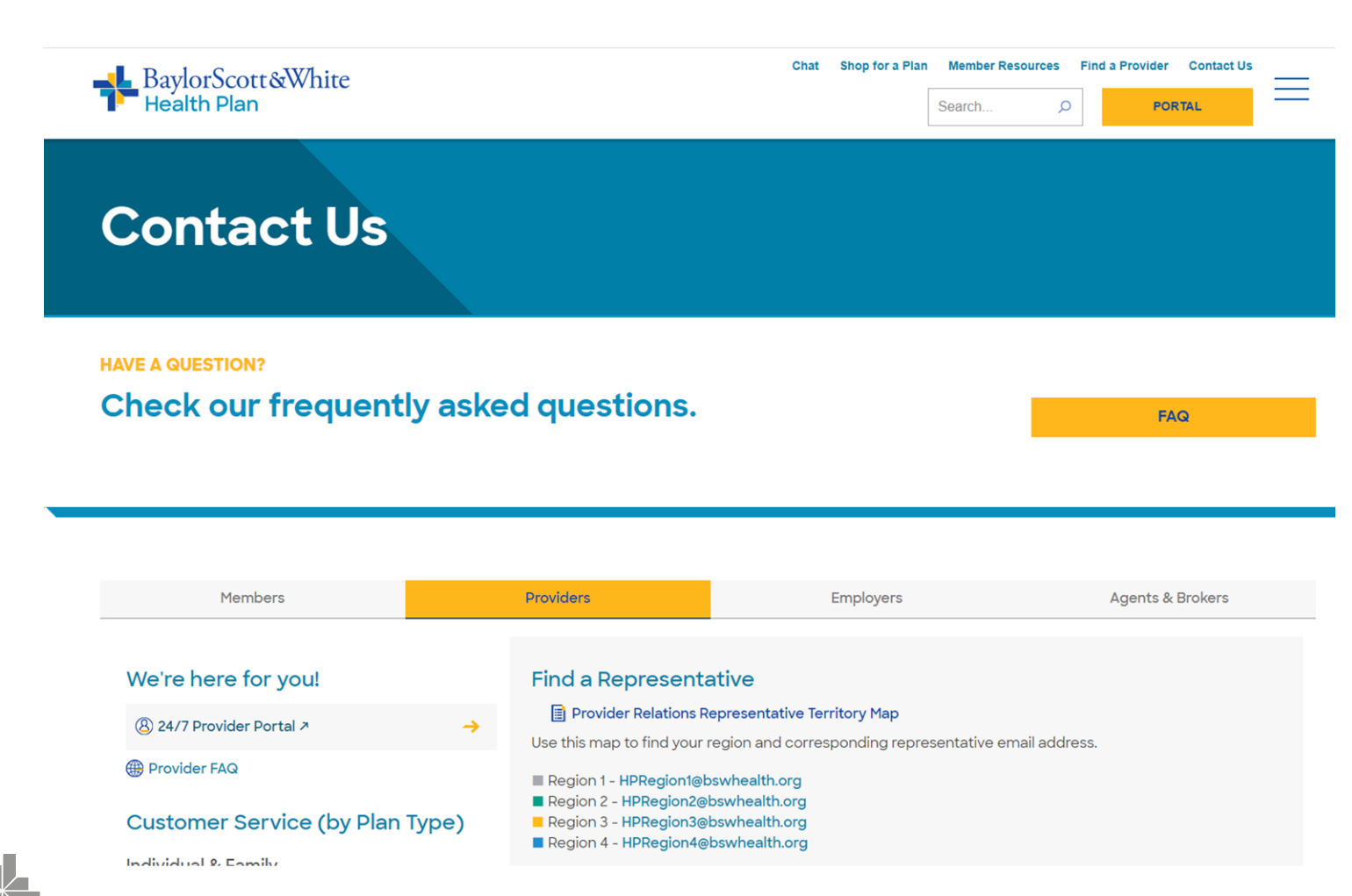

"Contact Us" on the top right navigation bar points you to the Provider Relations Page for Contact and other useful information.